# Corregedoria Geral da Justiça

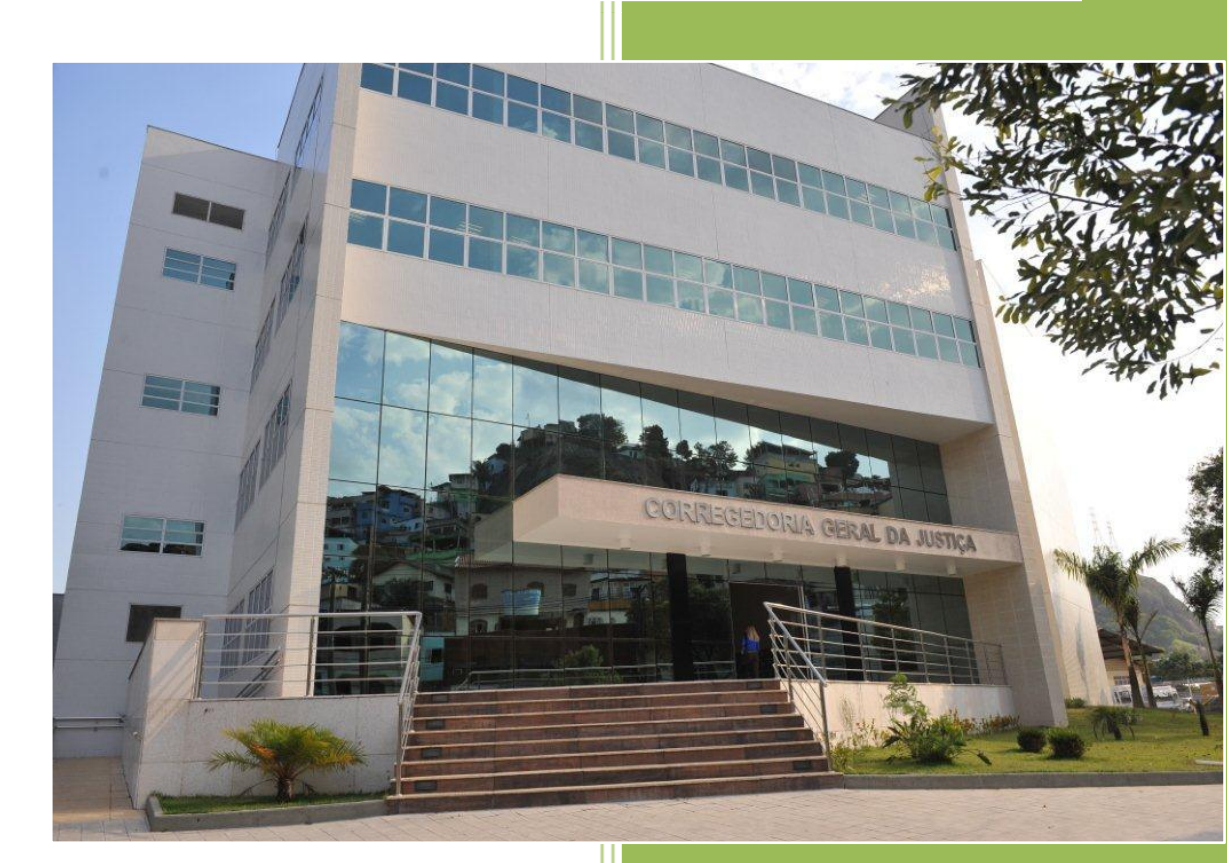

Manual do Usuário -Inspeção Judicial Anual

## Sumário

| 1 – ACESSANDO O SISTEMA                 | 4  |
|-----------------------------------------|----|
| 2 - FUNÇÃO CADASTRAR INSPEÇÃO           | 6  |
| 2.1 - Acesso ao Cadastro Inspeção       | 6  |
| 2.2 - Incluir Inspeção Judicial Anual   | 6  |
| 2.3 - Incluir Magistrados               | 8  |
| 2.4 - Excluir Magistrados               | 10 |
| 2.5 – Incluir Fucionários e Estagiários | 11 |
| 2.6 - Excluir Fucionários/Estagiários   | 13 |
| 2.7 – Função Acervo Processual          | 13 |
| 2.8 – Função Metas CNJ                  |    |
| 2.9 – Fulição Gabiliete                 | 19 |
|                                         |    |
| 2.9.2 - Excluir Processo                | 22 |
| 2.9.3 - Verificar Processos Importados  | 22 |
| 2.10 - Função Secretaria                | 23 |
| 2.10.1 - Processos Importados           | 28 |
| 2.10.2 - Petições Pendentes Importadas  | 28 |
| 2.10.3 - Mandados Pendentes Importados. | 29 |
| 2.11 – Função Sistemas e Relatórios     | 29 |
| 2.12 - Função Considerações Finais      | 31 |
| 2.13 - Função Enviar a Inspeção         | 32 |
| 3 - CONSULTAR INSPEÇÃO                  | 39 |
| 3.1 - Acesso à Consulta                 | 39 |
| 3.2 - Consulta Inspeção Judicial Anual  | 39 |
| 3.3 - Excluir Inspeção Judicial Anual   | 40 |
| 4 - FUNÇÃO ALTERAR INSPEÇÃO             | 42 |
| 4.1 - Alterar Inspeção Judicial Anual   | 42 |

## VISÃO GERAL

A Inspeção Judicial Anual é uma função (item de Menu) dentro do Sistema de Primeira Instância EJud. Todas as unidades judiciárias que realizam a inspeção anual deverão ter acesso no Ejud (grupo Cartório - Fórum ou Gabinete) através do cadastro dos servidores junto à Central de Serviços do TJES.

A Inspeção Judicial Anual tem como objetivo gerenciar e tornar ágil o envio do Relatório Final de Inspeção, conforme regulamentação constante nos Artigos 12 e 13 do **Provimento CGJES Nº 16/2018** publicado no Diário da Justiça no dia 19 de Dezembro de 2018. Possui as seguintes características:

- Cadastrar Inspeção
  - Cadastrar Magistrados
  - Cadastrar Funcionários e Estagiários
  - Acervo Processual
  - Metas CNJ
  - Gabinete
  - Secretaria
  - Cadastrar Sistemas e Relatórios
  - Considerações Finais
  - Relatório de Inspeção
- Consultar Inspeção

#### 1 - ACESSANDO O SISTEMA

O sistema é acessado através do **e-Jud** no endereço:

https://sistemas.tjes.jus.br/sistemas/

Ou através dos seguintes passos:

#### a) Acessar o site do TJ (<u>www.tjes.jus.br</u>) e clicar no link Login intranet

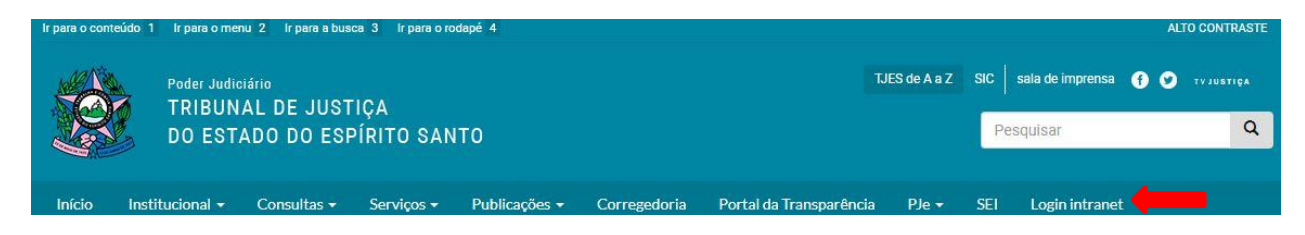

#### b) Efetuar o Login digitando Usuário e Senha

|                    | Página de Login                                  |       |
|--------------------|--------------------------------------------------|-------|
| TES<br>Per valorie | CPF ou Nome do Usuário:                          | Login |
| Poder              | Judiciário Tribunal de Justiça do Espírito Santo |       |
|                    | 194-004                                          |       |

c) Clicar no link Sistemas Judiciais

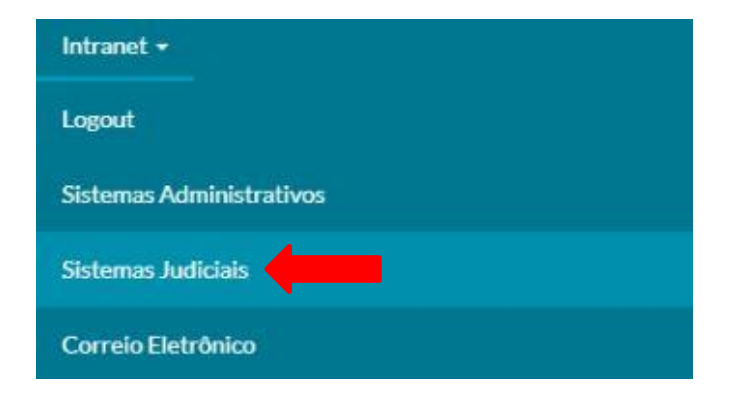

## d) Clicar no link **e-Jud**

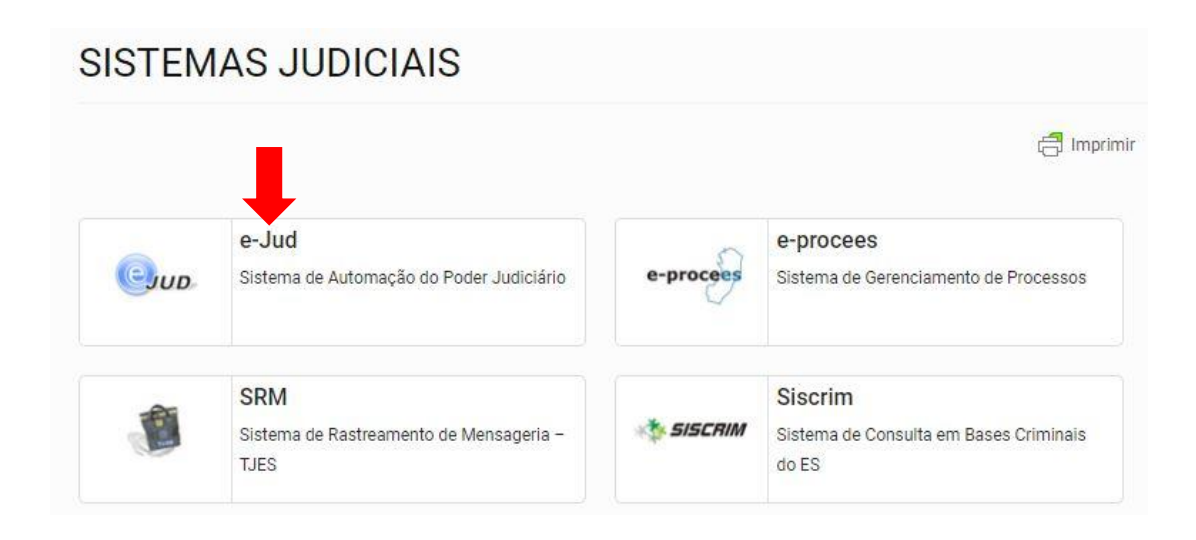

## 2 – FUNÇÃO CADASTRAR INSPEÇÃO

Nesta função são informadas Portaria de inspeção publicada, data da publicação, data início da inspeção, o link do diário da justiça no qual consta a publicação da portaria, e a **data de encerramento da inspeção**. A data de encerramento da inspeção é o marco **final da busca do acervo de processos** dos sistemas informados pela vara.

Por exemplo, caso a data de encerramento da inspeção for informada como "20/01/2019", serão buscados todos os processos tramitando, nos sistemas informados, em 20/01/2019, exibindo o último andamento ocorrido até dia 20/01/2019 às 23:59:59. Os andamentos lançados APÓS essa data de encerramento, serão desprezados.

Também são lançados os dados da secretaria, tais como as competências da vara, os sistemas que tramitam na vara, o Chefe de Secretaria ou Analista Judiciário Especial, Data de Chefia na unidade , o Ato de Nomeação/Designação e a Data do Ato.

<u>Atenção</u>: Os dados informados quanto aos sistemas que tramitam na vara, após clicar no botão "Iniciar Inspeção", **não poderão ser alterados**, pois são parâmetros utilizados no preenchimento das telas e na busca do acervo. Em caso de erro ou falta de informação de algum sistema, a **inspeção deverá ser excluída e incluída novamente, desde que a mesma não tenha sido enviada para a corregedoria**. Para excluir uma INSPEÇÃO iniciada, vá em INSPEÇÃO JUDICIAL ANUAL > CARTÓRIO > CONSULTAR INSPEÇÃO. Informe o ano da inspeção (2019), clique em pesquisar, e clique no número da Inspeção. (Procedimento excluir Inspeção, descrito no item 3.3 deste manual).

## 2.1 - Acesso ao Cadastro Inspeção

Para acessar o cadastro de inspeção clicar no menu **Inspeção Judicial Anual** no e-Jud, em seguida **Cartório > Cadastrar Inspeção:** 

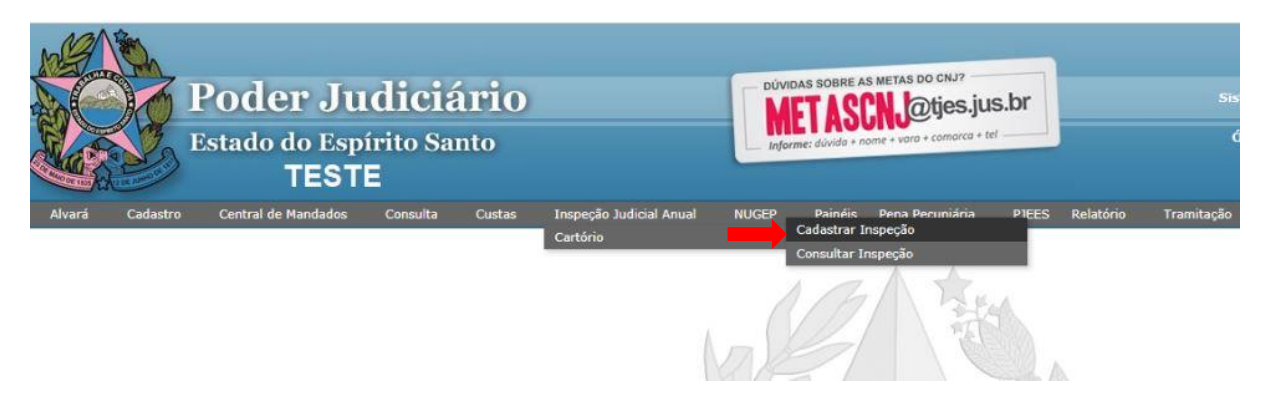

## 2.2 – Cadastrar Inspeção Judicial Anual

Para cadastrar inspeção preencha as informações solicitadas no formulário **Incluindo a Inspeção Judicial Anual – Passo 1 de 2**:

| Ir                                                                        | ncluindo a Inspe     | ção Judicial Anual - Passo 1 de 2                                                    |
|---------------------------------------------------------------------------|----------------------|--------------------------------------------------------------------------------------|
| U                                                                         | nidade Judiciária: S | ecretaria de Tecnologia da Informação                                                |
| Dados da Inspeção Judicial.                                               |                      |                                                                                      |
| Número da Portaria de Inspeção Judicial:<br>Data de Abertura da Inspeção: | 12                   | Data de Publicação: 03/03/2018                                                       |
| Data de Encerramento da Inspeção:                                         | 06/06/2018           | * As atualizações dos dados do Sistemas de Processos serão buscados até essa data.   |
| Link da publicação da Portaria no Diário da Justiça:                      | https://sistema      | is.tjes.jus.br/ediario/index.php/index.php?option=com_ediario&view=content&id=609743 |
| Dados da Unidade Judiciária:                                              |                      |                                                                                      |
| Informe as Competências da Unidade Judiciária:                            |                      | 😠 Vara Única                                                                         |
| Informe os Sistemas de Tramitação de Processos utilizados p               | ela Unidade:         | x EJUD x SIEP x PJE                                                                  |
| Chefe de Secretaria ou Analista Judiciário Especial:                      |                      | Fernando Souza                                                                       |
| Data de Chefia na unidade:                                                |                      | 05/02/2016                                                                           |
| Ato de Nomeação/Designação:                                               |                      | 56 Data do Ato: 01/02/201                                                            |

Abaixo detalhamento das informações solicitadas na tela:

- **Dados da Inspeção Judicial:** é **obrigatório** o preenchimento de todos os campos, sendo eles:
  - Número da Portaria de Inspeção Judicial: informe o número da portaria publicada no Diário da Justiça.
  - Data de Publicação: informe a data da publicação da Portaria no Diário da Justiça.
  - > Data de Abertura da Inspeção: informe a data de abertura da inspeção.
  - Data de Encerramento da Inspeção: informe a data de encerramento da inspeção. Importante: a data de encerramento da inspeção é o marco final da busca do acervo de processos dos sistemas informados pela vara. Por exemplo, caso a data de encerramento da inspeção for informada como "20/01/2019", serão buscados todos os processos tramitando, nos sistemas informados, em 20/01/2019, exibindo o último andamento ocorrido até dia 20/01/2019 às 23:59:59. Os andamentos lançados APÓS essa data de encerramento, serão desprezados.
  - Link da publicação da Portaria no Diário da Justiça: informe o link da publicação da Portaria no Diário da Justiça.
- **Dados da Unidade Judiciária:** é **obrigatório** o preenchimento de todos os campos, sendo eles:
  - Informe as Competências da Unidade Judiciária: informe as competências, por exemplo: Acidente de Trabalho, Agrária, Auditoria Militar, Cível, Execução Fiscal, Júri, Vara Única e outros.
  - Informe os Sistemas de Tramitação de Processos utilizados pela Unidade: informe os sistemas de tramitação de processos utilizados na unidade. Segue a lista dos sistemas: EJUD, PJE, PROJUDI, SEEU E SIEP. O usuário poderá selecionar mais de um sistema, caso utilize na unidade.

- Chefe de Secretaria ou Analista Judiciário Especial: informe os dados do chefe de secretaria ou do analista judiciário especial.
- Data de Chefia na unidade: informe a data da chefia na unidade do chefe de secretaria ou do analista judiciário especial.
- Ato de Nomeação/Designação: informe o ato de nomeação ou designação do chefe de secretaria ou do analista judiciário especial.
- Data do Ato: informe a data do ato de nomeação do chefe de secretaria ou do analista judiciário especial.

Após inserir os dados no formulário clique no botão Iniciar Inspeção.

A tela **Incluindo a Inspeção Judicial Anual – Passo 2 de 2** contém os links para os formulários:

- Magistrados
- Funcionários e Estagiários
- Acervo Processual
- Metas CNJ
- Gabinete
- Secretaria
- Sistemas e Relatórios
- Considerações Finais
- Enviar a Inspeção

Para acessar e preencher os formulários clique no link **Incluir** de cada item:

| Número da Portaria: 15<br>Data de Abertura: 16/02/2019 |                       |            |
|--------------------------------------------------------|-----------------------|------------|
| Data de Abertura: 16/02/2019                           | Data de Publicação:   | 15/02/2019 |
|                                                        | Data de Encerramento: | 27/02/2019 |
| Data de Envio:                                         |                       |            |
| Competências: Cível                                    |                       |            |
| Sistemas: EJUD                                         |                       |            |

<u>Atenção</u>: Após iniciada inspeção a qualquer tempo é possível acessá-la através do menu Inspeção Judicial Anual > Cartório > Consultar Inspeção. (Passo a passo no item 3 deste manual)

#### 2.3 – Incluir Magistrados

No formulário *Incluindo Juízes – Inspeção Judicial Anual* inclua um ou mais juízes que atuam na Unidade.

Para incluir um Juiz insira as informações solicitadas e clique no botão **Prosseguir**:

|                               | Incluin                 | do Juízes - I   | nspeção Jud     | licial Anual        |                   |                             |
|-------------------------------|-------------------------|-----------------|-----------------|---------------------|-------------------|-----------------------------|
|                               | Unidade Judi            | ciária: Secreta | ria de Tecnolog | jia da Informa      | ção               |                             |
| Inspeção nº:                  | 20190000003 - 2019      |                 |                 | Iniciada            |                   |                             |
| Magistrado(a):                | Selecione um Magistrado | )               |                 |                     | ¥                 |                             |
| Designado como:               | Selecione a Designação  | •               |                 | Data da T           | itularidade:      |                             |
| Diretor do Fórum:             | 🔲 Sim 🔲 Não             |                 |                 |                     |                   |                             |
| luiz Eleitoral:               | 🗍 Sim 🛑 Não             |                 |                 |                     |                   |                             |
| Acumula outras Atribuições:   | 🔲 Sim 🔲 Não             |                 |                 |                     |                   |                             |
| nforme as outras Atribuições: |                         |                 |                 |                     |                   |                             |
| nício                         |                         | Prosseguir      | Incl            | uir mais de um Juiz |                   | Excluir Juízes Selecionados |
| Magistrados Informados:       |                         |                 |                 |                     |                   |                             |
| Selecione                     | Magistrado(a)           | Designação      | Diretor do Foro | Juiz Eleitoral      | Tem<br>Acumulação | Outras Atribuições          |

Abaixo detalhamento das informações solicitadas na tela:

- > **Magistrado(a):** selecione o magistrado(a) que atua na unidade.
- > **Designado como:** informe a designação, se Adjunto, Substituto ou Titular.
- Data da Titularidade: informe a data da titularidade. Campo de preenchimento obrigatório se houver na unidade judiciária magistrado(a) designado como Titular.
- Diretor do Fórum: marque se o magistrado(a) acumula função de diretor do fórum.
- > Juiz Eleitoral: marque se o magistrado(a) acumula função de Juiz Eleitoral.
- Acumula outras Atribuições: marque se o magistrado(a) acumula outras atribuições na unidade judiciária.
- Informe as outras Atribuições: informe as atribuições que o magistrado exerce.

Ao clicar no botão <u>**Prosseguir**</u> o Juiz é inserido no formulário e o sistema segue para o próximo formulário: **Incluindo Funcionários e Estagiários - Inspeção Judicial Anual** onde a confirmação de inserção é exibida:

|                                                                                                    | Unidade Judiciária: Secretaria de Tecnologia da Informação                                                                                                    |                              |
|----------------------------------------------------------------------------------------------------|----------------------------------------------------------------------------------------------------|------------------------------|
| Inspeção nº:                                                                                                    | 20190000003 - 2019                                                                                                    | Iniciada                     |
| Sistemas Informados:                                                                                                    | EJUD, PJE, SIEP                                                                                                    |                              |
| ATENÇÃO: Antes de ENVIAR A INSPEÇÃO para a<br>permitida uma ÚNICA VEZ durante a Inspeção. Ce<br>no botão "Importar Acervo dos Sistemas. Situação<br>Juiz Incluido com Sucesso! | I Corregedoria, você deverá importar os dados de tramitação dos processos dos Sistemas. Essa importação só será<br>rtifique-se que os dados estão corretos pelos relatórios emitidos pelos Sistemas utilizados no cartório ANTES DE CLICAR<br>a tual: ainda não foram importados os dados do Acervo. | Importar Acervo dos Sistemas |
| Início                                                                                                    | Prossequir                                                                                                    |                              |

Para voltar ao formulário principal clique no link <u>Início</u> presente em todas as telas do sistema:

|                              |               | Incluin         | ido Juízes - I   | inspeção Jud    | icial Anual         |                   |                            |
|------------------------------|---------------|-----------------|------------------|-----------------|---------------------|-------------------|----------------------------|
|                              |               | Unidade Judi    | iciária: Secreta | ria de Tecnolog | ia da Informa       | ição              |                            |
| Inspeção nº:                 | 20190000      | 00003 - 2019    |                  |                 | Iniciada            |                   |                            |
| Magistrado(a):               | Selecion      | e um Magistrado | )                |                 |                     | ¥                 |                            |
| Designado como:              | Selecion      | e a Designação  | ٣                |                 | Data da 1           | Fitularidade:     |                            |
| Diretor do Fórum:            | Sim           | 🔲 Não           |                  |                 |                     |                   |                            |
| Juiz Eleitoral:              | Sim           | 🗆 Não           |                  |                 |                     |                   |                            |
| Acumula outras Atribuições:  | Sim           | 🔲 Não           |                  |                 |                     |                   |                            |
| Informe as outras Atribuiçõe | s:            |                 |                  |                 |                     |                   |                            |
| Início                       | L             |                 | Prosseguir       | Incl            | uir mais de um Juiz |                   | Excluir Juízes Selecionado |
| Magistrados Informados:      |               |                 |                  |                 |                     |                   |                            |
| Selecione                    | Magistrado(a) |                 | Designação       | Diretor do Foro | Juiz Eleitoral      | Tem<br>Acumulação | Outras Atribuições         |

Para incluir mais de um Juiz preencha as informações do magistrado e clique no botão Incluir mais de um Juiz

|                        | 1                             | ncluindo Juízes - I               | nspeção Jud     | icial Anual         |                   |                             |
|------------------------|-------------------------------|-----------------------------------|-----------------|---------------------|-------------------|-----------------------------|
|                        | Unida                         | de Judiciária: Secretar           | ia de Tecnolog  | ia da Informa       | ção               |                             |
| Inspeção nº:           | 2019 <mark>0</mark> 0000003 - | 2019                              |                 | Iniciada            |                   |                             |
| Magistrado(a):         | Selecione um M                | lagistrado                        |                 |                     | Ŧ                 |                             |
| Designado como:        | Selecione a Des               | signação 🔻                        |                 | Data da T           | itularidade:      |                             |
| Diretor do Fórum:      | 🗍 Sim 📃 N                     | ão                                |                 |                     |                   |                             |
| Juiz Eleitoral:        | 🗆 Sim 📃 N                     | ão                                |                 |                     |                   |                             |
| Acumula outras Atribu  | ições: 🗌 Sim 🔲 N              | ão                                |                 |                     |                   |                             |
| Informe as outras Atri | buições:                      |                                   |                 |                     |                   |                             |
| Juiz Incluido com St   | ucesso!                       |                                   |                 |                     |                   |                             |
| Início                 |                               | Prosseguir                        | Incl            | uir mais de um Juiz |                   | Excluir Juízes Selecionados |
| Magistrados Inform     | ados:                         |                                   |                 |                     |                   |                             |
| Selecione              | Magistrado(a)                 | Designação                        | Diretor do Foro | Juiz Eleitoral      | Tem<br>Acumulação | Outras Atribuições          |
|                        |                               | ADJUNTO                           | NÃO             | SIM                 | NÃO               |                             |
|                        |                               | TITULAR a partir<br>de 01/03/1995 | SIM             | NÃO                 | NÃO               |                             |

## 2.4 - Excluir Magistrados

Para excluir um ou mais Juízes, selecione o Juiz, clique no botão <u>Excluir Juízes</u> <u>Selecionados</u>.

Será exibida mensagem para confirmação da exclusão, clique no botão <u>OK</u> e o Juiz será excluído:

|                        |               | Incluir          | ndo Juízes - II                   | nspeção Jud     | licial Anual        |                   |                             |
|------------------------|---------------|------------------|-----------------------------------|-----------------|---------------------|-------------------|-----------------------------|
|                        |               | Unidade Jud      | iciária: Secretari                | a de Tecnolog   | jia da Informa      | ção               |                             |
| Inspeção nº:           | 201900        | 000003 - 2019    |                                   |                 | Iniciada            |                   |                             |
| Magistrado(a):         | Seleci        | one um Magistrad | 0                                 |                 |                     | •                 |                             |
| Designado como:        | Seleci        | one a Designação | ¥                                 |                 | Data da T           | itularidade:      |                             |
| Diretor do Fórum:      | 🔲 Sim         | 🔲 Não            |                                   |                 |                     |                   |                             |
| Juiz Eleitoral:        | Sim           | 🔲 Não            |                                   |                 |                     |                   |                             |
| Acumula outras Atribu  | ilções: 🗌 Sim | 🔲 Não            |                                   |                 |                     |                   |                             |
| Informe as outras Atri | ibuições:     |                  |                                   |                 |                     |                   |                             |
| Juiz Incluido com S    | ucesso!       |                  |                                   |                 |                     |                   | /                           |
| Início                 |               |                  | Prosseguir                        | Incl            | uir mais de um Juiz |                   | Excluir Juízes Selecionados |
| Magistrados Inform     | iados:        |                  |                                   |                 |                     |                   |                             |
| Selecione              | Magistrado(   | a)               | Designação                        | Diretor do Foro | Juiz Eleitoral      | Tem<br>Acumulação | Outras Atribuições          |
|                        |               |                  | ADJUNTO                           | NÃO             | SIM                 | NÃO               |                             |
|                        |               |                  | TITULAR a partir<br>de 01/03/1995 | SIM             | NÃO                 | NÃO               |                             |

Tem certeza que deseja EXCLUIR os JUIZES Selecionados?

| <br>OK | Cancelar |  |
|--------|----------|--|
|        | 1        |  |

## 2.5 – Incluir Funcionários e Estagiários

No formulário *Incluindo Funcionários e Estagiários – Inspeção Judicial Anual* inclua os funcionários e estagiários que atuam na Unidade.

*Importante:* O sistema busca e lista, os funcionários que constam na unidade, caso algum funcionário não conste na lista será necessário inseri-lo manualmente. Caso algum funcionário conste na lista, mas não esteja mais lotado na unidade judiciária, será necessário excluí-lo.

O cadastro dos estagiários e servidores à disposição da unidade deverá ser realizado manualmente.

|                                                    | Incluindo F                                | Funcionários e Estagiários - Inspe | ção Judicial Anual                |  |
|----------------------------------------------------|--------------------------------------------|------------------------------------|-----------------------------------|--|
|                                                    |                                            |                                    |                                   |  |
| Inspeção nº:                                       | 201900000037 - 2019                        | Iniciada                           |                                   |  |
| Funcionário/Estagiário<br>a ser incluído:<br>Nome: | Selecione o tipo de funcionário da unidade | •                                  |                                   |  |
| Informações<br>Adicionais:                         |                                            |                                    |                                   |  |
| Início                                             | Prosseguir                                 | Incluir mais de um Funcionario     | Excluir Funcionarios Selecionados |  |

Abaixo detalhamento das informações solicitadas na tela:

- Funcionário/Estagiário a ser incluído: selecione o tipo de funcionário da unidade dentre as opções:
  - Nenhum: Todos os Funcionários/Estagiários JÁ ESTÂO na lista abaixo;
  - Efetivo da Unidade;
  - Lotado na Unidade;
  - A disposição na unidade;
  - Estagiário de Graduação;
  - Estagiário de Pós-Graduação;
  - Outros-Especificar;
- > Nome: informe o nome do Funcionário/Estagiários.
- Informações Adicionais: informe o cargo ou função exercida pelo Funcionário/Estagiário.

Se a lista contendo os Funcionários/Estagiários estiver correta, no campo *Funcionário/Estagiário a ser incluído* selecione a opção *Nenhum: Todos os funcionários/estagiários JÁ ESTÃO listados abaixo* e clique no botão <u>*Prosseguir*</u> para inseri-los no relatório. O sistema segue para o próximo formulário: *Acervo Processual – Inspeção Judicial Anual* onde a confirmação de inserção é exibida:

|                                                                                                    | Incl                                                                                                    | uindo Funcionários e Estagiários - Inspeção Judicia                                                                                                    | il Anual                                                                                    |
|----------------------------------------------------------------------------------------------------|----------------------------------------------------------------------------------------------------|----------------------------------------------------------------------------------------------------|---------------------------------------------------------------------------------------------|
|                                                                                                    |                                                                                                    |                                                                                                    |                                                                                             |
| Inspeção nº:                                                                                                  | 20190000037 - 2019                                                                                                    | Iniciada                                                                                                    |                                                                                             |
| Funcionário/Estag<br>a ser incluído:<br>Nome:                                                                 | giário NENHUM: Todos os funcionários/estagi                                                                                                    | ários JÁ ESTÃO listados abaixo 🔹                                                                                                    |                                                                                             |
| Informações<br>Adicionais:                                                                                    |                                                                                                    |                                                                                                    |                                                                                             |
| Início                                                                                                    | Prosseguir                                                                                                    | Induir mais de um Funcionario Excluir Fu                                                                                                    | ncionarios Selecionados                                                                     |
|                                                                                                    |                                                                                                    |                                                                                                    |                                                                                             |
|                                                                                                    | ,                                                                                                    | Acervo Processual - Inspeção Judicial Anua                                                                                                    | ıl                                                                                          |
| Inspeção nº:                                                                                                  | 1                                                                                                    | Acervo Processual - Inspeção Judicial Anua<br>201900000037 - 2019                                                                                                    | 1<br>Iniciada                                                                               |
| Inspeção nº:<br>Sistemas Infor                                                                                | mados:                                                                                                    | Acervo Processual - Inspeção Judicial Anua<br>201900000037 - 2019<br>EJUD                                                                                                    | 1<br>Iniciada                                                                               |
| Inspeção nº:<br>Sistemas Infor<br>ATENÇÃO: Anter<br>permitida uma Úl<br>no botão "Importa<br>Funcionario Inci | mados:<br>s de ENVIAR Á INSPEÇÃO para a Corregedor<br>NICA VEZ durante a Inspeção. Certifique-se qu<br>ar Acervo dos Sistemas. Situação atual: aindi<br>luido com Sucesso! | Acervo Processual - Inspeção Judicial Anua<br>201900000037 - 2019<br>EJUD<br>ia, você deverá importar os dados de tramitação dos processos dos Sistemas E<br>ue os dados estão corretos pelos relatórios emitidos pelos Sistemas utilizados no<br>a não foram importados os dados do Acervo. | Iniciada<br>sea importação só será<br>cartório ANTES DE CLICAR Importar Acervo dos Sistemas |

Para incluir manualmente um Funcionário/Estagiário selecione o tipo de funcionário no campo **Funcionário/Estagiário** a ser incluído, digite o nome completo no campo **Nome** e havendo alguma observação sobre o funcionário/estagiário utilize o campo **Informações Adicionais**, em seguida clique no botão <u>Incluir mais de um Funcionário</u> para inseri-lo no relatório.

|                                       | Incluindo Fun             | cionários e Estagiários - Inspeção Judici | al Anual                  |
|---------------------------------------|---------------------------|-------------------------------------------|---------------------------|
| Inspeção nº:                          | 201900000037 - 2019       | Iniciada                                  |                           |
| Funcionário/Estagi<br>a ser incluído: | ário OUTROS - ESPECIFICAR | •                                         |                           |
| Nome:                                 | João Pedro da Silva       |                                           |                           |
| Informações<br>Adicionais:            | A disposição da unidade   |                                           |                           |
| Início                                | Prosseguir                | Induir mais de um Funcionario             | Funcionarios Selecionados |
| Funcionários/Es                       | tagiários:                |                                           |                           |
| Selecione                             | Funcionário/Estagiário(a) | Tipo                                      | Informações               |
|                                       | Maria de Fátima Rocha     | ESTAGIÁRIO DE GRADUAÇÃO                   |                           |

#### 2.6 - Excluir Funcionários/Estagiários

Para excluir um ou mais Funcionários/Estagiários, selecione o Funcionário/Estagiário e clique no botão **<u>Excluir Funcionários Selecionados</u>**.

Será exibida mensagem para confirmação da exclusão, clique no botão <u>OK</u> e o Funcionário/Estagiário será excluído:

|                                                                                                    | Incluindo Fur                                    | icionários e Estagiários - Inspeção | Judicial Anual                    |
|----------------------------------------------------------------------------------------------------|--------------------------------------------------|-------------------------------------|-----------------------------------|
| Inspeção nº:                                                                                                    | 201900000037 - 2019                              | Iniciada                            |                                   |
| Funcionário/Estagi<br>a ser incluído:<br>Nome:                                                                                                    | iário Selecione o tipo de funcionário da unidade | •                                   |                                   |
| Informações<br>Adicion <mark>a</mark> is:                                                                                                    |                                                  |                                     |                                   |
| Início                                                                                                    | Prosseguir                                       | Incluir mais de um Funcionario      | Excluir Funcionarios Selecionados |
| Funcionários/Es                                                                                                    | tagiários:                                       |                                     |                                   |
| Selecione                                                                                                    | Funcionário/Estagiário(a)                        | Tipo                                | Informações                       |
| Image: Image: | João Pedro da Silva                              | EFETIVO DA UNIDADE                  | Assessor                          |
|                                                                                                    | Maria de Fátima Rocha                            | ESTAGIÁRIO DE GRADUAÇÃO             |                                   |

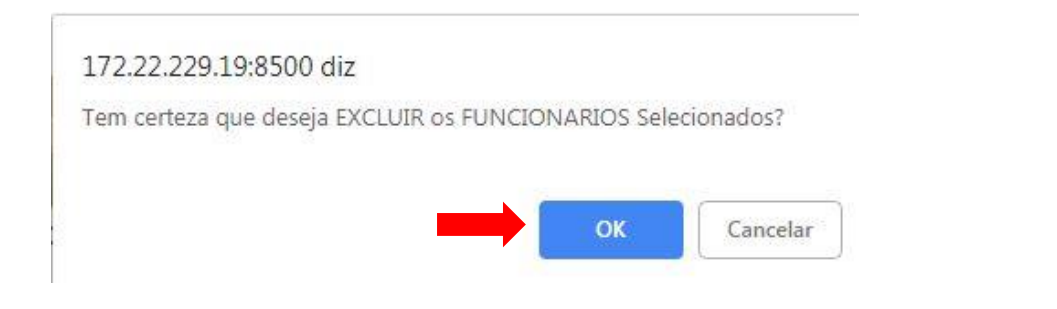

#### 2.7 – Função Acervo Processual

Após iniciada a Inspeção Judicial (após a inclusão), teremos várias telas para subdividir os dados a serem incluídos na Inspeção.

O botão **"Importar Acervo dos Sistemas"** importará os dados dos processos dos sistemas informados pela unidade judiciária. **A importação só poderá ser feita uma única vez.** Se houver necessidade de uma nova importação dos dados, a INSPEÇÃO poderá ser EXCLUÍDA ou ALTERADA desde que não tenha SIDO ENVIADA PARA A

CORREGEDORIA. A importação do Acervo **é obrigatória para o envio da Inspeção para a Corregedoria.** A importação do ACERVO é um processo bastante demorado (cerca de 5 minutos), dependendo do horário da busca.

O botão "Importar Acervo dos Sistemas" **NÃO IMPORTARÁ OS DADOS DO SISTEMA SEEU**. Caso, na Unidade Judiciária já tramitem processos no Sistema SEEU, ele deverá ser informado como sistema utilizado pela unidade, e os dados deverão ser preenchidos manualmente nos campos correspondentes.

#### O botão "Importar Acervo dos Sistemas" buscará, de uma só vez:

- Processos Tramitando;

- Processos Inspecionados: Serão buscados os processos que foram inspecionados na vara, no período da inspeção. Por exemplo, se foi informada a data de abertura da inspeção igual a 07/01/2019 e a data de encerramento da inspeção como 20/01/2019, o sistema irá importar os processos que possuem o andamento "PROCESSO INSPECIONADO" entre o período supra citado;

<u>Atenção</u>: Para o sistema PROJUDI, o sistema NÃO importará os processos inspecionados, pois cada vara que utiliza o PROJUDI possui um procedimento diferenciado e não o andamento padronizado pelo CNJ.

- Processos Suspensos;

- Processos / Cartas Precatórias paralisados(as) há mais de 100 (cem) dias;

- Processos pendentes de Julgamento META CNJ: Meta 1, Meta2, Meta 4 e Meta 6 (Fonte: Painel de Gestão do TJES);

- Processos Conclusos para ato judicial diverso de sentença há mais de 100 (cem) dias;
- Processos Conclusos para SENTENÇA há mais de 100 (cem) dias;
- TOTAL de Processos Conclusos;
- TOTAL de Processos Conclusos para Sentença;
- TOTAL de Processos Conclusos para Decisão;
- TOTAL de Processos Conclusos para Despacho;
- TOTAL de Processos Conclusos para Outros Atos;

- Processos em CARGA FORA DE CARTÓRIO por prazo superior a 30 (trinta) dias (Somente para o Sistema EJud);

- Quantidade de MANDADOS PENDENTES de devolução por parte de Oficial de Justiça há mais de 100 (cem) dias;

Para todos os itens que foram importados acima, haverá um campo obrigatório correspondente "Quantidade Informada", por sistema informado, no qual o usuário poderá informar as quantidades manualmente, EXCETO para o item "Quantidade de MANDADOS

PENDENTES de devolução por parte de Oficial de Justiça há mais de 100 (cem) dias".

Para importar informações do Acervo Processual clique no botão <u>Importar Acervo dos</u> <u>Sistemas</u>, será exibida mensagem para confirmar a importação do acervo, clique no botão <u>OK</u> para confirmar a importação:

|                                          | Acervo Processual - Inspeção Ju                                                                                                    | udicial Anual                                                           |
|------------------------------------------|----------------------------------------------------------------------------------------------------|-------------------------------------------------------------------------|
|                                          | _                                                                                                    |                                                                         |
| peção nº:                                | 20190000003 - 2019                                                                                                    | Iniciada                                                                |
| temas Informados:                        | EJUD, PJE, SIEP                                                                                                    |                                                                         |
| otão "Importar Acervo dos Sistemas. Situ | D. Certifique-se que os dados estas corretos pelos relacionos eminitos pelos su<br>jação atual: ainda não foram importados os dados do Acervo.           Prosseguir | Sistemas utilizados no canono Ann ES DE CLICAR. Impoliar Aceivo dos Sis |
| Quantidade de Processos em Tramita       |                                                                                                    |                                                                         |
|                                          | açao:                                                                                                    |                                                                         |
| EJUD                                     | açao:<br>Qtde Informada:                                                                                                    | Qtde Importada:                                                         |
| EJUD<br>PJE                              | ação:<br>Otde Informada:<br>Otde Informada:                                                                                                    | Qtde Importada:<br>Qtde Importada:                                      |
| EJUD<br>PJE<br>SIEP                      | ação:<br>Otde Informada:<br>Otde Informada:<br>Otde Informada:                                                                                                    | Qtde Importada:<br>Qtde Importada:<br>Qtde Importada:                   |
| EJUD<br>PJE<br>SIEP<br>Observações:      | Ctde Informada:<br>Ctde Informada:<br>Ctde Informada:<br>Ctde Informada:                                                                                            | Qtde Importada:<br>Qtde Importada:<br>Qtde Importada:                   |
| EJUD<br>PJE<br>SIEP<br>Observações:      | Qtde Informada:<br>Qtde Informada:<br>Qtde Informada:<br>Qtde Informada:                                                                                            | Qtde Importada:<br>Qtde Importada:<br>Qtde Importada:                   |
| EJUD<br>PJE<br>SIEP<br>Observações:      | Qtde Informada:<br>Qtde Informada:<br>Qtde Informada:                                                                                                    | Qtde Importada:<br>Qtde Importada:<br>Qtde Importada:                   |

Ao Importar o Acervo, os dados serao preenchidos automaticamente tendo como fonte os Sistemas de Tramitacao de Processos informados e o Sisterma da Central de Mandados. Essa importação tambem não poderá ser cancelada, somente através da EXCLUSAO DA INSPECAO, antes de envia-la para a Corregedoria.Deseja MESMO IMPORTAR O ACERVO AGORA? Então clique em OK. Caso contrário, clique em CANCELAR.

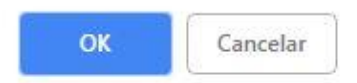

Para incluir as informações do acervo manualmente digite no formulário as quantidades e observações, ao final clique no botão *Prosseguir*.

**Importante:** Após importar o acervo processual é obrigatório o preenchimento manual dos campos **Qtde Informada** dos sistemas que a unidade utiliza.

|                                            | ACCIVO PIOC                                                    | essual - Inspeçao Judicial A                                         | IIuai                                        |
|--------------------------------------------|----------------------------------------------------------------|----------------------------------------------------------------------|----------------------------------------------|
| ns <mark>peção n°:</mark>                  |                                                                | 20190000041 - 2019                                                   | Iniciada                                     |
| istemas Informado                          | s:<br>Importação d                                             | EJUD, PJE, PROJUDI<br>do acervo realizada em: 11/03/2019 15:17:18    | 8                                            |
| nício                                      |                                                                | Prosseguir                                                           |                                              |
| Quantidade de Proces                       | ssos em Tramitação:                                            |                                                                      |                                              |
| EJUD                                       | Qtde Informada:                                                | Otde Importada: 293                                                  | Processos Importados                         |
|                                            | Otde Informada:                                                | Otde Importada: 0                                                    | Processos Importados                         |
| Dbservações:                               |                                                                |                                                                      |                                              |
|                                            |                                                                |                                                                      |                                              |
| uantidade de Proces                        | otde Informada:                                                | Otde Importada: 0                                                    | Processos Importados                         |
| PJE                                        | Qtde Informada                                                 | Qtde Importada: 0                                                    | Processos Importados                         |
| PROJUDI<br>Dbservações:                    | Qtde Informada:                                                | Qtde Importada:                                                      | Processos Importados                         |
|                                            |                                                                |                                                                      |                                              |
| Juantidade de Proces<br>JUD                | ssos Suspensos:<br>Otde Informada:                             | Qtde Importada:0                                                     | Processos Importados                         |
| <sup>y</sup> JE                            | Qtde Informada:                                                | Qtde Importada:0                                                     | Processos Importados                         |
| ROJUDI<br>Ibservações:                     | Qtde Informada:                                                | Qtde Importada:181                                                   | Processos Importados                         |
| Quantidade de Prod<br>EJUD<br>PJE          | cessos Suspensos de Exer<br>Otde informada:<br>Otde informada: | Cução Fiscal::<br>Citde Importada: 0<br>Citde Importada: 0           | Processos Importados<br>Processos Importados |
| Observações:                               | Qtde Informada:                                                | Qtde Importada: U                                                    | Processos Importados                         |
|                                            |                                                                |                                                                      |                                              |
| uantidade total de p                       | rocessos PARALISADOS (                                         | outros movimentos) na Secretaria há mais de 100                      | (cem) dias:                                  |
|                                            | Qtde Informada:                                                | Otde Importada: 252                                                  | Processos Importados                         |
| PROJUDI<br>Providências adotadas           | Qtde Informada:                                                | Otde Importada: 4305                                                 | Processos Importados<br>Processos Importados |
|                                            |                                                                |                                                                      |                                              |
| Quantidade de cart<br>EJUD                 | As precatorias PARALISAE                                       | DA'S no aguardo de remessa/devolução à Origem:<br>Otde Importada: 41 | Processos Importados                         |
| PJE                                        | Qtde Informada                                                 | Qtde Importada: 0                                                    | Processos Importados                         |
| PROJUDI<br>Providências adotad             | Qtde Informada:                                                | Qtde Importada: 2                                                    | Processos Importados                         |
| Providências adotad                        | as:                                                            | ão de audiência por prazo superior a 4/nustro) me                    | ses, informar o total de                     |
| processos por prazos<br>120 a 150 dias:    | (INSERÇÃO MANUAL):                                             |                                                                      |                                              |
| IDI a TOU GIAS                             |                                                                |                                                                      |                                              |
| Jaie de 181 dise:                          |                                                                |                                                                      |                                              |
| Mais de 181 dias:<br>Providências adotadas |                                                                |                                                                      |                                              |

Abaixo detalhamento das informações solicitadas na tela:

- Quantidade de Processos em Tramitação: informe a quantidade de processos em tramitação nos sistemas que a unidade utiliza. O campo Observações é de livre preenchimento.
- Quantidade de Processos Inspecionados: informe a quantidade de processos inspecionados nos sistemas que a unidade utiliza. O campo Observações é de livre preenchimento.
- Quantidade de Processos Suspensos: informe a quantidade de processos suspensos nos sistemas que a unidade utiliza. O campo Observações é de livre preenchimento.
- Quantidade de Processos Suspensos de Execução Fiscal: informe a quantidade de processos de Execução Fiscal nos sistemas que a unidade utiliza, o campo Observações é de livre preenchimento.
- Quantidade total de processos PARALISADOS (outros movimentos) na Secretaria há mais de 100 (cem) dias: informe a quantidade de processos paralisados na Secretaria há mais de 100 dias nos sistemas que a unidade utiliza. O campo *Providências adotadas* é de livre preenchimento, porém caso existam processos nesta situação e a providência adotada não seja preenchida, no momento em que for gerado o relatório final para o envio à Corregedoria aparecerá uma observação que não foi feita justificativa.
- Quantidade de cartas precatórias PARALISADAS no aguardo de remessa/devolução à Origem: informe a quantidade de cartas precatórias paralisadas no aguardo de remessa/devolução à origem nos sistemas que a unidade utiliza. O campo *Providências adotadas* é de livre preenchimento, porém caso existam processos nesta situação e a providência adotada não seja preenchida, no momento em que for gerado o relatório final para o envio à Corregedoria aparecerá uma observação que não foi feita justificativa.
- Quantidade de Processos Aguardando realização de audiência por prazo superior a 4(quatro) meses. Informar o total de processos por prazos (INSERÇÃO MANUAL): campo de preenchimento manual obrigatório. Informe a quantidade de Processos Aguardando realização de audiência por prazo superior a 4(quatro) meses. Informe o total de processos por prazos. O campo *Providências adotadas* é de livre preenchimento, porém caso existam processos nesta situação e a providência adotada não seja preenchida, no momento em que for gerado o relatório final para o envio à Corregedoria aparecerá uma observação que não foi feita justificativa.

Ao clicar no botão **Prosseguir** as informações serão inseridas no formulário e o sistema segue para o próximo formulário: **Metas CNJ – Inspeção Judicial Anual** onde a confirmação de inserção é exibida:

| Metas Nacionais CNJ - Inspeção Judicial A | nual                                                                                                 |
|-------------------------------------------|----------------------------------------------------------------------------------------------------|
| 20100000041 2010                          | Inisiada                                                                                             |
| 20190000041 - 2019                        | Iniciada                                                                                             |
| EJUD, PJE, PROJUDI                        |                                                                                                    |
|                                           |                                                                                                    |
| Prosseguir                                |                                                                                                    |
|                                           | Metas Nacionais CNJ - Inspeção Judicial A<br>201900000041 - 2019<br>EJUD, PJE, PROJUDI<br>Prosseguir |

#### 2.8 – Função Metas CNJ

Função obrigatória de atualização antes do Envio para a Corregedoria.

Para incluir as informações das Metas manualmente digite no formulário as quantidades e observações, ao final clique no botão *Prosseguir*:

|                     | Metas                               | Nacionais CNJ - Inspeção Judicial Anua | al                   |
|---------------------|-------------------------------------|----------------------------------------|----------------------|
| Inspeção nº:        |                                     | 20190000041 - 2019                     | Iniciada             |
| Sistemas Informado  | s:                                  | EJUD, PJE, PROJUDI                     |                      |
| Início              |                                     | Prosseguir                             |                      |
| Processos considera | dos Meta CNJ pendentes de julgament | D:                                     |                      |
| META 1              | Qtde Informada:                     | Qtde Importada: 0                      | Processos Importados |
| META 2              | Qtde Informada:                     | Qtde Importada: 0                      | Processos Importados |
| META 4              | Qtde Informada:                     | Qtde Importada: 0                      | Processos Importados |
| META 6              | Qtde Informada:                     | Qtde Importada: 0                      | Processos Importados |
|                     |                                     |                                        | Fonte: Painel de Ges |
| Observações:        |                                     |                                        |                      |
|                     |                                     |                                        |                      |
|                     |                                     |                                        |                      |
|                     |                                     |                                        |                      |
|                     |                                     | Inicio Prosseguir                      |                      |

Abaixo detalhamento das informações solicitadas na tela:

- > Meta 1 Qtde Infomada: informar a quantidade de processos pendentes de julgamento conforme Meta 1 do CNJ.
- > Meta 2 Qtde Infomada: informar a quantidade de processos pendentes de julgamento conforme Meta 2 do CNJ.
- > Meta 4 Qtde Infomada: informar a quantidade de processos pendentes de julgamento conforme Meta 4 do CNJ.
- Meta 6 Qtde Infomada: informar a quantidade de processos pendentes de julgamento conforme Meta 6 do CNJ.
- > **Observações:** campo de livre preenchimento.

Ao clicar no botão <u>**Prosseguir**</u> as informações serão inseridas no formulário e o sistema segue para o próximo formulário: **Gabinete – Inspeção Judicial Anual** onde a confirmação de inserção é exibida:

|                               | Gabir              | nete - Inspeção Judicial Anual |  |
|-------------------------------|--------------------|--------------------------------|--|
|                               |                    |                                |  |
| Inspeção nº:                  | 20190000015 - 2019 | Iniciada                       |  |
| Sistemas Informados:          | EJUD               |                                |  |
| Metas CNJ Salvas com Sucesso! |                    |                                |  |
| Início                        |                    | Prosseguir                     |  |

## 2.9 – Função Gabinete

Função obrigatória de atualização antes do Envio para a Corregedoria.

No formulário **Gabinete – Inspeção Judicial Anual** serão exibidos os dados importados dos sistemas informados:

|                                                                                                    |                                                                                                    | Sastrate Inspeçue Sudicial Andul                                                                                                    |                                                                                                    |
|----------------------------------------------------------------------------------------------------|----------------------------------------------------------------------------------------------------|----------------------------------------------------------------------------------------------------|----------------------------------------------------------------------------------------------------|
|                                                                                                    |                                                                                                    |                                                                                                    |                                                                                                    |
| speção n°:                                                                                                    |                                                                                                    | 201900000041 - 2019 Iniciada                                                                                                    |                                                                                                    |
| stema <mark>s</mark> Inf                                                                                                    | ormados:                                                                                                    | EJUD, PJE, PROJUDI                                                                                                    |                                                                                                    |
|                                                                                                    |                                                                                                    |                                                                                                    |                                                                                                    |
| ício                                                                                                    |                                                                                                    | Prosseguir                                                                                                    |                                                                                                    |
| antidade d                                                                                                    | e Processos co                                                                                                    | nclusos para ATO JUDICIAL DIVERSO de sentenca há mais de 100 (cem) dia                                                                                                    | is:                                                                                                    |
| UD (                                                                                                    | Qtde Informada:                                                                                                    | Informar Processos Manualmente Otde Importada: 5                                                                                                    | Processos Importad                                                                                                    |
| E (                                                                                                    | Qtde Informada:                                                                                                    | Informar Processos Manualmente Otde Importada: 0                                                                                                    | Processos Importad                                                                                                    |
| ROJUDI                                                                                                    | Qtde Informada:                                                                                                    | Informar Processos Manualmente Qtde Importada: 76                                                                                                    | 9 Processos Importad                                                                                                    |
| ovidências a                                                                                                    | adotadas com os                                                                                                    | prazos indicados:                                                                                                    |                                                                                                    |
|                                                                                                    |                                                                                                    |                                                                                                    |                                                                                                    |
|                                                                                                    |                                                                                                    |                                                                                                    |                                                                                                    |
| antidade d                                                                                                    | e Processos CC                                                                                                    | ONCLUSOS PARA SENTENÇA há mais de 100 (cem) dias:                                                                                                    | Dresses lange                                                                                                    |
|                                                                                                    | Ltde Informada:                                                                                                    | Informar Processos Manualmente Otde Importada.5                                                                                                    | Processos importad                                                                                                    |
|                                                                                                    | atde Informada:                                                                                                    | Informar Processos Manualmente Otde Importada.u                                                                                                    | Processos Importad                                                                                                    |
| CODDI (                                                                                                    | 2tde Informada:                                                                                                    | Informar Processos Manualmente Qtde Importada:106                                                                                                    | 3 Processos Importad                                                                                                    |
|                                                                                                    |                                                                                                    |                                                                                                    |                                                                                                    |
| Quantidad                                                                                                    | le TOTAL de Pro                                                                                                    | ocessos CONCLUSOS::                                                                                                    | Processes Importation                                                                                                    |
| Quantidad<br>EJUD                                                                                                    | le TOTAL de Pro<br>Qtde Informada                                                                                                    | cessos CONCLUSOS::<br>Informar Processos Manualmente Otde Importada:10<br>Informar Processos Manualmente Otde Importada:0                                                                                                    | Processos Importados                                                                                                    |
| Quantidad<br>EJUD<br>PJE<br>PROJUDI                                                                                                    | le TOTAL de Pro<br>Qtde Informada<br>Qtde Informada<br>Qtde Informada                                                                                                    | Decessos CONCLUSOS::         Informar Processos Manualmente       Qtde Importada:10         Informar Processos Manualmente       Qtde Importada:0         Informar Processos Manualmente       Qtde Importada:1832                                                                                                    | Processos Importados<br>Processos Importados<br>Processos Importados                                                                                                    |
| Quantidad<br>EJUD<br>PJE<br>PROJUDI                                                                                                    | le TOTAL de Pro<br>Qtde Informada<br>Qtde Informada<br>Qtde Informada                                                                                                    | ecessos CONCLUSOS::<br>Informar Processos Manualmente Otde Importada:10<br>Informar Processos Manualmente Otde Importada:0<br>Informar Processos Manualmente Otde Importada:1832                                                                                                    | Processos Importados<br>Processos Importados<br>Processos Importados                                                                                                    |
| Quantidad<br>EJUD<br>PJE<br>PROJUDI<br>Quantidad                                                                                                    | le TOTAL de Pro<br>Qtde Informada<br>Qtde Informada<br>Qtde Informada                                                                                                    | Decessos CONCLUSOS::         Informar Processos Manualmente       Qtde Importada:10         Informar Processos Manualmente       Qtde Importada:0         Informar Processos Manualmente       Qtde Importada:1832         Decessos CONCLUSOS PARA SENTENÇA::       Decessos CONCLUSOS PARA SENTENÇA::                                                                                                    | Processos Importados<br>Processos Importados<br>Processos Importados                                                                                                    |
| Quantidad<br>EJUD<br>PJE<br>PROJUDI<br>Quantidad<br>EJUD                                                                                                 | le TOTAL de Pro<br>Qtde Informada<br>Qtde Informada<br>Qtde Informada<br>Qtde Informada<br>le TOTAL de Pro<br>Qtde Informada                                                                                                    | Decessos CONCLUSOS::         Informar Processos Manualmente       Qtde Importada:10         Informar Processos Manualmente       Qtde Importada:0         Informar Processos Manualmente       Qtde Importada:1832         Decessos CONCLUSOS PARA SENTENÇA::       Informar Processos Manualmente       Qtde Importada:1832         Informar Processos Manualmente       Qtde Importada:1832         Decessos CONCLUSOS PARA SENTENÇA::       Informar Processos Manualmente       Qtde Importada:5                                                                                                    | Processos Importados<br>Processos Importados<br>Processos Importados<br>Processos Importados                                                                                                    |
| Quantidad<br>EJUD<br>PJE<br>PROJUDI<br>Quantidad<br>EJUD<br>PJE                                                                                          | le TOTAL de Pro<br>Qtde Informada<br>Qtde Informada<br>Qtde Informada<br>Ie TOTAL de Pro<br>Qtde Informada<br>Qtde Informada                                                                                                    | Decessos CONCLUSOS::         Informar Processos Manualmente       Qtde Importada: 10         Informar Processos Manualmente       Qtde Importada: 0         Informar Processos Manualmente       Qtde Importada: 1832         Decessos CONCLUSOS PARA SENTENÇA::       Informar Processos Manualmente       Qtde Importada: 1832         Decessos CONCLUSOS PARA SENTENÇA::       Informar Processos Manualmente       Qtde Importada: 1832         Decessos CONCLUSOS PARA SENTENÇA::       Informar Processos Manualmente       Qtde Importada: 1832         Decessos CONCLUSOS PARA SENTENÇA::       Informar Processos Manualmente       Qtde Importada: 1832         Decessos CONCLUSOS PARA SENTENÇA::       Informar Processos Manualmente       Qtde Importada: 1832                                                                                                    | Processos Importados<br>Processos Importados<br>Processos Importados<br>Processos Importados<br>Processos Importados                                                                                                    |
| Quantidad<br>EJUD<br>PJE<br>PROJUDI<br>Quantidad<br>EJUD<br>PJE<br>PROJUDI                                                                               | le TOTAL de Pro<br>Qtde Informada<br>Qtde Informada<br>Qtde Informada<br>le TOTAL de Pro<br>Qtde Informada<br>Qtde Informada<br>Qtde Informada                                                                                                    | Decessos CONCLUSOS::         Informar Processos Manualmente       Qtde Importada:10         Informar Processos Manualmente       Qtde Importada:0         Informar Processos Manualmente       Qtde Importada:1832         Decessos CONCLUSOS PARA SENTENÇA::       Informar Processos Manualmente       Qtde Importada:5         Informar Processos Manualmente       Qtde Importada:5       Informar Processos Manualmente       Qtde Importada:5         Informar Processos Manualmente       Qtde Importada:0       Informar Processos Manualmente       Qtde Importada:0         Informar Processos Manualmente       Qtde Importada:1063       Informar Processos Manualmente       Dtde Importada:1063                                                                                                    | Processos Importados<br>Processos Importados<br>Processos Importados<br>Processos Importados<br>Processos Importados<br>Processos Importados                                                                                                    |
| Quantidad<br>EJUD<br>PJE<br>PROJUDI<br>Quantidad<br>EJUD<br>PJE<br>PROJUDI<br>Quantidad                                                                  | le TOTAL de Pro<br>Qtde Informada<br>Qtde Informada<br>Qtde Informada<br>Qtde Informada<br>Qtde Informada<br>Qtde Informada<br>Qtde Informada                                                                                                    | Decessos CONCLUSOS::         Informar Processos Manualmente       Qtde Importada:10         Informar Processos Manualmente       Qtde Importada:0         Informar Processos Manualmente       Qtde Importada:1832         Decessos CONCLUSOS PARA SENTENÇA::       Informar Processos Manualmente       Qtde Importada:5         Informar Processos Manualmente       Qtde Importada:0       Informar Processos Manualmente       Qtde Importada:1832         Decessos CONCLUSOS PARA SENTENÇA::       Informar Processos Manualmente       Qtde Importada:5         Informar Processos Manualmente       Qtde Importada:0       Informar Processos Manualmente       Qtde Importada:1063         Decessos CONCLUSOS PARA DECISÃO::       Decessos CONCLUSOS PARA DECISÃO::       Decessos CONCLUSOS PARA DECISÃO::                                                                                                    | Processos Importados<br>Processos Importados<br>Processos Importados<br>Processos Importados<br>Processos Importados<br>Processos Importados                                                                                                    |
| Quantidad<br>EJUD<br>PJE<br>PROJUDI<br>Quantidad<br>EJUD<br>PROJUDI<br>Quantidad<br>EJUD                                                                 | le TOTAL de Pro<br>Qtde Informada<br>Qtde Informada<br>Qtde Informada<br>Qtde Informada<br>Qtde Informada<br>Qtde Informada<br>Qtde Informada                                                                                                    | Decessos CONCLUSOS::         Informar Processos Manualmente       Qtde Importada:10         Informar Processos Manualmente       Qtde Importada:0         Informar Processos Manualmente       Qtde Importada:1832         Decessos CONCLUSOS PARA SENTENÇA::       Informar Processos Manualmente       Qtde Importada:1832         Decessos CONCLUSOS PARA SENTENÇA::       Informar Processos Manualmente       Qtde Importada:5         Informar Processos Manualmente       Qtde Importada:0       Informar Processos Manualmente       Qtde Importada:0         Informar Processos Manualmente       Qtde Importada:1063       Informar Processos Manualmente       Qtde Importada:1063         Decessos CONCLUSOS PARA DECISÃO::       Informar Processos Manualmente       Qtde Importada:1063                                                                                                    | Processos Importados<br>Processos Importados<br>Processos Importados<br>Processos Importados<br>Processos Importados<br>Processos Importados                                                                                                    |
| Quantidad<br>EJUD<br>PJE<br>PROJUDI<br>Quantidad<br>EJUD<br>PJE<br>PROJUDI<br>Quantidad<br>EJUD<br>PJE                                                   | le TOTAL de Pro<br>Qtde Informada<br>Qtde Informada<br>Qtde Informada<br>Qtde Informada<br>Qtde Informada<br>Qtde Informada<br>Qtde Informada<br>Qtde Informada<br>Qtde Informada                                                                                                    | Decessos CONCLUSOS::         informar Processos Manualmente       Qtde Importada:10         informar Processos Manualmente       Qtde Importada:0         informar Processos Manualmente       Qtde Importada:1832         Decessos CONCLUSOS PARA SENTENÇA::       Informar Processos Manualmente       Qtde Importada:5         i:       Informar Processos Manualmente       Qtde Importada:1832         Decessos CONCLUSOS PARA SENTENÇA::       Informar Processos Manualmente       Qtde Importada:1832         i:       Informar Processos Manualmente       Qtde Importada:1063         i:       Informar Processos Manualmente       Qtde Importada:1063         Decessos CONCLUSOS PARA DECISÃO::       Informar Processos Manualmente       Qtde Importada:1         ia:       Informar Processos Manualmente       Qtde Importada:1       Informar Processos Manualmente                                                                                                    | Processos Importados<br>Processos Importados<br>Processos Importados<br>Processos Importados<br>Processos Importados<br>Processos Importados<br>Processos Importados<br>Processos Importados                                                                                                 |
| Quantidad<br>EJUD<br>PJE<br>PROJUDI<br>Quantidad<br>EJUD<br>PROJUDI<br>Quantidad<br>EJUD<br>PJE<br>PROJUDI                                               | le TOTAL de Pro<br>Qtde Informada<br>Qtde Informada<br>Qtde Informada<br>Qtde Informada<br>Qtde Informada<br>Qtde Informada<br>Qtde Informada<br>Qtde Informada<br>Qtde Informada<br>Qtde Informada                                                                                                    | Decessos CONCLUSOS::       Informar Processos Manualmente       Qtde Importada:10         Informar Processos Manualmente       Qtde Importada:0         Informar Processos Manualmente       Qtde Importada:1832         Decessos CONCLUSOS PARA SENTENÇA::       Informar Processos Manualmente       Qtde Importada:5         Informar Processos Manualmente       Qtde Importada:0       Informar Processos Manualmente       Qtde Importada:1832         Decessos CONCLUSOS PARA SENTENÇA::       Informar Processos Manualmente       Qtde Importada:5         Informar Processos Manualmente       Qtde Importada:0       Informar Processos Manualmente       Qtde Importada:1063         Decessos CONCLUSOS PARA DECISÃO::       Informar Processos Manualmente       Qtde Importada:1063         Decessos CONCLUSOS PARA DECISÃO::       Informar Processos Manualmente       Qtde Importada:1063         Decessos CONCLUSOS PARA DECISÃO::       Informar Processos Manualmente       Qtde Importada:207         Ia:       Informar Processos Manualmente       Qtde Importada:21                                                                                                    | Processos Importados<br>Processos Importados<br>Processos Importados<br>Processos Importados<br>Processos Importados<br>Processos Importados<br>Processos Importados<br>Processos Importados<br>Processos Importados                                                                         |
| Quantidad<br>EJUD<br>PJE<br>PROJUDI<br>Quantidad<br>EJUD<br>PJE<br>PROJUDI<br>PJE<br>PJE<br>PROJUDI<br>Quantidad                                         | le TOTAL de Pro<br>Qtde Informada<br>Qtde Informada<br>Qtde Informada<br>Qtde Informada<br>Qtde Informada<br>Qtde Informada<br>Qtde Informada<br>Qtde Informada<br>Qtde Informada<br>Qtde Informada<br>Qtde Informada                                                                                           | Decessos CONCLUSOS::         informar Processos Manualmente       Qtde Importada:10         informar Processos Manualmente       Qtde Importada:0         informar Processos Manualmente       Qtde Importada:1832         Decessos CONCLUSOS PARA SENTENÇA::       Informar Processos Manualmente       Qtde Importada:5         i:       Informar Processos Manualmente       Qtde Importada:1832         Decessos CONCLUSOS PARA SENTENÇA::       Informar Processos Manualmente       Qtde Importada:5         i:       Informar Processos Manualmente       Qtde Importada:1063         Decessos CONCLUSOS PARA DECISÃO::       Informar Processos Manualmente       Qtde Importada:1063         Decessos CONCLUSOS PARA DECISÃO::       Informar Processos Manualmente       Qtde Importada:1063         Decessos CONCLUSOS PARA DECISÃO::       Informar Processos Manualmente       Qtde Importada:1         ia:       Informar Processos Manualmente       Qtde Importada:2         ia:       Informar Processos Manualmente       Qtde Importada:2         ia:       Informar Processos Manualmente       Qtde Importada:2         ia:       Informar Processos Manualmente       Qtde Importada:2         ia:       Informar Processos Manualmente       Qtde Importada:2         ia:       Informar Processos Manualmente       Dtde Importada:2 <td>Processos Importados<br/>Processos Importados<br/>Processos Importados<br/>Processos Importados<br/>Processos Importados<br/>Processos Importados<br/>Processos Importados<br/>Processos Importados<br/>Processos Importados</td> | Processos Importados<br>Processos Importados<br>Processos Importados<br>Processos Importados<br>Processos Importados<br>Processos Importados<br>Processos Importados<br>Processos Importados<br>Processos Importados                                                                         |
| Quantidad<br>EJUD<br>PJE<br>PROJUDI<br>Quantidad<br>EJUD<br>PJE<br>PROJUDI<br>Quantidad<br>EJUD<br>Quantidad<br>EJUD                                     | le TOTAL de Pro<br>Qtde Informada<br>Qtde Informada<br>Qtde Informada<br>Qtde Informada<br>Qtde Informada<br>Qtde Informada<br>Qtde Informada<br>Qtde Informada<br>Qtde Informada<br>Qtde Informada<br>Qtde Informada                                                                                           | Decessos CONCLUSOS::         i:       Informar Processos Manualmente       Qtde Importada:10         i:       Informar Processos Manualmente       Qtde Importada:0         i:       Informar Processos Manualmente       Qtde Importada:1832         Decessos CONCLUSOS PARA SENTENÇA::       Informar Processos Manualmente       Qtde Importada:5         i:       Informar Processos Manualmente       Qtde Importada:10         i:       Informar Processos Manualmente       Qtde Importada:10         i:       Informar Processos Manualmente       Qtde Importada:1063         i:       Informar Processos Manualmente       Qtde Importada:1063         Decessos CONCLUSOS PARA DECISÃO::       Informar Processos Manualmente       Qtde Importada:1063         Decessos CONCLUSOS PARA DECISÃO::       Informar Processos Manualmente       Qtde Importada:127         Decessos CONCLUSOS PARA DE SPACHO::       Informar Processos Manualmente       Qtde Importada:227         Decessos CONCLUSOS PARA DE SPACHO::       Informar Processos Manualmente       Qtde Importada:227                                                                                                    | Processos Importados<br>Processos Importados<br>Processos Importados<br>Processos Importados<br>Processos Importados<br>Processos Importados<br>Processos Importados<br>Processos Importados<br>Processos Importados                                                                         |
| Quantidad<br>EJUD<br>PJE<br>PROJUDI<br>Quantidad<br>EJUD<br>PJE<br>PROJUDI<br>Quantidad<br>EJUD<br>PJE<br>PROJUDI                                        | le TOTAL de Pro<br>Qtde Informada<br>Qtde Informada<br>Qtde Informada<br>Qtde Informada<br>Qtde Informada<br>Qtde Informada<br>Qtde Informada<br>Qtde Informada<br>Qtde Informada<br>Qtde Informada<br>Qtde Informada<br>Qtde Informada<br>Qtde Informada                                                       | Decessos CONCLUSOS::         Informar Processos Manualmente       Qtde Importada:10         Informar Processos Manualmente       Qtde Importada:0         Informar Processos Manualmente       Qtde Importada:1832         Decessos CONCLUSOS PARA SENTENÇA::       Informar Processos Manualmente       Qtde Importada:5         Informar Processos Manualmente       Qtde Importada:0       Informar Processos Manualmente       Qtde Importada:1832         Decessos CONCLUSOS PARA SENTENÇA::       Informar Processos Manualmente       Qtde Importada:5         Informar Processos Manualmente       Qtde Importada:1063         Decessos CONCLUSOS PARA DECISÃO::       Informar Processos Manualmente       Qtde Importada:1063         Decessos CONCLUSOS PARA DECISÃO::       Informar Processos Manualmente       Qtde Importada:207         Decessos CONCLUSOS PARA DE SPACHO::       Informar Processos Manualmente       Qtde Importada:227         Decessos CONCLUSOS PARA DE SPACHO::       Informar Processos Manualmente       Qtde Importada:24         Informar Processos Manualmente       Qtde Importada:4       Informar Processos Manualmente       Qtde Importada:4                                                                                                    | Processos Importados<br>Processos Importados<br>Processos Importados<br>Processos Importados<br>Processos Importados<br>Processos Importados<br>Processos Importados<br>Processos Importados<br>Processos Importados<br>Processos Importados                                                 |
| Quantidad<br>EJUD<br>PJE<br>PROJUDI<br>Quantidad<br>EJUD<br>PJE<br>PROJUDI<br>Quantidad<br>EJUD<br>PJE<br>PROJUDI<br>Quantidad<br>EJUD                   | le TOTAL de Pro<br>Qtde Informada<br>Qtde Informada<br>Qtde Informada<br>Qtde Informada<br>Qtde Informada<br>Qtde Informada<br>Qtde Informada<br>Qtde Informada<br>Qtde Informada<br>Qtde Informada<br>Qtde Informada<br>Qtde Informada<br>Qtde Informada<br>Qtde Informada                                     | Decessos CONCLUSOS::       Informar Processos Manualmente       Qtde Importada:10         Informar Processos Manualmente       Qtde Importada:0         Informar Processos Manualmente       Qtde Importada:1832         Decessos CONCLUSOS PARA SENTENÇA::       Informar Processos Manualmente       Qtde Importada:1832         Decessos CONCLUSOS PARA SENTENÇA::       Informar Processos Manualmente       Qtde Importada:1832         Decessos CONCLUSOS PARA SENTENÇA::       Informar Processos Manualmente       Qtde Importada:0         Informar Processos Manualmente       Qtde Importada:1063         Decessos CONCLUSOS PARA DECISÃO::       Informar Processos Manualmente       Qtde Importada:1063         Decessos CONCLUSOS PARA DECISÃO::       Informar Processos Manualmente       Qtde Importada:10         Informar Processos Manualmente       Informar Processos Manualmente       Qtde Importada:227         Decessos CONCLUSOS PARA DESPACHO::       Informar Processos Manualmente       Qtde Importada:227         Decessos CONCLUSOS PARA DESPACHO::       Informar Processos Manualmente       Qtde Importada:4         Informar Processos Manualmente       Qtde Importada:4       Informar Processos Manualmente       Qtde Importada:4                                                                                                    | Processos Importados<br>Processos Importados<br>Processos Importados<br>Processos Importados<br>Processos Importados<br>Processos Importados<br>Processos Importados<br>Processos Importados<br>Processos Importados<br>Processos Importados<br>Processos Importados                         |
| Quantidad<br>EJUD<br>PJE<br>PROJUDI<br>Quantidad<br>EJUD<br>PJE<br>PROJUDI<br>Quantidad<br>EJUD<br>PJE<br>PROJUDI<br>Quantidad<br>EJUD<br>PJE<br>PROJUDI | le TOTAL de Pro<br>Qtde Informada<br>Qtde Informada<br>Qtde Informada<br>Qtde Informada<br>Qtde Informada<br>Qtde Informada<br>Qtde Informada<br>Qtde Informada<br>Qtde Informada<br>Qtde Informada<br>Qtde Informada<br>Qtde Informada<br>Qtde Informada<br>Qtde Informada<br>Qtde Informada                   | Decessos CONCLUSOS::       Informar Processos Manualmente       Qtde Importada:10         Informar Processos Manualmente       Qtde Importada:0         Informar Processos Manualmente       Qtde Importada:1832         Decessos CONCLUSOS PARA SENTENÇA::       Informar Processos Manualmente       Qtde Importada:1832         Decessos CONCLUSOS PARA SENTENÇA::       Informar Processos Manualmente       Qtde Importada:163         Informar Processos Manualmente       Qtde Importada:0       Informar Processos Manualmente       Qtde Importada:1063         Informar Processos Manualmente       Qtde Importada:1063       Informar Processos Manualmente       Qtde Importada:1063         Decessos CONCLUSOS PARA DECISÃO::       Informar Processos Manualmente       Qtde Importada:1063         Decessos CONCLUSOS PARA DECISÃO::       Informar Processos Manualmente       Qtde Importada:1063         Informar Processos Manualmente       Qtde Importada:227       Dtde Importada:227         Decessos CONCLUSOS PARA DE SPACHO::       Informar Processos Manualmente       Qtde Importada:24         Informar Processos Manualmente       Qtde Importada:26       Dtde Importada:27         Decessos CONCLUSOS PARA DE SPACHO::       Informar Processos Manualmente       Qtde Importada:26         Informar Processos Manualmente       Qtde Importada:30       Informar Processos Manualmente       Dtde Importada:30                                                                                                    | Processos Importados<br>Processos Importados<br>Processos Importados<br>Processos Importados<br>Processos Importados<br>Processos Importados<br>Processos Importados<br>Processos Importados<br>Processos Importados<br>Processos Importados<br>Processos Importados                         |
| Quantidad<br>EJUD<br>PJE<br>PROJUDI<br>Quantidad<br>EJUD<br>PJE<br>PROJUDI<br>Quantidad<br>EJUD<br>PJE<br>PROJUDI<br>Quantidad<br>EJUD<br>PJE<br>PROJUDI | le TOTAL de Pro<br>Qtde Informada<br>Qtde Informada<br>Qtde Informada<br>Qtde Informada<br>Qtde Informada<br>Qtde Informada<br>Qtde Informada<br>Qtde Informada<br>Qtde Informada<br>Qtde Informada<br>Qtde Informada<br>Qtde Informada<br>Qtde Informada<br>Qtde Informada<br>Qtde Informada                   | Docessos CONCLUSOS::       Informar Processos Manualmente       Otde Importada:10         Informar Processos Manualmente       Otde Importada:0         Informar Processos Manualmente       Otde Importada:1832         Docessos CONCLUSOS PARA SENTENÇA::       Informar Processos Manualmente       Otde Importada:163         Informar Processos Manualmente       Otde Importada:10       Informar Processos Manualmente       Otde Importada:10         Informar Processos Manualmente       Otde Importada:10       Informar Processos Manualmente       Otde Importada:10         Informar Processos Manualmente       Otde Importada:10       Informar Processos Manualmente       Otde Importada:10         Informar Processos Manualmente       Otde Importada:10       Informar Processos Manualmente       Otde Importada:10         Informar Processos Manualmente       Otde Importada:20       Informar Processos Manualmente       Otde Importada:21         Informar Processos Manualmente       Otde Importada:227       Informar Processos Manualmente       Otde Importada:23         Informar Processos Manualmente       Otde Importada:0       Informar Processos Manualmente       Otde Importada:23         Informar Processos Manualmente       Otde Importada:0       Informar Processos Manualmente       Otde Importada:30         Informar Processos Manualmente       Informar Processos Manualmente       Otde Importada:30                                                                                                    | Processos Importados<br>Processos Importados<br>Processos Importados<br>Processos Importados<br>Processos Importados<br>Processos Importados<br>Processos Importados<br>Processos Importados<br>Processos Importados<br>Processos Importados                                                 |
| Quantidad<br>EJUD<br>PJE<br>PROJUDI<br>Quantidad<br>EJUD<br>PJE<br>PROJUDI<br>Quantidad<br>EJUD<br>PJE<br>PROJUDI<br>Quantidad<br>EJUD<br>PJE<br>PROJUDI | le TOTAL de Pro<br>Qtde Informada<br>Qtde Informada<br>Qtde Informada<br>Qtde Informada<br>Qtde Informada<br>Qtde Informada<br>Qtde Informada<br>Qtde Informada<br>Qtde Informada<br>Qtde Informada<br>Qtde Informada<br>Qtde Informada<br>Qtde Informada<br>Qtde Informada<br>Qtde Informada<br>Qtde Informada | Decessos CONCLUSOS::       Informar Processos Manualmente       Otde Importada:10         Informar Processos Manualmente       Otde Importada:0         Informar Processos Manualmente       Otde Importada:1832         Decessos CONCLUSOS PARA SENTENÇA::       Informar Processos Manualmente       Otde Importada:1832         Decessos CONCLUSOS PARA SENTENÇA::       Informar Processos Manualmente       Otde Importada:163         Informar Processos Manualmente       Otde Importada:0       Informar Processos Manualmente       Otde Importada:1063         Decessos CONCLUSOS PARA DECISÃO::       Informar Processos Manualmente       Otde Importada:1063         Decessos CONCLUSOS PARA DECISÃO::       Informar Processos Manualmente       Otde Importada:1063         Decessos CONCLUSOS PARA DE SPACHO::       Informar Processos Manualmente       Otde Importada:227         Decessos CONCLUSOS PARA DE SPACHO::       Informar Processos Manualmente       Otde Importada:24         Informar Processos Manualmente       Otde Importada:0       Informar Processos Manualmente       Otde Importada:0         a:       Informar Processos Manualmente       Otde Importada:0       Informar Processos Manualmente       Otde Importada:0         a:       Informar Processos Manualmente       Otde Importada:0       Informar Processos Manualmente       Otde Importada:0         a:       Informar Processos Manualmente<                                                                                                    | Processos Importados<br>Processos Importados<br>Processos Importados<br>Processos Importados<br>Processos Importados<br>Processos Importados<br>Processos Importados<br>Processos Importados<br>Processos Importados<br>Processos Importados<br>Processos Importados<br>Processos Importados |

Abaixo detalhamento das informações solicitadas na tela:

- Quantidade de Processos conclusos para ATO JUDICIAL DIVERSO de sentença há mais de 100 (cem) dias: informe a quantidade de processos conclusos para ato judicial diverso de sentença há mais de 100 (cem) dias nos sistemas que a unidade utiliza. O campo *Providências adotadas com* os prazos indicados é de livre preenchimento, porém caso existam processos nesta situação e a providência adotada com o respectivo prazo não seja preenchido, no momento em que for gerado o relatório final para o envio à Corregedoria aparecerá uma observação que não foi feita justificativa.
- Quantidade de Processos CONCLUSOS PARA SENTENÇA há mais de 100 (cem) dias: informe a quantidade de processos CONCLUSOS PARA SENTENÇA há mais de 100 (cem) dias nos sistemas que a unidade utiliza. O campo *Providências adotadas* é de livre preenchimento, porém caso existam processos nesta situação e a providência adotada não seja preenchida, no momento em que for gerado o relatório final para o envio à Corregedoria aparecerá uma observação que não foi feita justificativa.
- Quantidade TOTAL de Processos CONCLUSOS: informe a quantidade total de processos conclusos nos sistemas que a unidade utiliza.
- Quantidade TOTAL de Processos CONCLUSOS PARA SENTENÇA: informe a quantidade total de processos conclusos para sentença nos sistemas que a unidade utiliza.
- Quantidade TOTAL de Processos CONCLUSOS PARA DECISÃO: informe a quantidade total de processos conclusos para decisão nos sistemas que a unidade utiliza.
- Quantidade TOTAL de Processos CONCLUSOS PARA DESPACHO: informe a quantidade total de processos conclusos para despacho nos sistemas que a unidade utiliza.
- Quantidade TOTAL de Processos CONCLUSOS PARA OUTROS ATOS: informe a quantidade total de processos conclusos para outros atos nos sistemas que a unidade utiliza.

## 2.9.1 – Incluir Processo Manualmente

Clique no link *Informar Processos Manualmente* para incluir os dados dos processos de forma manual.

O Link **"Informar Processos Manualmente",** que aparece nas telas GABINETE e SECRETARIA NÃO É DE PREENCHIMENTO OBRIGATÓRIO (exceto para o item **"Processos Desaparecidos")**. Caberá ao Magistrado a decisão do preenchimento.

Para incluir um processo, digite o número do processo e clique no botão **Incluir Processo**, será exibida mensagem de confirmação de inclusão (**Processo Incluído MANUALMENTE com Sucesso!**):

|                                                                                                    | Incluindo Pro                                                                                                    | ocessos Manualmente - Inspeção Judicial Anu                                                                                                    | al         |         |
|----------------------------------------------------------------------------------------------------|----------------------------------------------------------------------------------------------------|----------------------------------------------------------------------------------------------------|------------|---------|
|                                                                                                    | (                                                                                                    |                                                                                                    |            |         |
| nspeção nº:                                                                                                    | 20190000006 - 2019                                                                                                    | Iniciada                                                                                                    |            |         |
| nclusão Manual de:                                                                                                    | Processos Conclusos para ATO                                                                                                    | ) JUDICIAL DIVERSO de sentença há mais de 100 (cem) dias                                                                                                    |            |         |
| √° do Processo:                                                                                                    |                                                                                                    | Data da Co                                                                                                    | onclusão:  |         |
| Processos Conclusos para A                                                                                                   | TO JUDICIAL DIVERSO de sentença há                                                                                                    | i mais de 100 (cem) días                                                                                                    |            |         |
| Selecione                                                                                                    | Processo                                                                                                    | Classe                                                                                                    | Data       | Sistema |
| 100                                                                                                    |                                                                                                    | 7 - Procedimento Comum - PROCESSO CIVEL E DO TRABALHO                                                                                                    | 10/10/2012 | EJUD    |
|                                                                                                    |                                                                                                    | 7 - Procedimento Comum - PROCESSO CIVEL E DO TRABALHO                                                                                                    | 10/10/2012 | EJUD    |
|                                                                                                    | Incluindo Pro<br>Unidade J                                                                                                    | pocessos Manualmente - Inspeção Judicial Anu<br>Judiciária: Secretaria de Tecnologia da Informação                                                                          | al         | EJOD    |
| nspeção nº:                                                                                                    | Incluindo Pro<br>Unidade J<br>20190000003 - 2019                                                                                                    | Dudiciária: Secretaria de Tecnologia da Informação                                                                                                    | al         | EJUD    |
| nspeção nº:<br>nclusão Manual de:                                                                                            | Incluindo Pro<br>Unidade J<br>20190000003 - 2019<br>Processos Conclusos para ATO                                                                                              | Dudiciária: Secretaria de Tecnologia da Informação<br>Iniciada                                                                                                    | al         | EJOD    |
| nspeção nº:<br>nclusão Manual de:<br>Nº do Processo:                                                                         | Incluindo Pro<br>Unidade J<br>20190000003 - 2019<br>Processos Conclusos para ATO                                                                                              | Dudiciária: Secretaria de Tecnologia da Informação<br>Iniciada<br>DUDICIAL DIVERSO de sentença há mais de 100 (cem) dias<br>Data da Co                                      | nclusão:   | EJUD    |
| nspeção nº:<br>nclusão Manual de:<br>Iº do Processo:                                                                         | Incluindo Pro<br>Unidade J<br>20190000003 - 2019<br>Processos Conclusos para ATO<br>Incluir Processo<br>MENTE com Sucesso!                                                    | Dudiciária: Secretaria de Tecnologia da Informação<br>Iniciada<br>D JUDICIAL DIVERSO de sentença há mais de 100 (cem) dias<br>Data da Co<br>Excluir Processo Selecionado    | nclusão:   | EJUD    |
| nspeção nº:<br>nclusão Manual de:<br>Jº do Processo:                                                                         | Incluindo Pro<br>Unidade J<br>20190000003 - 2019<br>Processos Conclusos para ATO<br>Incluir Processo<br>MENTE com Sucesso!                                                    | Dudiciária: Secretaria de Tecnologia da Informação<br>Iniciada<br>D JUDICIAL DIVERSO de sentença há mais de 100 (cem) dias<br>Excluir Processo Selecionado<br>Voltar        | nclusão:   | _J      |
| nspeção n°:<br>nclusão Manual de:<br>Nº do Processo:<br>Processo Incluido MANUALI<br>Processos Conclusos para /<br>Selecione | Incluindo Pro<br>Unidade J<br>20190000003 - 2019<br>Processos Conclusos para ATO<br>Incluir Processo<br>MENTE com Sucesso!<br>ATO JUDICIAL DIVERSO de sentença há<br>Processo | Dudiciária: Secretaria de Tecnologia da Informação<br>Iniciada<br>DUDICIAL DIVERSO de sentença há mais de 100 (cem) dias<br>Excluir Processo Selecionado<br>Totar<br>Classe | nclusão:   | EJUD    |

#### 2.9.2 - Excluir Processo

Para excluir um processo, marque a caixa de seleção do processo e clique no botão *Excluir Processo Selecionado*, será exibida mensagem para confirmar exclusão, clique no botão <u>OK</u> para confirmar a exclusão do processo selecionado:

|                          | Incluindo Pr                       | ocessos Manualmente - I                   | nspeção Judicial Anu | al        |         |
|--------------------------|------------------------------------|-------------------------------------------|----------------------|-----------|---------|
| nspeção nº:              | 20190000006 - 2019                 |                                           | Iniciada             |           |         |
| nclusão Manual de:       | Processos Conclusos para AT        | TO JUDICIAL DIVERSO de sentença há mais d | le 100 (cem) dias    |           |         |
| Nº do Processo:          |                                    |                                           | Data da Co           | onclusão: | ]       |
|                          | Incluir Processo                   | Excluir Processo Selecionado              | Voltar               |           |         |
| Processos Conclusos para | ATO JUDICIAL DIVERSO de sentença I | há mais de 100 (cem) dias                 |                      |           |         |
| Selecione                | Processo                           | Class                                     | e                    | Data      | Sistema |
|                          |                                    |                                           |                      |           |         |

Tem certeza que deseja EXCLUIR os PROCESSOS Selecionados?

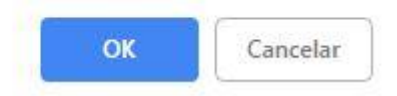

#### 2.9.3 - Verificar Processos Importados

Clique no link *Processos Importados* para verificar as informações dos processos importados pelo sistema:

|                                                                                                    |                                                                                                    | Gabin                                                | ete - Inspeção Judicial Anu                                                                                            | ial                                                                                                  |                                                                                              |
|----------------------------------------------------------------------------------------------------|----------------------------------------------------------------------------------------------------|------------------------------------------------------|----------------------------------------------------------------------------------------------------|----------------------------------------------------------------------------------------------------|----------------------------------------------------------------------------------------------|
|                                                                                                    |                                                                                                    |                                                      |                                                                                                    |                                                                                                    |                                                                                              |
| eção nº:                                                                                                    | 20                                                                                                    | 01900000006 - 2019                                   | Iniciada                                                                                                    |                                                                                                    |                                                                                              |
| emas Informados:                                                                                               | E                                                                                                    | JUD, PJE, PROJUDI                                    |                                                                                                    |                                                                                                    |                                                                                              |
| i.                                                                                                    |                                                                                                    |                                                      | Prosseguir                                                                                                    |                                                                                                    |                                                                                              |
| Quantidade de Proces                                                                                           | ssos conclusos para                                                                                                    | ATO JUDICIAL DIVERSO de                              | sentença há mais de 100 (cem) dias:                                                                                    |                                                                                                    |                                                                                              |
| EJUD                                                                                                    | Qtde Informada:                                                                                                    | 4                                                    | Informar Processos Manualmente                                                                                         | Qtde Importada: 4                                                                                    | Processos Importados                                                                         |
| PJE                                                                                                    | Qtde Informada:                                                                                                    | 2                                                    | Informar Processos Manualmente                                                                                         | Qtde Importada: 2                                                                                    | Processos Importados                                                                         |
| and an and a second second second second second second second second second second second second second second |                                                                                                    |                                                      | Informar Brassaga Manualmente                                                                                          | Otdo Importada: 0                                                                                    | Processes Importados                                                                         |
| PROJUDI                                                                                                    | Qtde Informada:                                                                                                    | 2                                                    | mornal Frocessos Manualmente                                                                                           | Giue importaua. u                                                                                    | r rucessus imputaduos                                                                        |
| PROJUDI<br>Providências adotadas                                                                               | Qtde Informada:<br>com os prazos indica                                                                                         | 2<br>idos:                                           | mornal Processos Manualmente                                                                                           | cite importada. o                                                                                    | Trocessos importados                                                                         |
| PROJUDI<br>Providências adotadas<br>TESTES. DADOS FIC                                                          | Qtde Informada:<br>com os prazos indica<br>TÍCIOS.                                                                              | 2dos:                                                |                                                                                                    |                                                                                                    | Trocessos importados                                                                         |
| PROJUDI<br>Providências adotadas<br>TESTES. DADOS FIC                                                          | Qtde Informada:<br>com os prazos indica<br>TÍCIOS.<br>ssos CONCLUSOS F                                                          | 2<br>dos:<br>PARA SENTENÇA há mais de                | 100 (cem) dias::                                                                                                    |                                                                                                    |                                                                                              |
| PROJUDI<br>Providências adotadas<br>TESTES. DADOS FIC<br>Quantidade de Proces<br>EJUD                          | Qtde Informada:<br>com os prazos indica<br>TÍCIOS.<br>ssos CONCLUSOS F<br>Qtde Informada:                                       | 2<br>dos:<br>2ARA SENTENÇA há mais de<br>0           | 100 (cem) dias::<br>Informar Processos Manualmente                                                                     | Qtde Importada:0                                                                                     | Processos Importados                                                                         |
| PROJUDI<br>Providências adotadas<br>TESTES. DADOS FIC<br>Quantidade de Proces<br>EJUD<br>PJE                   | Qtde Informada:<br>com os prazos indica<br>TÍCIOS.<br>ssos CONCLUSOS F<br>Qtde Informada:<br>Qtde Informada:                    | 2<br>dos:<br>2ARA SENTENÇA há mais de<br>0<br>0      | 100 (cem) dias::<br>Informar Processos Manualmente<br>Informar Processos Manualmente                                   | Cide Importada: 0<br>Qtde Importada:0<br>Qtde Importada:0                                            | Processos Importados<br>Processos Importados                                                 |
| PROJUDI<br>Providências adotadas<br>TESTES. DADOS FIC<br>Quantidade de Proces<br>EJUD<br>PJE<br>PROJUDI        | Qtde Informada:<br>com os prazos indica<br>TÍCIOS.<br>ssos CONCLUSOS F<br>Qtde Informada:<br>Qtde Informada:<br>Qtde Informada: | 2<br>dos:<br>PARA SENTENÇA há mais de<br>0<br>0<br>7 | 100 (cem) dias::<br>Informar Processos Manualmente<br>Informar Processos Manualmente<br>Informar Processos Manualmente | Cide Importada:0<br>Citde Importada:0<br>Citde Importada:0<br>Citde Importada:0<br>Citde Importada:7 | Processos Importados<br>Processos Importados<br>Processos Importados<br>Processos Importados |

|                                                                                         | Processos - Inspeção Judicia                                                                                                    | al Anual                                                                                                    |                                                              |                                         |
|-----------------------------------------------------------------------------------------|----------------------------------------------------------------------------------------------------|----------------------------------------------------------------------------------------------------|--------------------------------------------------------------|-----------------------------------------|
| Inspeção nº:                                                                            | 201900000041 - 2019                                                                                                    |                                                                                                    | Iniciada                                                     |                                         |
| Presses CONCLUSOS para ATO UDI                                                          | CIAL DIVERSO DE SENTENCA há mais de 100 (cem) dias                                                                                                    |                                                                                                    |                                                              |                                         |
| Processos Concelosos para Aro Jobic                                                     | Voltar                                                                                                    |                                                                                                    |                                                              |                                         |
| Processos CONCLUSIOS para ATO JUDIO                                                     | Voltar                                                                                                    |                                                                                                    |                                                              |                                         |
| Processos CONCLOSOS para A TO JODio<br>Processos Importados dos Sistemas: 5<br>Processo | Voltar                                                                                                    | Movimento                                                                                                    | Data                                                         | Sistema                                 |
| rocessos CONCLOSOS para ATO JODio<br>rocessos Importados dos Sistemas: 5<br>Processo    | Voltar<br>Classe<br>Procedimento do Julizado Especial Cível                                                                                                    | Movimento<br>Conclusos para decisão                                                                                  | Data<br>17/02/2016                                           | Sistema<br>EJUD                         |
| rocessos CONCLOSOS para ATO JODio<br>rocessos Importados dos Sistemas: 5<br>Processo    | Voltar<br>Classe<br>Procedimento do Juizado Especial Cível<br>Procedimento do Juizado Especial Cível                                                                                     | Movimento<br>Conclusos para decisão<br>Conclusos para despacho                                                       | Data<br>17/02/2016<br>24/02/2016                             | Sistema<br>EJUD<br>EJUD                 |
| rocessos CONCLOSOS para ATO JODio                                                       | Voltar<br>Classe<br>Procedimento do Juizado Especial Civel<br>Procedimento do Juizado Especial Civel<br>Procedimento do Juizado Especial Civel                                           | Movimento<br>Conclusos para decisão<br>Conclusos para despacho<br>Conclusos para despacho                            | Data<br>17/02/2016<br>24/02/2016<br>24/02/2016               | Sistema<br>EJUD<br>EJUD<br>EJUD         |
| Processos CONCLUSUS para ATO JODIO                                                      | Voltar<br>Classe<br>Procedimento do Julzado Especial Cível<br>Procedimento do Julzado Especial Cível<br>Procedimento do Julzado Especial Cível<br>Procedimento do Julzado Especial Cível | Movimento<br>Conclusos para decisão<br>Conclusos para despacho<br>Conclusos para despacho<br>Conclusos para despacho | Data<br>17/02/2016<br>24/02/2016<br>24/02/2016<br>24/02/2016 | Sistema<br>EJUD<br>EJUD<br>EJUD<br>EJUD |

Ao finalizar a inclusão de informações clique no botão **<u>Prosseguir</u>**. As informações serão salvas no sistema e a confirmação exibida na tela: **Secretaria – Inspeção Judicial Anual**:

| Secretaria - Inspeção Judicial Anual |                                                                                     |          |
|--------------------------------------|-------------------------------------------------------------------------------------|----------|
| Inspeção nº:                         | 20190000006 - 2019                                                                  | Iniciada |
| Sistemas Informados:                 | EJUD, PJE, PROJUDI                                                                  |          |
|                                      | Importação das PETIÇÕES PENDENTES DE JUNTADA Ejud realizada em: 25/01/2019 16:23:29 |          |
|                                      | Importação do acervo realizada em: 25/01/2019 15:32:13                              |          |
| Dados do Gabinete Salvos com         | Sucesso!                                                                            |          |

## 2.10 - Função Secretaria > Incluir/Detalhar

Nesta função o botão "Importar Petições Pendentes Juntada Ejud" importará as petições pendentes de juntada <u>SOMENTE</u> do Sistema de Primeira Instância EJud. Caso houver necessidade de uma nova importação dos dados, a INSPEÇÃO deverá ser ALTERADA conforme procedimento descrito no Item 4 deste manual (**Função Alterar Inspeção**,

**página 42**), mas a alteração só é possível caso a Inspeção NÃO TENHA SIDO ENVIADA PARA A CORREGEDORIA.

A importação das petições de juntada é um processo bastante demorado (cerca de 10 minutos), dependendo do horário da busca. Essa importação das petições é obrigatória para as varas que utilizam o sistema de Primeira Instância Ejud. (Baixa das petições no Ejud: Provimento nº 17/2019 publicado no Diário da Justiça em 14 de janeiro de 2019)

Clique no botão botão *Importar Petições Pendentes Juntada Ejud* para importar as petições. Após importação será exibida mensagem de confirmação.

| 1                                                                               |                                                                                                    |                                                         |
|---------------------------------------------------------------------------------|----------------------------------------------------------------------------------------------------|---------------------------------------------------------|
|                                                                                 |                                                                                                    |                                                         |
| Inspeção nº:                                                                    | 20190000041 - 2019                                                                                                    | Iniciada                                                |
| Sistemas Informados:                                                            | EJUD, PJE, PROJUDI                                                                                                    |                                                         |
| Situação atual: ainda não foram impo                                            | rtadas as PETIÇÕES PENDENTES DE JUNTADA Ejud.                                                                                                    | Importar Petições Pendentes Juntada Ejuc                |
|                                                                                 | Importação do acervo realizada em: 11/03/2019 15                                                                                                    | :17:18                                                  |
| nício                                                                           | Prosseguir                                                                                                    |                                                         |
|                                                                                 |                                                                                                    |                                                         |
|                                                                                 |                                                                                                    |                                                         |
|                                                                                 | Secretaria - Inspeção Judicial Ar                                                                                                    | nual                                                    |
|                                                                                 | Secretaria - Inspeção Judicial Ar                                                                                                    | nual                                                    |
| speção nº:                                                                      | Secretaria - Inspeção Judicial Ar<br>201900000041 - 2019                                                                                                    | nual                                                    |
| speção nº:<br>istemas Informados:                                               | Secretaria - Inspeção Judicial Ar<br>201900000041 - 2019<br>EJUD, PJE, PROJUDI                                                                                                    | nual<br>Iniciada                                        |
| ispeção nº:<br>istemas informados:<br>Im                                        | Secretaria - Inspeção Judicial Ar<br>201900000041 - 2019<br>EJUD, PJE, PROJUDI<br>Portação das PETIÇÕES PENDENTES DE JUNTADA Ejud realizada                                                                           | nual<br>Iniciada                                        |
| ispeção n°:<br>istemas informados:                                              | Secretaria - Inspeção Judicial Ar<br>201900000041 - 2019<br>EJUD, PJE, PROJUDI<br>portação das PETIÇÕES PENDENTES DE JUNTADA Ejud realizada<br>Importação do acervo realizada em: 11/03/2019 15                       | i em: 12/03/2019 17:15:59<br>:17:18                     |
| nspeção nº:<br>Sistemas informados:<br>Im<br>ETICOES PENDENTES DE JUNTADA IMPOR | Secretaria - Inspeção Judicial Ar<br>201900000041 - 2019<br>EJUD, PJE, PROJUDI<br>portação das PETIÇÕES PENDENTES DE JUNTADA Ejud realizada<br>Importação do acervo realizada em: 11/03/2019 15<br>TADAS com Sucesso! | nual<br>Iniciada<br>1 em: 12/03/2019 17:15:59<br>:17:18 |

|                                                                                                    | Secretaria - Inspeção Judicial Anual                                                                                                    |                                                                                                    |
|----------------------------------------------------------------------------------------------------|----------------------------------------------------------------------------------------------------|----------------------------------------------------------------------------------------------------|
|                                                                                                    |                                                                                                    |                                                                                                    |
| speção n⁵:<br>stemas Informados:                                                                                                    | 201900000041 - 2019<br>EJUD, PJE, PROJUDI                                                                                                    | Iniciada                                                                                                    |
| uaçao atuai: ainda nao forai                                                                                                    | importadas as refrições rendentes de Junitada Ejud.<br>Importação do acervo realizada em: 11/03/2019 15:17:18                                                                                                    | Importar Petições Pendentes Juntada Ejud                                                                                                    |
| icio                                                                                                    | Prosseguir                                                                                                    |                                                                                                    |
| uantidade de Processos em<br>IUD Q<br>ovidências adotadas:                                                                                                    | CARGA FORA DE CARTÓRIO por prazo superior a 30 (trinta) dias (Somente para o<br>tde Informada: Qtde Importada: 12                                                                                                    | os Sistemas EJud e SIEP):<br>Processos Importados                                                                                                    |
| uantidade de feitos desapare                                                                                                    | ecidos:<br>Informada: Informar Processo                                                                                                    | is Manualmente                                                                                                    |
| ovidências adotadas:                                                                                                    |                                                                                                    |                                                                                                    |
|                                                                                                    |                                                                                                    |                                                                                                    |
| antidade de PETIÇÕES PEN<br>stema Ejud):<br>UD Qtde                                                                                                    | IDENTES DE JUNTADA por prazo excessivo, ressalvada a hipótese do Oficio Circu<br>Informada:                                                                                                    | ular CGJES nº 108/2013 (Somente para o<br>Petições Pendentes Importadas                                                                                                    |
| widências adota <mark>d</mark> as:                                                                                                    |                                                                                                    |                                                                                                    |
|                                                                                                    |                                                                                                    | ~                                                                                                    |
| Jantidade de MANDADOS PE<br>em) días:<br>ovidências adotadas:                                                                                                    | 2 C C C C C C C C C C C C C C C C C C C                                                                                                    | importados                                                                                                    |
| Outras Informações:<br>São identificados visualmen<br>lateral?                                                                                                    | te todos os autos com prioridade legal ou decorrente de Metas do CNJ, com afixação de                                                                                                    | a etiqueta na O Sim O Não O Inaplicável O Sim O Não O Sim O Não O                                                                                                    |
| Dutras Informações:<br>São identificados visualmen<br>lateral?<br>As publicações no e-Diário o                                                                                                    | te todos os autos com prioridade legal ou decorrente de Metas do CNJ, com afixação de<br>decorrentes da unidade judiciária observam periodicidade mínima semanal?                                                                                                    | a etiqueta na O Sim O Não O<br>Inaplicável<br>O Sim O Não O<br>Inaplicável                                                                                                    |
| Dutras Informações:<br>São identificados visualmen<br>lateral?<br>As publicações no e-Diário o<br>s LIVROS encontram-se regu                                                                                                    | te todos os autos com prioridade legal ou decorrente de Metas do CNJ, com afixação de<br>decorrentes da unidade judiciária observam periodicidade mínima semanal?<br>ularmente escriturados pelas Secretarias:<br>Livro de registro de tutela e curatela:                                                                                                    | a etiqueta na Osim ONão O<br>Inaplicável<br>Osim ONão O<br>Inaplicável                                                                                                    |
| Dutras Informações:<br>São identificados visualmen<br>lateral?<br>As publicações no e-Diário o<br>s LIVROS encontram-se regi<br>a Órfãos e Sucessões:                                                                                                    | te todos os autos com prioridade legal ou decorrente de Metas do CNJ, com afixação de<br>decorrentes da unidade judiciária observam periodicidade mínima semanal?<br>ularmente escriturados pelas Secretarias:<br>Livro de registro de tutela e curatela:<br>Livro de registro do rol de culpados:                                                                                                    | a etiqueta na Sim O Não O<br>Inaplicável<br>Sim O Não O<br>Inaplicável                                                                                                    |
| Dutras Informações:<br>São identificados visualmen<br>lateral?<br>As publicações no e-Diário o<br>s LIVROS encontram-se regu<br>a Órfãos e Sucessões:<br>o Crime:                                                                                                    | te todos os autos com prioridade legal ou decorrente de Metas do CNJ, com afixação de<br>decorrentes da unidade judiciária observam periodicidade mínima semanal?<br>ularmente escriturados pelas Secretarias:<br>Livro de registro de tutela e curatela:<br>Livro de registro do rol de culpados:<br>Livro de registro do Termos:                                                                                                    | a etiqueta na Sim Não Inaplicável<br>Sim Não Inaplicável<br>Sim Não Inaplicável<br>Sim Não Inaplicável                                                                                                    |
| Dutras Informações:<br>São identificados visualmen<br>lateral?<br>As publicações no e-Diário o<br>s LIVROS encontram-se regu<br>o Crime:<br>o Tribunal do Júri:                                                                                                    | te todos os autos com prioridade legal ou decorrente de Metas do CNJ, com afixação de<br>decorrentes da unidade judiciária observam periodicidade mínima semanal?<br>ularmente escriturados pelas Secretarias:<br>Livro de registro de tutela e curatela:<br>Livro de registro do rol de culpados:<br>Livro de registro do Tol de culpados:<br>Livro de registro de Termos:                                                                                                    | e etiqueta na Sim Não Inaplicável<br>Sim Não Inaplicável<br>Sim Não Inaplicável<br>Sim Não Inaplicável<br>Sim Não Inaplicável                                                                                                    |
| Dutras Informações:<br>São identificados visualmen<br>Jateral?<br>As publicações no e-Diário o<br>s LIVROS encontram-se regu<br>e Órfãos e Sucessões:<br>o Crime:<br>o Tribunal do Júri:<br>b Juizado Especial Criminal:                                                                                                    | te todos os autos com prioridade legal ou decorrente de Metas do CNJ, com afixação de<br>decorrentes da unidade judiciánia observam periodicidade mínima semanal?<br>ularmente escriturados pelas Secretarias:<br>Livro de registro de tutela e curatela:<br>Livro de registro do rol de culpados:<br>Livro de registro de Termos:<br>Livro de aquivo de termos:<br>Livro de registro de autores de infrações penais beneficiados pela transação penai:                                                                                                    | e etiqueta na Sim Não Inaplicável<br>Sim Não Inaplicável<br>Sim Não Inaplicável<br>Sim Não Inaplicável<br>Sim Não Inaplicável<br>Sim Não Inaplicável                                                                                                    |
| ovidências adotadas:<br>Outras Informações:<br>São identificados visualmen<br>lateral?<br>As publicações no e-Diário d<br>s LIVROS encontram-se regu<br>a Órfãos e Sucessões:<br>p Crime:<br>p Tribunal do Júri:<br>p Juizado Especial Criminal:                                                                                                    | te todos os autos com prioridade legal ou decorrente de Metas do CNJ, com afixação de<br>decorrentes da unidade judiciária observam periodicidade mínima semanal?<br>ularmente esoriturados pelas Secretarias:<br>Livro de registro de tutela e curatela:<br>Livro de registro do rol de culpados:<br>Livro de registro de Termos:<br>Livro de registro de Termos:<br>Livro de aquivo de termos:<br>Livro de registro de autores de infrações penais beneficiados pela transação penai:<br>Livro para o registro de todos os atos e ocorrências relacionadas ao plantão judiciário                                                                                                    | e etiqueta na Sim Não<br>Inaplicável<br>Sim Não Inaplicável<br>Sim Não Inaplicável<br>Sim Não Inaplicável<br>Sim Não Inaplicável<br>Sim Não Inaplicável<br>Sim Não Inaplicável<br>Sim Não Inaplicável<br>Sim Não Inaplicável                                                                                                    |
| Dutras Informações:<br>São identificados visualmen<br>lateral?<br>As publicações no e-Diário d<br>E LIVROS encontram-se regi<br>o Órfãos e Sucessões:<br>o Crime:<br>o Tribunal do Júri:<br>o Juizado Especial Criminal:                                                                                                    | te todos os autos com prioridade legal ou decorrente de Metas do CNJ, com afixação de<br>decorrentes da unidade judiciária observam periodicidade mínima semanal?<br>ularmente esoriturados pelas Secretarias:<br>Livro de registro do rol de culpados:<br>Livro de registro do rol de culpados:<br>Livro de registro de Termos:<br>Livro de registro de Termos:<br>Livro de registro de autores de infrações penais beneficiados pela transação penal:<br>Livro para o registro de todos os atos e ocorrências relacionadas ao plantão judiciário<br>Livro de controle de abertura de sindicâncias e processos administrativos:                                                                                                    |                                                                                                    |
| Dutras Informações:<br>São identificados visualmen<br>lateral?<br>As publicações no e-Diário d<br>s LIVROS encontram-se regi<br>a Órtãos e Sucessões:<br>o Crime:<br>o Tribunal do Jún:<br>o Juizado Especial Criminal:                                                                                                    | te todos os autos com prioridade legal ou decorrente de Metas do CNJ, com afixação de<br>decorrentes da unidade judiciária observam periodicidade mínima semanal?<br>ularmente esoriturados pelas Secretarias:<br>Livro de registro de tutela e curatela:<br>Livro de registro do rol de culpados:<br>Livro de registro de Termos:<br>Livro de registro de Termos:<br>Livro de registro de autores de infrações penais beneficiados pela transação penal:<br>Livro para o registro de todos os atos e ocorrências relacionadas ao plantão judiciário<br>Livro de controle de abertura de sindicâncias e processos administrativos:<br>Livro de Posse de Servidores:                                                                                                    | a etiqueta na Sim Não inaplicável<br>Sim Não Inaplicável<br>Sim Não Inaplicável<br>Sim Não Inaplicável<br>Sim Não Inaplicável<br>Sim Não Inaplicável<br>Sim Não Inaplicável<br>Sim Não Inaplicável<br>Sim Não Inaplicável<br>Sim Não Inaplicável<br>Sim Não Inaplicável                                                                                                    |
| Dutras Informações:<br>São identificados visualmen<br>lateral?<br>As publicações no e-Diário d<br>s LIVROS encontram-se regi<br>a Órtãos e Sucessões:<br>o Crime:<br>o Tribunal do Jún:<br>o Juizado Especial Criminal:                                                                                                    | te todos os autos com prioridade legal ou decorrente de Metas do CNJ, com afixação de<br>decorrentes da unidade judiciária observam periodicidade mínima semanal?<br>ularmente escriturados pelas Secretarias:<br>Livro de registro de tutela e curatela:<br>Livro de registro do rol de culpados:<br>Livro de registro de Termos:<br>Livro de registro de Termos:<br>Livro de registro de autores de infrações penais beneficiados pela transação penai:<br>Livro para o registro de todos os atos e ocorrências relacionadas ao plantão judiciário<br>Livro de controle de abertura de sindicâncias e processos administrativos:<br>Livro de Posse de Servidores:                                                                                                    | a etiqueta na Sim Não inaplicável<br>Sim Não Inaplicável<br>Sim Não Inaplicável<br>Sim Não Inaplicável<br>Sim Não Inaplicável<br>Sim Não Inaplicável<br>Sim Não Inaplicável<br>Sim Não Inaplicável<br>Sim Não Inaplicável<br>Sim Não Inaplicável<br>Sim Não Inaplicável<br>Sim Não Inaplicável                                                                                             |
| Dutras Informações:<br>São identificados visualmen<br>ateral?<br>As publicações no e-Diário d<br>s LIVROS encontram-se regi<br>a Órfãos e Sucessões:<br>o Crime:<br>o Tribunal do Júri:<br>o Juizado Especial Criminal:<br>a Foro:                                                                                                    | te todos os autos com prioridade legal ou decorrente de Metas do CNJ, com afixação de<br>decorrentes da unidade judiciária observam periodicidade mínima semanal?<br>ularmente esoriturados pelas Secretarias:<br>Livro de registro de tutela e curatela:<br>Livro de registro de tutela e curatela:<br>Livro de registro de tutela e curatela:<br>Livro de registro de Termos:<br>Livro de registro de autores de infrações penais beneficiados pela transação penal:<br>Livro de registro de autores de infrações penais beneficiados pela transação penal:<br>Livro de controle de abertura de sindicâncias e processos administrativos:<br>Livro de Posse de Servidores:<br>Pasta Controle de distribuição de mandados cíveis:<br>Pasta Controle de distribuição de mandados criveis:                                                                                                    | e etiqueta na Sim Não Inaplicável<br>Sim Não Inaplicável<br>Sim Não Inaplicável |
| Dutras Informações:<br>São identificados visualmen<br>lateral?<br>As publicações no e-Diário d<br>s LIVROS encontram-se regu<br>a Órfãos e Sucessões:<br>o Crime:<br>o Tribunal do Jún:<br>o Juizado Especial Criminal:<br>o Foro:<br>a Central de Mandados:<br>ovidências adotadas:                                                                                                    | te todos os autos com prioridade legal ou decorrente de Metas do CNJ, com afixação de<br>decorrentes da unidade judiciária observam periodicidade mínima semanal?<br>ularmente escriturados pelas Secretarias:<br>Livro de registro de tutela e curatela:<br>Livro de registro do rol de culpados:<br>Livro de registro de Termos:<br>Livro de registro de Termos:<br>Livro de registro de autores de infrações penais beneficiados pela transação penal:<br>Livro de registro de autores de infrações penais beneficiados pela transação penal:<br>Livro de registro de autores de infrações penais beneficiados pela transação penal:<br>Livro de rogistro de autores de infrações penais beneficiados pela transação penal:<br>Livro de controle de abertura de sindicâncias e processos administrativos:<br>Livro de Posse de Servidores:<br>Pasta Controle de distribuição de mandados civeis:<br>Pasta Controle de distribuição de mandados criminais:                                                                                                    |                                                                                                    |
| Dutras Informações:<br>São identificados visualmen<br>ateral?<br>As publicações no e-Diário d<br>s LIVROS encontram-se regi<br>a Órfãos e Sucessões:<br>o Crime:<br>o Tribunal do Jún:<br>o Juizado Especial Criminal:<br>o Juizado Especial Criminal:<br>o Foro:<br>a Central de Mandados:<br>rovidências adotadas:<br>respeito dos BENS MÓVEIS<br>à bens môveis sem a devida in                                                                                                    | te todos os autos com prioridade legal ou decorrente de Metas do CNJ, com afixação de<br>decorrentes da unidade judiciária observam periodicidade mínima semanal?<br>ularmente escriturados pelas Secretarias:<br>Livro de registro de tutela e curatela:<br>Livro de registro do rol de culpados:<br>Livro de registro do rol de culpados:<br>Livro de registro de Termos:<br>Livro de registro de autores de infrações penais beneficiados pela transação penal:<br>Livro de registro de autores de infrações penais beneficiados pela transação penal:<br>Livro de registro de autores de infrações penais beneficiados pela transação penal:<br>Livro de registro de autores de infrações penais beneficiados pela transação penal:<br>Livro de controle de abertura de sindicâncias e processos administrativos:<br>Livro de Posse de Servidores:<br>Pasta Controle de distribuição de mandados civeis:<br>Pasta Controle de distribuição de mandados criminais:<br>da Unidade Judiciária:                                                                                                    |                                                                                                    |
| Dutras Informações:<br>São identificados visualmen<br>lateral?<br>As publicações no e-Diário d<br>s LIVROS encontram-se regu<br>a Órños e Sucessões:<br>o Crime:<br>o Tribunal do Jún:<br>o Juizado Especial Criminal:<br>o Foro:<br>a Central de Mandados:<br>ovidências adotadas:                                                                                                    | te todos os autos com prioridade legal ou decorrente de Metas do CNJ, com afixação de<br>decorrentes da unidade judiciária observam periodicidade mínima semanal?<br>ularmente escriturados pelas Secretarias:<br>Livro de registro de tutela e curatela:<br>Livro de registro do rol de culpados:<br>Livro de registro do rol de culpados:<br>Livro de registro de Termos:<br>Livro de registro de autores de infrações penais beneficiados pela transação penal:<br>Livro de registro de autores de infrações penais beneficiados pela transação penal:<br>Livro de registro de autores de infrações penais beneficiados pela transação penal:<br>Livro de registro de autores de infrações penais beneficiados pela transação penal:<br>Livro de controle de abertura de sindicâncias e processos administrativos:<br>Livro de Posse de Servidores:<br>Pasta Controle de distribuição de mandados civeis:<br>Pasta Controle de distribuição de mandados criminais:                                                                                                    |                                                                                                    |
| Dutras Informações:     São identificados visualmen     ateral?     As publicações no e-Diário d     ateral?     As publicações no e-Diário d     a Orfãos e Sucessões:     o Crime:     o Tribunal do Júri:     o Juizado Especial Criminal:     o Foro:     a Central de Mandados:     ovidências adotadas:     respeito dos BENS MÓVEIS     á bens móveis sem a devida ic     á bens inservíveis, assim cons     ovidências adotadas:                                                                                                    | te todos os autos com prioridade legal ou decorrente de Metas do CNJ, com afixação de<br>decorrentes da unidade judiciária observam periodicidade mínima semanal?<br>ularmente escriturados pelas Secretarias:<br>Livro de registro de tutela e curatela:<br>Livro de registro do rol de culpados:<br>Livro de registro do rol de culpados:<br>Livro de registro de Termos:<br>Livro de registro de autores de infrações penais beneficiados pela transação penal:<br>Livro de registro de autores de infrações penais beneficiados pela transação penal:<br>Livro de registro de autores de infrações penais beneficiados pela transação penal:<br>Livro de controle de abertura de sindicâncias e processos administrativos:<br>Livro de Posse de Servidores:<br>Pasta Controle de distribuição de mandados civeis:<br>Pasta Controle de distribuição de mandados civeis:<br>Pasta Controle de distribuição de mandados civeis:<br>Pasta Controle de distribuição de mandados civeis:<br>Pasta Controle de distribuição de mandados civeis:<br>Pasta Controle de distribuição de mandados civeis:<br>Pasta Controle de distribuição de mandados civeis:<br>Pasta Controle de distribuição de mandados civeis:<br>Pasta Controle de distribuição de mandados civeis:<br>Pasta Controle de distribuição de mandados civeis:<br>Pasta Controle de distribuição de mandados civeis:<br>Pasta Controle de distribuição de mandados civeis:                                                                                                    |                                                                                                    |
| Dutras Informações:<br>São identificados visualmen<br>lateral?<br>As publicações no e-Diário d<br>ateral?<br>As publicações no e-Diário d<br>ateral?<br>As publicações no e-Diário d<br>ateral?<br>As publicações no e-Diário d<br>ateral?<br>As publicações no e-Diário d<br>ateral?<br>As publicações no e-Diário d<br>ateral?<br>As publicações no e-Diário d<br>ateral?<br>As publicações no e-Diário d<br>ateral?<br>As publicações no e-Diário d<br>a forme:<br>b Crime:<br>b Crime:<br>b Juizado Especial Criminal:<br>b Juizado Especial Criminal:<br>o Juizado Especial Criminal:<br>o Juizado Especial Criminal:<br>o Foro:<br>a Central de Mandados:<br>ovidências adotadas:<br>respeito dos BENS MÓVEIS<br>á bens móveis sem a devida id<br>á bens inservíveis, assim cons<br>ovidências adotadas:<br>A secosito dos desecos de conservíveis de conservíveis de con | te todos os autos com prioridade legal ou decorrente de Metas do CNJ, com afixação de decorrentes da unidade judiciária observam periodicidade mínima semanal?<br>ularmente escriturados pelas Secretarias:<br>Livro de registro de tutela e curatela:<br>Livro de registro do rol de culpados:<br>Livro de registro do rol de culpados:<br>Livro de registro de Termos:<br>Livro de registro de autores de infrações penais beneficiados pela transação penal:<br>Livro de registro de autores de infrações penais beneficiados pela transação penal:<br>Livro de registro de autores de infrações penais beneficiados pela transação penal:<br>Livro de registro de autores de infrações penais beneficiados pela transação penal:<br>Livro de controle de abertura de sindicâncias e processos administrativos:<br>Livro de Posse de Servidores:<br>Pasta Controle de distribuição de mandados civeis:<br>Pasta Controle de distribuição de mandados civeis:<br>Pasta Controle de distribuição de mandados criminais:<br>da Unidade Judiciária:<br>tentificação de patrimônio (número tombo)?<br>iderados os ociosos, obsoletos, antieconômicos ou irrecuperáveis?                                                                                                    |                                                                                                    |
| Dutras Informações:<br>São identificados visualmen<br>ateral?<br>As publicações no e-Diário d<br>sufUROS encontram-se regi<br>a Órfãos e Sucessões:<br>o Crime:<br>o Tribunal do Jún:<br>o Juizado Especial Criminal:<br>o Juizado Especial Criminal:<br>o Joizado Especial Criminal:<br>o Joizado Especial Criminal:<br>respeito dos BENS MÓVEIS<br>á bens móveis sem a devida id<br>á bens inservíveis, assim cons<br>rovidências adotadas:<br>respeito das dependêno<br>Há espaço reservado exclure                                                                                                    | te todos os autos com prioridade legal ou decorrente de Metas do CNJ, com afixação de<br>decorrentes da unidade judiciária observam periodicidade mínima semanal?<br>ularmente escriturados pelas Secretarias:<br>Livro de registro de tutela e curatela:<br>Livro de registro do rol de culpados:<br>Livro de registro do rol de culpados:<br>Livro de registro de Termos:<br>Livro de registro de autores de infrações penais beneficiados pela transação penal:<br>Livro para o registro de todos os atos e ocorrências relacionadas ao plantão judiciário<br>Livro de controle de abertura de sindicâncias e processos administrativos:<br>Livro de Posse de Servidores:<br>Pasta Controle de distribuição de mandados cíveis:<br>Pasta Controle de distribuição de mandados cíveis:<br>Pasta Controle de distribuição de mandados civeis:<br>Pasta Controle de distribuição de mandados civeis:<br>Pasta Controle de distribuição de pasta autore tombo)?<br>da Unidade Judiciária:<br>Pasta Controle de distribuição de pasta autore tombo)?<br>Pasta Controle de distribuição de pasta autore tombo;<br>Pasta Controle de distribuição de pasta autore tombo;<br>Pasta Controle de distribuição de pasta autore tombo;<br>Pasta Controle de |                                                                                                    |
| Dutras Informações:<br>Sovidências adotadas:     Dutras Informações:<br>São identificados visualmen<br>Jateral?<br>As publicações no e-Diário d<br>ateral?<br>As publicações no e-Diário d<br>sulVROS encontram-se regu<br>a órfãos e Sucessões:<br>o Crime:<br>o Tribunal do Jún:<br>o Juizado Especial Criminal:<br>o Juizado Especial Criminal:<br>o Foro:<br>a Central de Mandados:<br>ovidências adotadas:<br>respeito dos BENS MÓVEIS<br>á bens inservíveis, assim cons<br>ovidências adotadas:<br>Marspeito das dependêno<br>Hé espaço, reservado exclus<br>Hé espaço, ou local diverso                                                                                                    | te todos os autos com prioridade legal ou decorrente de Metas do CNJ, com afixação de<br>decorrentes da unidade judiciária observam periodicidade mínima semanal?<br>ularmente escriturados pelas Secretarias:<br>Livro de registro de tutela e curatela:<br>Livro de registro do rol de culpados:<br>Livro de registro do Tol de culpados:<br>Livro de registro de Termos:<br>Livro de registro de autores de infrações penais beneficiados pela transação penal:<br>Livro de registro de autores de infrações penais beneficiados pela transação penal:<br>Livro de registro de todos os atos e ocorrências relacionadas ao plantão judiciário<br>Livro de controle de abertura de sindicâncias e processos administrativos:<br>Livro de Posse de Servidores:<br>Pasta Controle de distribuição de mandados cíveis:<br>Pasta Controle de distribuição de mandados civeis:<br>Pasta Controle de distribuição de mandados civeis:<br>Pasta Controle de distribuição de mandados civeis:<br>iderados os ociosos, obsoletos, antieconômicos ou irrecuperáveis?<br>iderados os ociosos, obsoletos, antieconômicos ou irrecuperáveis?<br>iderados de patrimônio (número tombo)?<br>iderados de foro (aplicável apenas ao JUIZ DIRETOR DO FORO):<br>istamente à OABIES?<br>indicado pela Administração do Poder Judiciánio, reservado exclusivamente ao arquivo                                                                                                    |                                                                                                    |
| Outras Informações:     São identificados visualmen     ateral?     As publicações no e-Diário d     steral?     As publicações no e-Diário d     steral?     As publicações no e-Diário d     surve estave estave     a Orfãos e Sucessões:     o Crime:     o Tribunal do Júri:     o Juizado Especial Criminal:     o Foro:     a Central de Mandados:     respeito dos BENS MÓVEIS     á bens móveis sem a devida ic     á bens inservíveis, assim cons     rovidências adotadas:      A respeito das dependêno     Há espaço reservado exclus     nfamáveis e demais bens a                                                                                                    | te todos os autos com prioridade legal ou decorrente de Metas do CNJ, com afixação de<br>decorrentes da unidade judiciária observam periodicidade mínima semanal?<br>ularmente escriturados pelas Secretarias:<br>Livro de registro de tutela e curatela:<br>Livro de registro do rol de culpados:<br>Livro de registro do rol de culpados:<br>Livro de registro de Termos:<br>Livro de registro de autores de infrações penais beneficiados pela transação penal:<br>Livro de registro de autores de infrações penais beneficiados pela transação penal:<br>Livro de registro de autores de infrações penais beneficiados pela transação penal:<br>Livro de registro de autores de infrações penais beneficiados pela transação penal:<br>Livro de controle de abertura de sindicâncias e processos administrativos:<br>Livro de Posse de Servidores:<br>Pasta Controle de distribuição de mandados civeis:<br>Pasta Controle de distribuição de mandados civeis:<br>Pasta Controle de distribuição de mandados civeis:<br>Pasta Controle de distribuição de mandados civeis:<br>Pasta Controle de distribuição de mandados ou irrecuperáveis?<br>iderados os ociosos, obsoletos, antieconômicos ou irrecuperáveis?<br>idas do Foro (aplicável apenas ao JUIZ DIRETOR DO FORO):<br>aivamente à OAB/ES?<br>indicado pela Administração do Poder Judiciário, reservado exclusivamente ao arquivo<br>sivamente à odepósito de armas de fogo, munições, acessórios, materiais tóxicos,<br>preendidos?                                                                                                    |                                                                                                    |

Abaixo detalhamento das informações solicitadas na tela:

- Quantidade de Processos em CARGA FORA DE CARTÓRIO por prazo superior a 30 (trinta) dias (Somente para os Sistemas EJud e SIEP): informe a quantidade de processos paralisados na Secretaria há mais de 100 dias nos sistemas que a unidade utiliza. O campo *Providências adotadas* é de livre preenchimento, porém caso existam processos nesta situação e a providência adotada não seja preenchida, no momento em que for gerado o relatório final para o envio à Corregedoria aparecerá uma observação que não foi feita justificativa.
- Quantidade de feitos desaparecidos: informe a quantidade de feitos desaparecidos nos sistemas que a unidade utiliza. *Importante:* é obrigatório informar manualmente os processos desaparecidos, caso existam. Para isto clique no link *Informar Processos Manualmente*.
   O campo *Providências adotadas* é de livre preenchimento, porém caso existam processos nesta situação e a providência adotada não seja preenchida, no momento em que for gerado o relatório final para o envio à
- Corregedoria aparecerá uma observação que não foi feita justificativa.
   Quantidade de PETIÇÕES PENDENTES DE JUNTADA por prazo excessivo, ressalvada a hipótese do Ofício Circular CGJES nº 108/2013 (Somente para o Sistema Ejud): informe a quantidade de petições pendentes de juntada por prazo excessivo que constam no sistema E-jud. O campo *Providências adotadas* é de livre preenchimento, porém caso existam processos nesta situação e a providência adotada não seja preenchida, no momento em que for gerado o relatório final para o envio à Corregedoria aparecerá uma observação que não foi feita justificativa.
- Mandados: informe a quantidade de mandados pendentes de devolução por parte do Oficial de Justiça há mais de 100 dias. O campo *Providências adotadas* é de livre preenchimento, porém caso existam processos nesta situação e a providência adotada não seja preenchida, no momento em que for gerado o relatório final para o envio à Corregedoria aparecerá uma observação que não foi feita justificativa.
- Outras Informações: marque uma dentre as opções Sim, Não ou Inaplicável, de acordo com a situação da unidade.
- Os LIVROS encontram-se regularmente escriturados pelas Secretarias: marque uma dentre as opções Sim, Não ou Inaplicável, de acordo com a situação da unidade. O campo Providências adotadas é de livre preenchimento, porém caso existam processos nesta situação e a providência adotada não seja preenchida, no momento em que for gerado o relatório final para o envio à Corregedoria aparecerá uma observação que não foi feita justificativa.
- A respeito dos BENS MÓVEIS da Unidade Judiciária: marque uma dentre as opções Sim, Não ou Inaplicável, de acordo com a situação da unidade. O campo Providências adotadas é de livre preenchimento, porém caso existam processos nesta situação e a providência adotada não seja preenchida, no momento em que for gerado o relatório final para o envio à Corregedoria aparecerá uma observação que não foi feita justificativa.

A respeito das dependências do Foro (aplicável apenas ao JUIZ DIRETOR DO FORO): marque uma dentre as opções Sim, Não ou Inaplicável, de acordo com a situação da unidade. O campo Providências adotadas é de livre preenchimento, porém caso existam processos nesta situação e a providência adotada não seja preenchida, no momento em que for gerado o relatório final para o envio à Corregedoria aparecerá uma observação que não foi feita justificativa.

## 2.10.1 – Processos Importados

Clique no link *Processos Importados* para visualizar lista contendo os processos importados através do sistema:

|                               | Secre                                  | taria - Inspeção Judicial Anual                                  |                      |
|-------------------------------|----------------------------------------|------------------------------------------------------------------|----------------------|
|                               |                                        |                                                                  |                      |
| nspeção n°:                   |                                        | 20190000041 - 2019                                               | Iniciada             |
| sistemas Informados:          |                                        | EJUD, PJE, PROJUDI                                               |                      |
|                               | Importação das PETIÇÕES                | PENDENTES DE JUNTADA Ejud realizada em: 12/03/2019               | 9 17:15:59           |
|                               | Importar                               | ão do acervo realizada em: 11/03/2019 15:17:18                   |                      |
|                               | (************************************* |                                                                  |                      |
| nício                         |                                        | Prosseguir                                                       |                      |
| Quantidade de Processos em C/ | ARGA FORA DE CARTÓRIO por praze        | superior a 30 (trinta) dias (Somente para os Sistemas EJud e SIE | : <b>P)</b> :        |
| Quantidade de Flocessos em CF |                                        |                                                                  |                      |
| EJUD                          | Qtde Informada:                        | Qtde Importada: 12                                               | Processos Importados |

|                               | Proce                                                                                                    | essos - Inspeção Judicial Anual                                                                                                    |                                                                    |                              |
|-------------------------------|----------------------------------------------------------------------------------------------------|----------------------------------------------------------------------------------------------------|--------------------------------------------------------------------|------------------------------|
| 1                             | 20100000041 - 20                                                                                                    | 110                                                                                                    | Iniciada                                                           |                              |
| inspeçao nº.                  | 20100000041-20                                                                                                    | 15                                                                                                    | miciada                                                            |                              |
|                               | Voltar                                                                                                    |                                                                                                    |                                                                    |                              |
| Processos Importados dos Sist | emas: 12                                                                                                    | Man december 1                                                                                                    | Data                                                               | Oistans                      |
| Processo                      | Classe<br>Record and thing to Economic Office                                                                                                    | Movimento                                                                                                    | Data                                                               | Sistema                      |
|                               | Procedimento do Juizado Especial Civel                                                                                                    | Autos entregues em carga ao Advogado.                                                                                                    | 21/10/2015                                                         | EJUD                         |
|                               | Procedimento do Juizado Especial Civel                                                                                                    | Autos entregues em carga ao Advogado.                                                                                                    | 21/10/2015                                                         | EJUD                         |
|                               | Procedimento do Juizado Especial Civel                                                                                                    | Autos entregues em carga ao Advogado.                                                                                                    | 21/10/2015                                                         | EJUD                         |
|                               | Procedimento do Juizado Especial Civel                                                                                                    | Autos entregues em carga ao Advogado.                                                                                                    | 21/10/2015                                                         | EUD                          |
|                               | Deseradimento do Juizado Especial Civel                                                                                                    | Autos entregues em carga ao Advogado(a):                                                                                                    | 28/03/2016                                                         | EUD                          |
|                               | Philadinadin do ilizano Ecociari ilia                                                                                                    |                                                                                                    | 20/03/20/0                                                         | LOOD                         |
| -                             | Procedimento do Julzado Especial Civel                                                                                                    | Autos entregues em carga ao Advogado                                                                                                    | 05/04/2016                                                         | E.IUD                        |
| -                             | Procedimento do Julzado Especial Civel Procedimento do Julzado Especial Cível Procedimento do Julzado Especial Cível                                                                                           | Autos entregues en carga ao Advogado.<br>Autos entregues em carga ao Advogado.                                                                                                    | 05/04/2016                                                         | EJUD                         |
|                               | Procedimento do Juizado Especial Cível<br>Procedimento do Juizado Especial Cível<br>Procedimento do Juizado Especial Cível<br>Procedimento do Juizado Especial Cível                                           | Autos entregues en carga ao Advogado(a):<br>Autos entregues em carga ao Advogado(a):<br>Autos entregues em carga ao Advogado(a):                                                                                     | 05/04/2016<br>08/04/2016<br>12/04/2016                             | EJUD<br>EJUD<br>EJUD         |
|                               | Procedimento do Juizado Especial Civel<br>Procedimento do Juizado Especial Civel<br>Procedimento do Juizado Especial Civel<br>Procedimento do Juizado Especial Civel<br>Procedimento Comum                     | Autos entregues en carga ao Advogado.<br>Autos entregues em carga ao Advogado.<br>Autos entregues em carga ao Advogado(a):<br>Autos entregues em carga ao Advogado.                                                  | 05/04/2016<br>08/04/2016<br>12/04/2016<br>13/04/2016               | EJUD<br>EJUD<br>EJUD         |
|                               | Procedimento do Juizado Especial Cível<br>Procedimento do Juizado Especial Cível<br>Procedimento do Juizado Especial Cível<br>Procedimento do Juizado Especial Cível<br>Procedimento do Juizado Especial Cível | Autos entregues en carga ao Advogado(a):<br>Autos entregues em carga ao Advogado(a):<br>Autos entregues em carga ao Advogado(a):<br>Autos entregues em carga ao Advogado(a):<br>Autos entregues em carga ao Advogado | 05/04/2016<br>08/04/2016<br>12/04/2016<br>13/04/2016<br>14/04/2016 | EJUD<br>EJUD<br>EJUD<br>EJUD |

## 2.10.2 – Petições Pendentes Importadas

Clique no link *Petições Pendentes Importadas* para visualizar lista das petições importados através do sistema:

| Quantidade de Pl  | ETIÇÕES PENDENTES DE JUNTADA por prazo exc | essivo, ressalvada a hipótese do Ofício Circular CGJES n | ° 108/2013 (Somente para o Sistema Ejud): |
|-------------------|--------------------------------------------|----------------------------------------------------------|-------------------------------------------|
| EJUD              | Qtde Informada: 2                          | Qtde Importada:37595                                     | Petições Pendentes Importadas             |
| Providências adot | adas:                                      |                                                          |                                           |
| AMBIENTE DE TI    | ESTES. OS DADOS SÃO FICTÍCIOS.             |                                                          |                                           |
|                   |                                            |                                                          |                                           |
|                   |                                            |                                                          |                                           |
|                   |                                            |                                                          |                                           |

#### 2.10.3 - Mandados Pendentes Importados

Clique no link *Mandados Pendentes Importados* para visualizar lista contendo os mandados importados através do sistema:

| Mandados:<br>Quantidade de MANDADOS PENDENTES de devolução por parte de Oficial de Justiça há mais de 100 (cem) dias:<br>Providências adotadas: | Qtde Importada: 107 | Mandados Pendentes<br>Importados |
|----------------------------------------------------------------------------------------------------|---------------------|----------------------------------|
| AMBIENTE DE TESTES. OS DADOS SÃO FICTÍCIOS.                                                                                                    | 1                   |                                  |

Após finalizar a inclusão das informações clique no botão <u>*Prosseguir*</u>. As informações serão salvas no sistema e a confirmação exibida na tela: **Sistemas e Relatórios – Inspeção Judicial Anual**:

| Sistemas e Relatórios - Inspeção Judicial Anual                                     |                                                        |          |
|-------------------------------------------------------------------------------------|--------------------------------------------------------|----------|
|                                                                                     |                                                        |          |
| Inspeção n°:                                                                        | 201900000041 - 2019                                    | Iniciada |
| Sistemas Informados:                                                                | EJUD, PJE, PROJUDI                                     |          |
| Importação das PETIÇÕES PENDENTES DE JUNTADA Ejud realizada em: 12/03/2019 17:03:59 |                                                        |          |
| •                                                                                   | Importação do acervo realizada em: 11/03/2019 15:03:18 |          |
| Dados da Secretaria Salvos com Sucesso!                                             |                                                        |          |
| Início                                                                              | Prosseguir                                             |          |

## 2.11 - Função Sistemas e Relatórios

Função obrigatória de atualização antes do Envio para a Corregedoria.

| hopoddo ii .                                                                                                    | 20190000041 - 2019                                                                                                    | Inicia                                                                                                    | da                                                                                                    |
|----------------------------------------------------------------------------------------------------|----------------------------------------------------------------------------------------------------|----------------------------------------------------------------------------------------------------|----------------------------------------------------------------------------------------------------|
| Sistemas Informados:                                                                                                    | EJUD. PJE. PROJUDI                                                                                                    |                                                                                                    |                                                                                                    |
|                                                                                                    | Situação atual: ainda não foram importadas as PETIÇÕES PENDENTES DE JUNTADA Ejud.                                                                                                    |                                                                                                    |                                                                                                    |
|                                                                                                    | Importação do acervo realizada em: 11/03/2019 15:03:18                                                                                                    |                                                                                                    |                                                                                                    |
| nicio                                                                                                    | Processore sir                                                                                                    |                                                                                                    |                                                                                                    |
| Informe a Data da última alimentaç                                                                                                    | ão dos Sistemas pela unidade judiciaria:                                                                                                    |                                                                                                    |                                                                                                    |
| Competência em Civel e Juizado                                                                                                    | Cadastro/Vincular Bens (habilitanão oblida através da STL - TJES)                                                                                                    | Data                                                                                                    | lo la caliati                                                                                                    |
| Especial Civel Sistema e-JUD:                                                                                                    |                                                                                                    |                                                                                                    | inaplicav                                                                                                    |
|                                                                                                    | Sistema e-JUD: Cadastro/Presos Provisórios habilitação obtida através da STI - TJES)                                                                                                    | Data:                                                                                                    | O Inaplicáv                                                                                                    |
|                                                                                                    | Banco Nacional de Mandados de Prisão (BNMP)(habilitação obtida através da STI – TJ/ES)                                                                                                    | Data:                                                                                                    | O Inaplicáv                                                                                                    |
|                                                                                                    | Sistema Nacional de Bens Apreendidos (SNBA)(habilitação obtida através da Coordenadoria de                                                                                                    | Data:                                                                                                    | O Inaplicáv                                                                                                    |
| Competencia em Criminal:                                                                                                    | Sistema Nacional de Controle de Interceptações(SNCI)(habilitação obtida através da Coordenadoria<br>de Machemante de Macietadoria COLED)                                                                                                    | Data:                                                                                                    | 🔍 Inaplicáv                                                                                                    |
|                                                                                                    | Cadastro Nacional de Condenados por Ato de Improbidade Administrativa e por Ato que implique                                                                                                    | Data:                                                                                                    | Inaplicáv                                                                                                    |
|                                                                                                    | Inelegibilidade (CNCIA) (habilitação obtida atraves da Coordenadoria de Monitoramento de<br>Magistrados - CGJ-ES)                                                                                                    |                                                                                                    |                                                                                                    |
| Competência em Juizado Especial                                                                                                    | Sistems Nacional de Bens Apreendidos (SNBA)(habilitação obtida através da Coordenadoria de                                                                                                    | Data:                                                                                                    | Inaplicáv                                                                                                    |
| Criminal:                                                                                                    | Monitoramento de Magistrados - CGJ-ES)                                                                                                    |                                                                                                    |                                                                                                    |
|                                                                                                    | Cadastro Nacional de Condenados por Ato de Improbidade Administrativa e por ato que implique                                                                                                    | Data:                                                                                                    | O Inaplicáv                                                                                                    |
| Competencia em Fazenda Publica:                                                                                                    | Inelegibilidade (CNCIAI) (habilitação obtida atraves da Coordenadoria de Monitoramento de<br>Magistrados – CGJ-ES)                                                                                                    |                                                                                                    |                                                                                                    |
| Competência em Infância e                                                                                                    | Sistema de Informação e Gerência da Adoção e Acolhimento (SIGA-ES)(habilitação obtida através da                                                                                                    | Data:                                                                                                    | Inaplicáv                                                                                                    |
| Sistema Hermes (Malote Digital):                                                                                                    | CEJA – CGJ-ES)                                                                                                    |                                                                                                    |                                                                                                    |
| orstenne nernies (indrote orgital).                                                                                                    |                                                                                                    |                                                                                                    |                                                                                                    |
| Há mensagens não lidas ou pendente                                                                                                    | es de resposta na caixa postal da Unidade Judiciária?                                                                                                    | Sim N                                                                                                    | ão                                                                                                    |
| Há mensagens não lidas ou pendente                                                                                                    | es de resposta na caixa postal do Magistrado?                                                                                                    | Sim N                                                                                                    | lão                                                                                                    |
| Jusuicauva                                                                                                    |                                                                                                    |                                                                                                    |                                                                                                    |
| O Magistrado possui acesso para a                                                                                                    | as seguintes ferramentas eletrônicas:                                                                                                    | //                                                                                                    |                                                                                                    |
| O Magistrado possui acesso para a<br>Sistema Hernes – Malote Digital (hal                                                                                                    | as seguintes ferramentas eletrônicas:<br>bilitação obtida através da STI - TJES)                                                                                                    | © Sim ©                                                                                                    | Não 💿 Insplicável                                                                                                    |
| O Magistrado possui acesso para a<br>Sistema Hermes – Malote Digital (hat<br>Sistema de Informação e Gerência da                                                                                                    | as seguintes ferramentas eletrônicas:<br>bilitação obtida através da STI - TJES)<br>s Adoção e Acolhimento (SIGA-ES) (habilitação obtida através da CEJA – Cadastro Nacional)                                                                                                    | © Sim ©                                                                                                    | Não 🔍 Insplicável<br>Não 🔍 Insplicável                                                                                                    |
| O <b>Magistrado possui acesso para a</b><br>Sistema Hermes – Malote Digital (hal<br>Sistema de Informação e Gerência da<br>Sistema de Informações ao Judiciáric                                                                                                    | as seguintes ferramentas eletrônicas:<br>bilitação obtida através da STI - TJES)<br>a Adoção e Acolhimento (SIGA-ES) (habilitação obtida através da CEJA – Cadastro Nacional)<br>o (INFOJUD) (habilitação obtida através da STI - TJES)                                                                                                    | © Sim ©<br>© Sim ©<br>© Sim ©                                                                                                    | Não O Insplicável<br>Não O Insplicável<br>Não O Insplicável                                                                                                    |
| O Magistrado possui acesso para a<br>Sistema Hermes - Malote Digital (hal<br>Sistema de Informação e Gerência d<br>Sistema de Informações ao Judiciário<br>Sistema de Restrições Judiciais de Vi                                                                                                    | as seguintes ferramentas eletrônicas:<br>bilitação obtida através da STI - TJES)<br>a Adoção e Acolhimento (SIGA-ES) (habilitação obtida através da CEJA – Cadastro Nacional)<br>o (INFOJUD) (habilitação obtida através da STI - TJES)<br>eículos Automotores (RENAJUD) (habilitação obtida através da STI - TJES)                                                                                                    | © Sim ©<br>© Sim ©<br>© Sim ©                                                                                                    | Não 🔍 Insplicável<br>Não 🔍 Insplicável<br>Não 🔍 Insplicável<br>Não 🔍 Insplicável                                                                                                    |
| O Magistrado possui acesso para a<br>Sistema Hermes – Malote Digital (hal<br>Sistema de Informações ao Judiciário<br>Sistema de Informações ao Judiciário<br>Sistema de Restrições Judiciais de Vi<br>Sistema de Envio de Ordens Judiciais                                                                                                    | as seguintes ferramentas eletrônicas:<br>bilitação obtida através da STI - TJES)<br>a Adoção e Acolhimento (SIGA-ES) (habilitação obtida através da CEJA – Cadastro Nacional)<br>o (INFOJUD) (habilitação obtida através da STI - TJES)<br>eículos Automotores (RENAJUD) (habilitação obtida através da STI - TJES)<br>a ao Sistema Financeiro Nacional (BACENJUD) (habilitação obtida através da STI - TJES)                                                                                                    | © Sim ©<br>© Sim ©<br>© Sim ©<br>© Sim ©                                                                                                    | Não Insplicável<br>Não Insplicável<br>Não Insplicável<br>Não Insplicável<br>Não Insplicável                                                                                                    |
| O Magistrado possui acesso para a<br>Sistema Hermes – Malote Digital (hat<br>Sistema de Informação e Gerência d<br>Sistema de Informações ao Judiciário<br>Sistema de Restrições Judiciáis de V<br>Sistema de Envio de Ordens Judiciáis<br>Sistema de Restrições Fietrônico de Im                                                                                                    | as seguintes ferramentas eletrônicas:<br>bilitação obtida através da STI - TJES)<br>a Adoção e Acolhimento (SIGA-ES) (habilitação obtida através da CEJA – Cadastro Nacional)<br>o (INFOJUD) (habilitação obtida através da STI - TJES)<br>eículos Automotores (RENAJUD) (habilitação obtida através da STI - TJES)<br>s ao Sistema Financeiro Nacional (BACENJUD) (habilitação obtida através da STI - TJES)                                                                                                    | © Sim ©<br>© Sim ©<br>© Sim ©<br>© Sim ©<br>© Sim ©                                                                                                    | Não O Inaplicável<br>Não O Inaplicável<br>Não O Inaplicável<br>Não O Inaplicável<br>Não O Inaplicável                                                                                                    |
| O Magistrado possui acesso para a<br>Sistema Hermes – Malote Digital (hal<br>Sistema de Informação e Gerência de<br>Sistema de Informações ao Judiciário<br>Sistema de Restrições Judiciais de V<br>Sistema de Envio de Ordens Judiciai<br>Sistema de Registro Eletrônico de Im<br>Foro Judiciai e Extrajudiciai – COJIES                                                                                                    | as seguintes ferramentas eletrônicas:<br>bilitação obtida através da STI - TJES)<br>a Adoção e Acolhimento (SIGA-ES) (habilitação obtida através da CEJA – Cadastro Nacional)<br>o (INFOJUD) (habilitação obtida através da STI - TJES)<br>eículos Automotores (RENAJUD) (habilitação obtida através da STI - TJES)<br>s ao Sistema Financeiro Nacional (BACENJUD) (habilitação obtida através da STI - TJES)<br>óveis – Módulo Penhor Online (SREI) (habilitação obtida através da Coordenadoria de Monitoramento d                                                                                                    | © Sim ©<br>© Sim ©<br>© Sim ©<br>© Sim ©<br>© Sim ©                                                                                                    | Não Insplicável<br>Não Insplicável<br>Não Insplicável<br>Não Insplicável<br>Não Insplicável<br>Não Insplicável                                                                                                    |
| O Magistrado possui acesso para a<br>Sistema Hermes – Malote Digital (hal<br>Sistema de Informação e Gerência de<br>Sistema de Informações ao Judiciário<br>Sistema de Restrições Judiciais de V<br>Sistema de Envio de Ordens Judiciai<br>Sistema de Envio de Ordens Judiciai<br>Sistema de Envio de Ordens Judiciai<br>Sistema de Registro Eletrônico de Im<br>Foro Judiciai e Extrajudiciai – CGJ/ES<br>Central de Informações do Registro C<br>Extrajudiciai – CGJ/ES)                                                                                                    | as seguintes ferramentas eletrônicas:<br>bilitação obtida através da STI - TJES)<br>a Adoção e Acolhimento (SIGA-ES) (habilitação obtida através da CEJA – Cadastro Nacional)<br>o (INFOJUD) (habilitação obtida através da STI - TJES)<br>eículos Automotores (RENAJUD) (habilitação obtida através da STI - TJES)<br>s ao Sistema Financeiro Nacional (BACENJUD) (habilitação obtida através da STI - TJES)<br>óveis – Módulo Penhor Online (SREI) (habilitação obtida através da Coordenadoria de Monitoramento d<br>S)<br>juil (CRC-JUD) (habilitação obtida através da Coordenadoria de Monitoramento de Foro Judicial e                                                                                                    | © Sim ©<br>© Sim ©<br>© Sim ©<br>© Sim ©<br>* © Sim ©<br>© Sim ©                                                                                                    | Não Insplicável<br>Não Insplicável<br>Não Insplicável<br>Não Insplicável<br>Não Insplicável<br>Não Insplicável                                                                                                    |
| O Magistrado possui acesso para a<br>Sistema Hermes – Malote Digital (hat<br>Sistema de Informação e Gerência du<br>Sistema de Informações ao Judiciário<br>Sistema de Restrições Judiciáis de Vi<br>Sistema de Envio de Ordens Judiciáis<br>Sistema de Registro Eletrônico de Im<br>Foro Judicial e Extrajudiciál – CGJ/ES<br>Central de Informações do Registro C<br>Extrajudiciál – CGJ/ES)<br>Sistema de Informações Eleitorais (S                                                                                                    | as seguintes ferramentas eletrônicas:<br>bilitação obtida através da STI - TJES)<br>a Adoção e Acolhimento (SIGA-ES) (habilitação obtida através da CEJA – Cadastro Nacional)<br>o (INFOJUD) (habilitação obtida através da STI - TJES)<br>feículos Automotores (RENAJUD) (habilitação obtida através da STI - TJES)<br>s ao Sistema Financeiro Nacional (BACENJUD) (habilitação obtida através da STI - TJES)<br>ióveis – Módulo Penhor Online (SREI) (habilitação obtida através da Coordenadoria de Monitoramento d<br>S)<br>Divil (CRC-JUD) (habilitação obtida através da Coordenadoria de Monitoramento de Foro Judicial e<br>IEL) (habilitação obtida através do TRE/ES)                                                                                                    | © Sim ©<br>© Sim ©<br>© Sim ©<br>© Sim ©<br>© Sim ©<br>© Sim ©<br>© Sim ©                                                                                                    | Não O Insplicável<br>Não O Insplicável<br>Não O Insplicável<br>Não O Insplicável<br>Não O Insplicável<br>Não O Insplicável<br>Não O Insplicável                                                                                                    |
| O Magistrado possui acesso para a<br>Sistema Hermes – Malote Digital (hal<br>Sistema de Informação e Gerência de<br>Sistema de Informações ao Judiciário<br>Sistema de Restrições Judiciais de Vi<br>Sistema de Restrições Judiciais de Vi<br>Sistema de Registro Eletrônico de Im<br>Foro Judiciai e Extrajudiciai – CGJ/ES<br>Cantral de Informações do Registro O<br>Extrajudiciai – CGJ/ES)<br>Sistema de Informações Eleitorais (S<br>Sistema de Informações de Direitos F                                                                                                    | as seguintes ferramentas eletrônicas:<br>bilitação obtida através da STI - TJES)<br>a Adoção e Acolhimento (SIGA-ES) (habilitação obtida através da CEJA – Cadastro Nacional)<br>o (INFOJUD) (habilitação obtida através da STI - TJES)<br>eículos Automotores (RENAJUD) (habilitação obtida através da STI - TJES)<br>s ao Sistema Financeiro Nacional (BACENJUD) (habilitação obtida através da STI - TJES)<br>tóveis – Módulo Penhor Online (SREI) (habilitação obtida através da Coordenadoria de Monitoramento d<br>S)<br>Divil (CRC-JUD) (habilitação obtida através da Coordenadoria de Foro Judicial e<br>IEL) (habilitação obtida através do TRE/ES)<br>Políticos do TRE-ES (INFODIP)(habilitação obtida através do TRE/ES)                                                                                                    | © Sim ©<br>© Sim ©<br>© Sim ©<br>© Sim ©<br>© Sim ©<br>© Sim ©<br>© Sim ©                                                                                                    | Não Ineplicável<br>Não Ineplicável<br>Não Ineplicável<br>Não Ineplicável<br>Não Ineplicável<br>Não Ineplicável<br>Não Ineplicável<br>Não Ineplicável                                                                                                    |
| O Magistrado possui acesso para a<br>Sistema Hermes – Malote Digital (hat<br>Sistema de Informação e Gerência da<br>Sistema de Informações ao Judiciário<br>Sistema de Restrições Judiciáis de Vi<br>Sistema de Registro Eletrônico de Im<br>Foro Judiciái e Extrajudiciái – CGJ/ES<br>Central de Informações do Registro C<br>Extrajudiciai – CGJ/ES)<br>Sistema de Informações de Direitos F<br>Sistema de Informações de Direitos F                                                                                                    | as seguintes ferramentas eletrônicas:<br>bilitação obtida através da STI - TJES)<br>a Adoção e Acolhimento (SIGA-ES) (habilitação obtida através da CEJA – Cadastro Nacional)<br>o (INFOJUD) (habilitação obtida através da STI - TJES)<br>feículos Automotores (RENAJUD) (habilitação obtida através da STI - TJES)<br>s ao Sistema Financeiro Nacional (BACENJUD) (habilitação obtida através da STI - TJES)<br>téveis – Módulo Penhor Online (SREI) (habilitação obtida através da Coordenadoria de Monitoramento d<br>S)<br>Civil (CRC-JUD) (habilitação obtida através da Coordenadoria de Monitoramento de Foro Judicial e<br>IEL) (habilitação obtida através do TRE/ES)<br>Políticos do TRE-ES (INFODIP)(habilitação obtida através do TRE/ES)<br>rança, Justiça e Fiscalização (INFOSEG) (habilitação obtida através da STI - TJES                                                                                                    | © Sim ©<br>© Sim ©<br>© Sim ©<br>© Sim ©<br>© Sim ©<br>© Sim ©<br>© Sim ©<br>© Sim ©<br>© Sim ©                                                                                                    | Não Insplicável<br>Não Insplicável<br>Não Insplicável<br>Não Insplicável<br>Não Insplicável<br>Não Insplicável<br>Não Insplicável<br>Não Insplicável<br>Não Insplicável                                                                                                    |
| O Magistrado possui acesso para a<br>Sistema Hermes – Malote Digital (hal<br>Sistema de Informação e Gerência de<br>Sistema de Informações ao Judiciário<br>Sistema de Restrições Judiciário<br>Sistema de Registro Eletrônico de Im<br>Foro Judicial e Extrajudicial – CGJ/ES<br>Central de Informações do Registro O<br>Extrajudicial – CGJ/ES<br>Sistema de Informações Eleitorais (S<br>Sistema de Informações de Direitos F<br>Integração das Informações de Segui<br>Banco Nacional de Mandados de Pris                                                                                                    | as seguintes ferramentas eletrônicas:<br>bilitação obtida através da STI - TJES)<br>a Adoção e Acolhimento (SIGA-ES) (habilitação obtida através da CEJA – Cadastro Nacional)<br>o (INFOJUD) (habilitação obtida através da STI - TJES)<br>efoulos Automotores (RENAJUD) (habilitação obtida através da STI - TJES)<br>s ao Sistema Financeiro Nacional (BACENJUD) (habilitação obtida através da STI - TJES)<br>róveis – Módulo Penhor Online (SREI) (habilitação obtida através da Coordenadoria de Monitoramento d<br>S)<br>Divil (CRC-JUD) (habilitação obtida através da Coordenadoria de Monitoramento de Foro Judicial e<br>IEL) (habilitação obtida através do TRE/ES)<br>Políticos do TRE-ES (INFODIP)(habilitação obtida através do TRE/ES)<br>rança, Justiça e Fiscalização (INFOSEG) (habilitação obtida através da STI - TJES<br>são (BNMP 2.0)                                                                                                    | © Sim 0<br>© Sim 0<br>© Sim 0<br>© Sim 0<br>© Sim 0<br>© Sim 0<br>© Sim 0<br>© Sim 0<br>© Sim 0<br>© Sim 0<br>© Sim 0                                                                                                    | Não Ineplicável<br>Não Ineplicável<br>Não Ineplicável<br>Não Ineplicável<br>Não Ineplicável<br>Não Ineplicável<br>Não Ineplicável<br>Não Ineplicável<br>Não Ineplicável<br>Não Ineplicável                                                                                                |
| O Magistrado possui acesso para a<br>Sistema Hermes – Malote Digital (hal<br>Sistema de Informação e Gerência de<br>Sistema de Informações eo Judiciário<br>Sistema de Restrições Judiciais de Vi<br>Sistema de Restrições Judiciais de Vi<br>Sistema de Registro Eletrônico de Im<br>Foro Judiciai e Extrajudiciai – CQJ/ES<br>Cantral de Informações de Registro C<br>Extrajudiciai – CGJ/ES)<br>Sistema de Informações de Registro F<br>Integração das Informações de Segu<br>Banco Nacional de Mandados de Prid<br>Cadastro Nacional de Mandados de Prid                                                                                                    | as seguintes ferramentas eletrônicas:<br>bilitação obtida através da STI - TJES)<br>a Adoção e Acolhimento (SIGA-ES) (habilitação obtida através da CEJA – Cadastro Nacional)<br>o (INFOJUD) (habilitação obtida através da STI - TJES)<br>eículos Automotores (RENAJUD) (habilitação obtida através da STI - TJES)<br>s ao Sistema Financeiro Nacional (BACENJUD) (habilitação obtida através da STI - TJES)<br>ióveis – Módulo Penhor Online (SREI) (habilitação obtida através da Coordenadoria de Monitoramento d<br>S)<br>Divil (CRC-JUD) (habilitação obtida através da Coordenadoria de Monitoramento de Foro Judicial e<br>IEL) (habilitação obtida através do TRE/ES)<br>Políticos do TRE-ES (INFODIP)(habilitação obtida através do TRE/ES)<br>rança. Justiça e Fiscalização (INFOSEG) (habilitação obtida através da STI - TJES<br>são (BNMP 2.0)<br>am Conflito com a Lei (CNACL)                                                                                                    | © Sim ©<br>© Sim ©<br>© Sim ©<br>© Sim ©<br>© Sim ©<br>© Sim ©<br>© Sim ©<br>© Sim ©<br>© Sim ©<br>© Sim ©                                                                                                    | Não Ineplicável<br>Não Ineplicável<br>Não Ineplicável<br>Não Ineplicável<br>Não Ineplicável<br>Não Ineplicável<br>Não Ineplicável<br>Não Ineplicável<br>Não Ineplicável<br>Não Ineplicável                                                                                                |
| O Magistrado possui acesso para a<br>Sistema Hermes – Malote Digital (hat<br>Sistema de Informação e Gerência de<br>Sistema de Informações ao Judiciário<br>Sistema de Restrições Judiciais de Vi<br>Sistema de Registro Eletrônico de Im<br>Foro Judicial e Extrajudiciai – CGJ/ES<br>Central de Informações do Registro O<br>Extrajudicial – CGJ/ES<br>Sistema de Informações Eleitorais (S<br>Sistema de Informações Eleitorais (S<br>Sistema de Informações de Direitos F<br>Integração das Informações de Segu<br>Banco Nacional de Mandados de Pris<br>Cadastro Nacional de Adolescentes e                                                                                                    | as seguintes ferramentas eletrônicas:<br>bilitação obtida através da STI - TJES)<br>a Adoção e Acolhimento (SIGA-ES) (habilitação obtida através da CEJA – Cadastro Nacional)<br>o (INFOJUD) (habilitação obtida através da STI - TJES)<br>feículos Automotores (RENAJUD) (habilitação obtida através da STI - TJES)<br>a oo Sistema Financeiro Nacional (BACENJUD) (habilitação obtida através da STI - TJES)<br>téveis – Módulo Penhor Online (SREI) (habilitação obtida através da Coordenadoria de Monitoramento d<br>S)<br>Divil (CRC-JUD) (habilitação obtida através da Coordenadoria de Monitoramento de Foro Judicial e<br>IEL) (habilitação obtida através do TRE/ES)<br>Políticos do TRE-ES (INFODIP)(habilitação obtida através do TRE/ES)<br>rança. Justiga e Fiscalização (INFOSEG) (habilitação obtida através da STI - TJES<br>são (BNMP 2.0)<br>am Conflito com a Lei (CNACL)<br>or Ato de Improbidade Administrativa e por Ato que Implique Inegibilidade (CNCIAI)                                                                | <ul> <li>Sim 0</li> <li>Sim 0</li> </ul>                                                             | Não Inaplicável<br>Não Inaplicável<br>Não Inaplicável<br>Não Inaplicável<br>Não Inaplicável<br>Não Inaplicável<br>Não Inaplicável<br>Não Inaplicável<br>Não Inaplicável<br>Não Inaplicável<br>Não Inaplicável<br>Não Inaplicável                                                          |
| O Magistrado possui acesso para a<br>Sistema Hermes – Malote Digital (hal<br>Sistema de Informação e Gerência de<br>Sistema de Informações ao Judiciário<br>Sistema de Restrições Judiciais de Vi<br>Sistema de Restrições Judiciais de Vi<br>Sistema de Registro Eletrônico de Im<br>Foro Judiciai e Extrajudiciai – CGJ/ES<br>Cantral de Informações do Registro O<br>Extrajudiciai – CGJ/ES<br>Sistema de Informações de Registro P<br>Entrajudiciai – CGJ/ES<br>Sistema de Informações de Direitos F<br>Integração das Informações de Segui<br>Banco Nacional de Mandados de Pris<br>Cadastro Nacional de Adolescentes e<br>Cadastro Nacional de Condenados pr                                                                                                    | as seguintes ferramentas eletrônicas:<br>bilitação obtida através da STI - TJES)<br>a Adoção e Acolhimento (SIGA-ES) (habilitação obtida através da CEJA – Cadastro Nacional)<br>o (INFOJUD) (habilitação obtida através da STI - TJES)<br>eículos Automotores (RENAJUD) (habilitação obtida através da STI - TJES)<br>s ao Sistema Financeiro Nacional (BACENJUD) (habilitação obtida através da STI - TJES)<br>tóveis – Módulo Penhor Online (SREI) (habilitação obtida através da Coordenadoria de Monitoramento d<br>S)<br>IVII (CRC-JUD) (habilitação obtida através da Coordenadoria de Monitoramento de S)<br>Políticos do TRE-ES (INFODIP)(habilitação obtida através do TRE/ES)<br>Políticos do TRE-ES (INFODIP)(habilitação obtida através da STI - TJES<br>são (BNMP 2.0)<br>am Conflito com a Lei (CNACL)<br>or Ato de Improbidade Administrativa e por Ato que Implique Inegibilidade (CNCIAI)<br>Estabelecimentos Penais (CNIEP)                                                                                                    | <ul> <li>Sim 0</li> <li>Sim 0</li> </ul> | Não Inaplicável<br>Não Inaplicável<br>Não Inaplicável<br>Não Inaplicável<br>Não Inaplicável<br>Não Inaplicável<br>Não Inaplicável<br>Não Inaplicável<br>Não Inaplicável<br>Não Inaplicável<br>Não Inaplicável<br>Não Inaplicável<br>Não Inaplicável                                       |
| O Magistrado possui acesso para a<br>Sistema Hermes – Malote Digital (hal<br>Sistema de Informação e Gerência du<br>Sistema de Informaçãos ao Judiciário<br>Sistema de Restrições Judiciáis de Vi<br>Sistema de Restrições Judiciáis de Vi<br>Sistema de Registro Eletrônico de Im<br>Foro Judicial e Extrajudicial – CGJ/ES<br>Central de Informações do Registro C<br>Extrajudicial – CGJ/ES<br>Sistema de Informações Eleitorais (S<br>Sistema de Informações Eleitorais (S<br>Sistema de Informações de Direitos F<br>Integração das Informações de Segui<br>Banco Nacional de Mandados de Pris<br>Cadastro Nacional de Adolescentes e<br>Cadastro Nacional de Condenados po<br>Cadastro Nacional de Inspeções nos<br>Sistema Nacional de Bens Apreendid                           | as seguintes ferramentas eletrônicas:<br>bilitação obtida stravés da STI - TJES)<br>a Adoção e Acolhimento (SIGA-ES) (habilitação obtida stravés da CEJA – Cadastro Nacional)<br>o (INFOJUD) (habilitação obtida através da STI - TJES)<br>leículos Automotores (RENAJUD) (habilitação obtida através da STI - TJES)<br>s ao Sistema Financeiro Nacional (BACENJUD) (habilitação obtida através da STI - TJES)<br>ióveis – Módulo Penhor Online (SREI) (habilitação obtida através da Coordenadoria de Monitoramento d<br>S)<br>Divil (CRC-JUD) (habilitação obtida através da Coordenadoria de Monitoramento de Foro Judicial e<br>IEL) (habilitação obtida através do TRE/ES)<br>Políticos do TRE-ES (INFODIP)(habilitação obtida através do TRE/ES)<br>rança, Justiga e Fiscalização (INFOSEG) (habilitação obtida através da STI - TJES<br>são (BNIMP 2.0)<br>am Conflito com a Lei (CNACL)<br>or Ato de Improbidade Administrativa e por Ato que Implique Inegibilidade (CNCIAI)<br>Estabeleoimentos Pensis (CNIEP)<br>los                     | <ul> <li>Sim 0</li> <li>Sim 0</li> </ul> | Não Inaplicável<br>Não Inaplicável<br>Não Inaplicável<br>Não Inaplicável<br>Não Inaplicável<br>Não Inaplicável<br>Não Inaplicável<br>Não Inaplicável<br>Não Inaplicável<br>Não Inaplicável<br>Não Inaplicável<br>Não Inaplicável<br>Não Inaplicável                                       |
| D Magistrado possui acesso para a<br>Sistema Hermes – Malote Digital (hal<br>Sistema de Informação e Gerência de<br>Sistema de Informaçãos e Gerência de<br>Sistema de Restrições Judiciais de Vi<br>Sistema de Restrições Judiciais de Vi<br>Sistema de Registro Eletrônico de Im<br>Foro Judicial e Extrajudicial – CGJ/ES<br>Cantral de Informações do Registro O<br>Extrajudicial – CGJ/ES)<br>Sistema de Informações de Registro O<br>Extrajudicial – CGJ/ES)<br>Sistema de Informações de Direitos F<br>Integração das Informações de Segu<br>Banco Nacional de Mandados de Pris<br>Cadastro Nacional de Adolescentes e<br>Cadastro Nacional de Condenados p<br>Cadastro Nacional de Inspeções nos<br>Sistema Nacional de Bens Apreendid<br>Sistema Nacional de Controle de Inte | as seguintes ferramentas eletrônicas:<br>bilitação obtida através da STI - TJES)<br>a Adoção e Acolhimento (SIGA-ES) (habilitação obtida através da CEJA – Cadastro Nacional)<br>o (INFOJUD) (habilitação obtida através da STI - TJES)<br>eículos Automotores (RENAJUD) (habilitação obtida através da STI - TJES)<br>s ao Sistema Financeiro Nacional (BACENJUD) (habilitação obtida através da STI - TJES)<br>idveis – Módulo Penhor Online (SREI) (habilitação obtida através da Coordenadoria de Monitoramento d<br>S)<br>Divil (CRC-JUD) (habilitação obtida através da Coordenadoria de Monitoramento de Foro Judicial e<br>IEL) (habilitação obtida através do TRE/ES)<br>Políticos do TRE-ES (INFODIP)(habilitação obtida através do TRE/ES)<br>rança, Justiça e Fiscalização (INFOSEG) (habilitação obtida através da STI - TJES<br>são (BNMP 2.0)<br>am Conflito com a Lei (CNACL)<br>or Ato de Improbidade Administrativa e por Ato que Implique Inegibilidade (CNCIAI)<br>Estabelecimentos Penais (CNIEP)<br>los                       | © Sim ©<br>© Sim ©<br>© Sim ©<br>© Sim ©<br>© Sim ©<br>© Sim ©<br>© Sim ©<br>© Sim ©<br>© Sim ©<br>© Sim ©<br>© Sim ©<br>© Sim ©                                                                                                    | Não Ineplicável<br>Não Ineplicável<br>Não Ineplicável<br>Não Ineplicável<br>Não Ineplicável<br>Não Ineplicável<br>Não Ineplicável<br>Não Ineplicável<br>Não Ineplicável<br>Não Ineplicável<br>Não Ineplicável<br>Não Ineplicável<br>Não Ineplicável<br>Não Ineplicável<br>Não Ineplicável |
| O Magistrado possui acesso para a<br>Sistema Hermes – Malote Digital (hal<br>Sistema de Informação e Gerência de<br>Sistema de Informações eo Judiciário<br>Sistema de Restrições Judiciais de Vi<br>Sistema de Restrições Judiciais de Vi<br>Sistema de Registro Eletrônico de Im<br>Foro Judiciai e Extrajudiciai – CQJ/ES<br>Cantral de Informações de Registro C<br>Extrajudiciai – CGJ/ES)<br>Sistema de Informações de Registro E<br>Sistema de Informações de Direitos F<br>Integração das Informações de Segu<br>Sanco Nacional de Mandados de Pris<br>Cadastro Nacional de Condenados pr<br>Cadastro Nacional de Inspeções nos<br>Sistema Nacional de Ens Apreendid<br>Sistema Nacional de Controle de Inte<br>Iustificativa:                                                 | as seguintes ferramentas eletrônicas:<br>bilitação obtida stravés da STI - TJES)<br>a Adoção e Acolhimento (SIGA-ES) (habilitação obtida stravés da CEJA – Cadastro Nacional)<br>o (INFOJUD) (habilitação obtida através da STI - TJES)<br>eículos Automotores (RENAJUD) (habilitação obtida através da STI - TJES)<br>a so Sistema Financeiro Nacional (BACENJUD) (habilitação obtida através da STI - TJES)<br>ióveis – Módulo Penhor Online (SREI) (habilitação obtida através da Coordenadoria de Monitoramento d<br>S)<br>Divil (CRC-JUD) (habilitação obtida através da Coordenadoria de Monitoramento de Foro Judicial e<br>IEL) (habilitação obtida através do TRE/ES)<br>Políticos do TRE-ES (INFODIP)(habilitação obtida através do TRE/ES)<br>rança, Justiça e Fiscalização (INFOSEG) (habilitação obtida através da STI - TJES<br>são (BIMP 2.0)<br>am Conflito com a Lei (CNACL)<br>or Ato de Improbidade Administrativa e por Ato que Implique Inegibilidade (CNCIAI)<br>Estabelecimentos Penais (CNIEP)<br>ios<br>proeptações (SNCI) | © Sim ©<br>© Sim ©<br>© Sim ©<br>© Sim ©<br>© Sim ©<br>© Sim ©<br>© Sim ©<br>© Sim ©<br>© Sim ©<br>© Sim ©<br>© Sim ©<br>© Sim ©                                                                                                    | Não Inaplicável<br>Não Inaplicável<br>Não Inaplicável<br>Não Inaplicável<br>Não Inaplicável<br>Não Inaplicável<br>Não Inaplicável<br>Não Inaplicável<br>Não Inaplicável<br>Não Inaplicável<br>Não Inaplicável<br>Não Inaplicável<br>Não Inaplicável<br>Não Inaplicável<br>Não Inaplicável |

Abaixo detalhamento das informações solicitadas na tela:

- Informe a Data da última alimentação dos Sistemas pela unidade judiciaria: informe as datas da última alimentação dos Sistemas utilizados pela unidade Judiciária, caso a unidade não utilize algum sistema marque a opção *Inaplicável* sem incluir a data.
- Sistema Hermes (Malote Digital): marque uma dentre as opções Sim ou Não de acordo com o uso do sistema Malote Digital CNJ na unidade. O campo Justificativa é de livre preenchimento, porém caso existam processos nesta situação e a providência adotada não seja preenchida, no momento em que for gerado o relatório final para o envio à Corregedoria aparecerá uma observação que não foi feita justificativa.
- O Magistrado possui acesso para as seguintes ferramentas eletrônicas: informe as ferramentas eletrônicas que o magistrado possui acesso. O campo *Justificativa* é de livre preenchimento, porém caso existam processos nesta situação e a providência adotada não seja preenchida, no momento em que for gerado o relatório final para o envio à Corregedoria aparecerá uma observação que não foi feita justificativa.

Após inserir as informações no formulário clique no botão <u>*Prosseguir*</u>. As informações serão salvas no sistema e a confirmação exibida na tela: **Considerações Finais – Inspeção Judicial Anual**:

| Considerações Finais - Inspeção Judicial Anual  |                     |          |
|-------------------------------------------------|---------------------|----------|
|                                                 |                     |          |
| Inspeção nº:                                    | 201900000041 - 2019 | Iniciada |
| Sistemas Informados:                            | EJUD, PJE, PROJUDI  |          |
| Dados dos Sistemas e Relatorios Salvos com Suce | sso!                |          |
| Início                                          | Prosseg             | wir      |

## 2.12 - Função Considerações Finais

Função obrigatória de atualização antes do Envio para a Corregedoria.

As Considerações Finais só poderão ser informadas, se e somente se, todo o Acervo e as Petições Pendentes de Juntada do Ejud tiverem sido importadas e todas as funções anteriores forem atualizadas.

No formulário **Considerações Finais – Inspeção Judicial Anual**, insira as considerações e clique no botão <u>Prosseguir</u>. As informações serão salvas no sistema e a confirmação exibida na tela: **Envio da Inspeção - Inspeção Judicial Anual**:

|                                                           | Conside                             | erações Finais - Inspeção Judicial Anual                                      |                                   |
|-----------------------------------------------------------|-------------------------------------|-------------------------------------------------------------------------------|-----------------------------------|
|                                                           |                                     |                                                                               |                                   |
| Inspeção nº:                                              |                                     | 20190000006 - 2019                                                            | Iniciada                          |
| Sistemas Informados:                                      |                                     | EJUD, PJE, PROJUDI                                                            |                                   |
| Início                                                    |                                     | Prosseguir                                                                    |                                   |
| Considerações finais (consignar as reco                   | omendações e providências ordenadas | , bem como as advertências ou elogios, nos termos do art. 48, inciso VI do CC | DJES c/c Recomendação CNJ nº 12/2 |
|                                                           |                                     |                                                                               |                                   |
|                                                           | Envio da Ir                         | speção - Inspeção Judicial Anual                                              |                                   |
|                                                           |                                     |                                                                               |                                   |
| Inspeção nº:                                              | 20190000041 - 2019                  | Iniciada                                                                      |                                   |
| Número da Portaria:                                       | 15                                  | Data de Publicação:                                                           | 15/02/2019                        |
| Data de Abertura:                                         | 16/02/2019                          | Data de Encerramento:                                                         | 27/02/2019                        |
| Link Publicação:<br>https://sistemas.tjes.jus.br/ediario/ |                                     |                                                                               |                                   |
| Competência(s):                                           | Juizado Especial Cível              |                                                                               |                                   |
| Sistemas Informados:                                      | EJUD, PJE, PROJUDI                  | _                                                                             |                                   |
| Enviada em:                                               |                                     | 1                                                                             |                                   |
|                                                           | Cor                                 | sideracoes Finais incluidas com Sucesso!                                      |                                   |
|                                                           |                                     |                                                                               |                                   |
| Início                                                    |                                     |                                                                               |                                   |

## 2.13 - Função Enviar a Inspeção

A Inspeção só poderá ser enviada para a Corregedoria Geral da Justiça, se e somente se, todo o Acervo e as Petições Pendentes de Juntada do Ejud forem importadas e todas as funções anteriores forem atualizadas.

#### A Inspeção só poderá ser enviada pelo(a) Magistrado(a) da Unidade Judiciária.

Após enviada a inspeção, será habilitado a impressão do relatório Preliminar da Inspeção.

Verifique o relatório preliminar da inspeção se há itens que não foram justificados, caso aja algum item não justificado que deseje justificar retorne a tela de início e acesse o formulário pendente de justificativa.

O formulário **Envio da Inspeção – Inspeção Judicial Anual** contém o <u>relatório</u> com todas as informações inseridas nos formulários anteriores. Nesta tela não há informações a serem preenchidas. Confira os dados informados anteriormente e clique no <u>botão</u> <u>Enviar a Inspeção</u> para concluir o envio da inspeção:

## Envio da Inspeção - Inspeção Judicial Anual

Inspeção nº: 201900000041 - 2019

#### Iniciada

Data de Publicação: 15/02/2019

Data de Encerramento: 27/02/2019

Número da Portaria: 15

Data de Abertura: 16/02/2019

Link Publicação:

https://sistemas.tjes.jus.br/ediario/

Competência(s): Juizado Especial Cível

Sistemas Informados: EJUD, PJE, PROJUDI

Enviada em:

#### Início

| Relatório Preliminar de Inspeção      |                                            |  |
|---------------------------------------|--------------------------------------------|--|
| Magistrados                           | Dados Informados                           |  |
|                                       | Designação: TITULAR a partir de 25/05/2005 |  |
|                                       | Diretor do Foro: NÃO                       |  |
|                                       | Juiz Eleitoral: NÃO                        |  |
|                                       | Possui Acumulação: NÁO                     |  |
| Chefe de Secretaria                   | Dados Informados                           |  |
|                                       | Data de Chefia na unidade: 03/03/2012      |  |
| João de Oliveira Soares               | Ato de Nomeação/Designação: ato 225        |  |
|                                       | Data do Ato: 01/03/2012                    |  |
| Funcionarios/Estagiários              | Dados Informados                           |  |
|                                       |                                            |  |
|                                       | ANALISTA JUDICIÁRIO - AL - DIREITO         |  |
|                                       |                                            |  |
|                                       |                                            |  |
|                                       |                                            |  |
|                                       |                                            |  |
| -                                     | Tipo: EEETIVO DA UNIDADE                   |  |
|                                       | ANALISTA JUD 01 - OS - ESCREVENTE          |  |
|                                       |                                            |  |
|                                       |                                            |  |
|                                       | Tipo: EFETIVO DA UNIDADE                   |  |
|                                       | ANALISTA JUD. ESPECIAL - QS - ESCRIVÃO     |  |
|                                       |                                            |  |
|                                       |                                            |  |
| 14-                                   | Tipo: LOTADO NA UNIDADE                    |  |
|                                       | ASSESSOR DE JUIZ                           |  |
|                                       |                                            |  |
|                                       |                                            |  |
| · · · · · · · · · · · · · · · · · · · | Tipo: LOTADO NA UNIDADE                    |  |
|                                       | ANALISTA JUD. 02 - QS - SECRETÁRIO DE      |  |
|                                       |                                            |  |
|                                       |                                            |  |
| 01                                    | Tipo: EFETIVO DA UNIDADE                   |  |
|                                       | ANALISTA JUD. 01 - QS - ESCREVENTE         |  |
|                                       |                                            |  |
|                                       |                                            |  |
|                                       | Tipo: LOTADO NA UNIDADE                    |  |
|                                       |                                            |  |
|                                       |                                            |  |
|                                       |                                            |  |

| Descrição                                                                                                    | Dados<br>Informados | Resultado                                   |
|----------------------------------------------------------------------------------------------------|---------------------|---------------------------------------------|
| 1. Quantidade de processos em tramitação                                                                                              | 4600                |                                             |
| 2. Quantidade de processos INSPECIONADOS                                                                                              | 0                   | 0,00 %                                      |
| 3 Processos SUSPENSOS                                                                                                    |                     |                                             |
|                                                                                                    | 1                   |                                             |
| 3.1. Quantidade total de processos SUSPENSOS                                                                                          | 181                 | 3,93%<br>ATENÇÃO                            |
| 3.1. Quantidade total de processos SUSPENSOS DE EXECUÇÃO<br>FISCAL:                                                                   | 0                   | 0,00%<br>Ideal                              |
| A Quantidada total da processos BADALICADOD (outros movimentos)                                                                       | 4557                | 00.07.0/                                    |
| na Secretaria há mais de 100 (cem) dias                                                                                               | 4007                | ATENÇÃO: Não foi<br>justificado.            |
| 5. Quantidade de Cartas Precatórias PARALISADAS no aguardo de<br>devolução à Origem                                                   | 43                  | 0,93 %<br>ATENCÃO                           |
| 6. Quantidade de processos aguardando realização de audiência por<br>prazo superior a 4 (quatro) meses – De 120 a 150 dias            | 100                 | ATENÇÃO                                     |
| 7. Quantidade de processos aguardando realização de audiência por<br>prazo superior a 4 (quatro) meses - De 151 a 180 dias            | 50                  | ATENÇÃO: Não foi                            |
| 8. Quantidade de processos aguardando realização de audiência por<br>prazo superior a 4 (quatro) meses. – Acima de 180 dias           | 25                  | ATENÇÃO: Não foi<br>iustificado.            |
|                                                                                                    | +                   | ,                                           |
| 9. Processos considerados Meta CNJ pendentes de julgamento:                                                                           |                     |                                             |
| 9.1 META 1                                                                                                    | 100                 | ATENÇÃO: Não foi<br>iustificado.            |
| 9.2 META 2                                                                                                    | 100                 | ATENÇÃO: Não foi<br>justificado.            |
| 9.3 META 4                                                                                                    | 100                 | ATENÇÃO: Não foi<br>iustificado.            |
| 9.6 META 6                                                                                                    | 100                 | ATENÇÃO: Não foi<br>justificado.            |
|                                                                                                    |                     |                                             |
| 10. O Magistrado possui processos CONCLUSOS PARA ATO<br>DIVERSO de sentença há mais de 100 (cem) dias?                                | 774                 | 16,83 %<br>ATENÇÃO: Não foi<br>justificado. |
| 11. O Magistrado possui processos CONCLUSOS PARA SENTENÇA<br>há mais de 100 (cem) dias?                                               | 1068                | 23,22 %<br>ATENÇÃO: Não foi<br>justificado. |
| 12. Quantidade de processos em CARGA FORA DE CARTÓRIO por<br>prazo superior a 30 (trinta) dias                                        | 12                  | ATENÇÃO: Não foi<br>justificado.            |
| 13. Quantidade de feitos DESAPARECIDOS                                                                                                | 0                   | 0<br>Ideal                                  |
| 14. Quantidade de PETIÇÕES PENDENTES DE JUNTADA por prazo<br>excessivo, ressalvada a hipótese do Ofício Circular CGJES nº<br>108/2013 | 2183                | 47,46 %<br>ATENÇÃO: Não foi<br>justificado. |
|                                                                                                    |                     |                                             |
| 15. Armas de Fogo (Somente para Competências Criminais):                                                                              |                     |                                             |
| 16. Outras Informações:                                                                                                    |                     |                                             |
| 16.1. São identificados visualmente todos os autos com prioridade<br>legal ou decorrente de Metas do CNJ, com afixação de etiqueta na | Sim                 | Ideal                                       |
| lateral?<br>16.2 As publicações no e-Diário decorrentes da unidade judiciária<br>observam periodicidade mínima semanal?               | Sim                 | Ideal                                       |

| 17. Os LIVROS encontram-se regularmente escriturados pelas Secr                                                                                             | retarias?   |                                  |
|----------------------------------------------------------------------------------------------------|-------------|----------------------------------|
| 17.1 Livro de registro de tutela e curatela                                                                                                    | Não         | ATENÇÃO: Não foi                 |
| 17.2 Livro de registro do rol de culpados                                                                                                    | Não         | justificado.<br>ATENÇÃO: Não foi |
| -                                                                                                    |             | justificado.                     |
| 17.3 Livro de registro de Termos                                                                                                    | Sim         | Ideal                            |
| 17.4 Livro de arquivo de termos                                                                                                    | Sim         | Ideal                            |
| 17.5 Livro de registro de autores de infrações penais beneficiados pela<br>transação penal                                                                  | Não         | ATENÇÃO: Não foi<br>justificado. |
| 17.6 Livro para o registro de todos os atos e ocorrências relacionadas<br>ao plantão judiciário                                                             | Sim         | Ideal                            |
| 17.7 Livro de controle de abertura de sindicâncias e processos<br>administrativos                                                                           | Sim         | Ideal                            |
| 17.8 Livro de Posse de Servidores                                                                                                    | Sim         | Ideal                            |
| 17.9 Pasta Controle de distribuição de mandados cíveis                                                                                                    | Sim         | Ideal                            |
| 17.10 Pasta Controle de distribuição de mandados criminais                                                                                                  | Sim         | Ideal                            |
| 49. Ouestidade de MANDADOS DENDENTES de devolvaño por pada                                                                                                  | 454         |                                  |
| de Oficial de Justiça há mais de 100 (cem) dias                                                                                                    | 154         | justificado.                     |
|                                                                                                    |             |                                  |
| 19. A respeito dos BENS MÓVEIS da unidade judiciária:                                                                                                    |             |                                  |
| 19.1 Há BENS MÓVEIS sem a devida identificação de patrimônio<br>(número tombo)?                                                                             | Sim         | ATENÇÃO: Não foi<br>justificado. |
| 19.2 Há BENS MÓVEIS INSERVÍVEIS , assim considerados os<br>ociosos, obsoletos, antieconômicos ou irrecuperáveis?                                            | Sim         | ATENÇÃO: Não foi<br>justificado. |
|                                                                                                    |             |                                  |
| 20. A respeito das dependências do Foro (aplicável apenas ao JUIZ                                                                                           | DIRETOR DO  | FORO):                           |
| 20.1 Há espaço reservado exclusivamente à OAB/ES?                                                                                                    | Sim         | Respondido                       |
| 20.2 Há espaço, ou local diverso indicado pela Administração do Poder                                                                                       | Sim         | Respondido                       |
| Judiciário, reservado exclusivamente ao arquivo judicial?                                                                                                   | Cim         | Despendide                       |
| 20.3 na espaço reservado exclusivamente ao deposito de armas de<br>fogo, munições, acessórios, materiais tóxicos, inflamáveis e demais<br>bens anceendidos? | Sim         | Respondido                       |
| 20.4 Há espaço reservado aos réus presos conduzidos à audiência?                                                                                            | Sim         | Respondido                       |
| I                                                                                                    |             | <u>.</u>                         |
| 21. Data da última alimentação dos Sistemas pela Unidade Judiciár                                                                                           | ia:         |                                  |
| 21.1 Cadastro/Vincular Bens (habilitação obtida através da STI -                                                                                            | 13/03/2019  | Respondido                       |
| TJES):<br>21.2 Sistema e-JUD: Cadastro/Presos Provisórios habilitação obtida                                                                                | 13/03/2019  | Respondido                       |
| através da STI - TJES):                                                                                                    | 12/02/2010  | Perpendide                       |
| obtida através da STI – TJ/ES):                                                                                                    | 13/03/2019  | Respondido                       |
| 21.4 Sistema Nacional de Bens Apreendidos (SNBA)(habilitação obtida<br>através da Coordenadoria de Monitoramento de Magistrados -                           | 13/03/2019  | Respondido                       |
| CGJ/ES):                                                                                                    |             |                                  |
| 21.5 Sistema Nacional de Controle de Interceptações(SNCI)<br>(habilitação obtida através da Coordenadoria de Monitoramento de                               | Inaplicável | Respondido                       |
| Magistrados – CGJ-ES):                                                                                                    |             |                                  |
| 21.6 Cadastro Nacional de Condenados por Ato de Improbidade                                                                                                 | Inaplicável | Respondido                       |
| (habilitação obtida através da Coordenadoria de Monitoramento de                                                                                            |             |                                  |
| Magistrados – CGJ-ES):<br>21.7. Sistema Nacional de Bans Anroandidas (SNDA)/habilitação abilida                                                             | 12/02/20140 | Deenendide                       |
| através da Coordenadoria de Bens Apreendidos (SNBA)(habilitação obtida<br>através da Coordenadoria de Monitoramento de Magistrados – CGJ-                   | 13/03/2019  | Respondido                       |
| ES).<br>21.8 Cadastro Nacional de Condenados por Ato de Improbidade                                                                                         | 13/03/2019  | Respondido                       |
| Administrativa e por ato que implique Inelegibilidade (CNCIAI)                                                                                              |             | , responded                      |
| (habilitação obtida através da Coordenadoria de Monitoramento de<br>Magistrados - CGJES):                                                                   |             |                                  |
| 21.9 Sistema de Informação e Gerência da Adoção e Acolhimento                                                                                               | 13/03/2019  | Respondido                       |
| (SIGA-ES)(habilitação obtida através da CEJA – CGJ-ES):                                                                                                    |             |                                  |

| 22. Sistema Hermes (Malote Digital):                                                                                                    |             |                                  |
|----------------------------------------------------------------------------------------------------|-------------|----------------------------------|
| 22.1 Há mensagens não lidas ou pendentes de resposta na caixa                                                                                                    | Não         | Respondido                       |
| postal da Unidade Judiciária?                                                                                                    |             |                                  |
| 22.2 Há mensagens não lidas ou pendentes de resposta na caixa<br>postal do Magistrado?                                                                                                    | Não         | Respondido                       |
| 23. O Magistrado possui acesso para as seguintes ferramentas elet                                                                                                    | rônicas?    |                                  |
|                                                                                                    |             |                                  |
| 23.1 Sistema Hermes – Malote Digital (habilitação obtida através da<br>STI - TJES)                                                                                                    | Sim         | Ideal                            |
| 23.2 Sistema de Informação e Gerência da Adoção e Acolhimento<br>(SIGA-ES) (habilitação obtida através da CEJA – Cadastro Nacional)                                                         | Sim         | Ideal                            |
| 23.3 Sistema de Informações ao Judiciário (INFOJUD) (habilitação<br>obtida através da STI - TJES)                                                                                           | Sim         | Ideal                            |
| 23.4 Sistema de Restrições Judiciais de Veículos Automotores<br>(RENAJUD) (habilitação obtida através da STI - TJES)                                                                        | Sim         | Ideal                            |
| 23.5 Sistema de Envio de Ordens Judiciais ao Sistema Financeiro<br>Nacional (BACENJUD) (habilitação obtida através da STI - TJES)                                                           | Sim         | Ideal                            |
| 23.6 Sistema de Registro Eletrônico de Imóveis – Módulo Penhor<br>Online (SREI) (habilitação obtida através da Coordenadoria de<br>Monitoramento de Foro Judicial e Extrajudicial – CGJ/ES) | Sim         | Ideal                            |
| 23.7 Central de Informações do Registro Civil (CRC-JUD) (habilitação<br>obtida através da Coordenadoria de Monitoramento de Foro Judicial e<br>Extrajudicial – CGJ/ES)                      | Não         | ATENÇÃO: Não foi<br>justificado. |
| 23.8 Sistema de Informações Eleitorais (SIEL) (habilitação obtida<br>através do TRE/ES)                                                                                                    | Não         | ATENÇÃO: Não foi<br>justificado. |
| 23.9 Sistema de Informações de Direitos Políticos do TRE-ES<br>(INFODIP)(habilitação obtida através do TRE/ES)                                                                              | Não         | ATENÇÃO: Não foi<br>justificado. |
| 23.10 Integração das Informações de Segurança, Justiça e<br>Fiscalização (INFOSEG) (habilitação obtida através da STI - TJES                                                                | Inaplicável |                                  |
| 23.11 Banco Nacional de Mandados de Prisão (BNMP 2.0)                                                                                                    | Inaplicável |                                  |
| 23.12 Cadastro Nacional de Adolescentes em Conflito com a Lei<br>(CNACL)                                                                                                    | Sim         | Ideal                            |
| 23.13 Cadastro Nacional de Condenados por Ato de Improbidade<br>Administrativa e por Ato que Implique Inegibilidade (CNCIAI)                                                                | Sim         | Ideal                            |
| 23.14 Cadastro Nacional de Inspeções nos Estabelecimentos Penais<br>(CNIEP)                                                                                                    | Sim         | Ideal                            |
| 23.15 Sistema Nacional de Bens Apreendidos                                                                                                    | Inaplicável |                                  |
| 23.16 Sistema Nacional de Controle de Interceptações (SNCI)                                                                                                    | Sim         | Ideal                            |
|                                                                                                    |             |                                  |
| 24. Considerações Finais:                                                                                                    |             |                                  |

## Clique no botão **OK** para confirmar o envio do relatório:

Ao ENVIAR a Inspeção, não será possível mais nenhuma alteração. Deseja MESMO ENVIAR A INSPEÇÃO AGORA? Então clique em OK. Caso contrário, clique em CANCELAR.

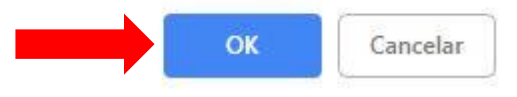

Será exibida mensagem de confirmação do envio, e o relatório estará disponível para impressão:

| ESTADO DO ESPIRITO SANTO<br>PODER JUDICIÁRIO |                        |                            |                        |                       |            |  |
|----------------------------------------------|------------------------|----------------------------|------------------------|-----------------------|------------|--|
|                                              |                        | Relatório de               | Inspeção               |                       |            |  |
|                                              |                        |                            |                        |                       |            |  |
| Inspeção nº:                                 | 201900000041           |                            |                        | Enviada               |            |  |
| Número da Portaria:                          | 15                     |                            |                        | Data de Publicação:   | 15/02/2019 |  |
| Data de Abertura:                            | 16/02/2019             |                            |                        | Data de Encerramento: | 27/02/2019 |  |
| Link Publicação:                             | 1                      |                            |                        | 1                     |            |  |
| https://sistemas.tjes.jus.br/ediario/        |                        |                            |                        |                       |            |  |
| Competência(s):                              | Juizado Especial Cível |                            |                        |                       |            |  |
| Sistemas Informados:                         | EJUD, PJE, PROJUDI     | _                          | l                      |                       |            |  |
| Enviada em:                                  | 13/03/2019 17:06:27    |                            |                        |                       |            |  |
| Enviada por:                                 |                        |                            |                        |                       |            |  |
|                                              | Inst                   | pecao Enviada para a Corre | gedoria com SUCESSO!!! |                       |            |  |

O status da inspeção no formulário principal será alterado para *Enviada*, seguida da **data** e hora do envio:

|                                  |                      |              |           | Insp     | peção Judicia                                                 | l Anual            |                   |                  |                 |  |  |
|----------------------------------|----------------------|--------------|-----------|----------|---------------------------------------------------------------|--------------------|-------------------|------------------|-----------------|--|--|
|                                  |                      |              |           |          |                                                               |                    |                   |                  |                 |  |  |
| nspeção nº:                      |                      |              |           | 20       | 19000000 <mark>4</mark> 1 - Ano: 2                            | 20 <mark>19</mark> | Enviada           |                  |                 |  |  |
| lúmero da Portaria               | :                    |              |           | 15       | i                                                             |                    | Data de Publicaçã | ão:              | 15/02/2019      |  |  |
| )ata de Abertura:                |                      |              |           | 16       | /02/2019                                                      |                    | Data de Encerrar  | nento:           | 27/02/2019      |  |  |
| ittps://sistemas.tje             | es.jus.br/ediario/   |              |           |          |                                                               |                    |                   |                  |                 |  |  |
| ata de Envio:                    |                      |              |           | 13       | /03/2019 17:06:27                                             |                    |                   |                  |                 |  |  |
| Competências:                    |                      |              |           | Jui      | Juizado Especial Cível                                        |                    |                   |                  |                 |  |  |
| istemas:                         |                      |              |           | EJ       | EJUD, PJE, PROJUDI                                            |                    |                   |                  |                 |  |  |
| hefe de Secre <mark>taria</mark> | ou Analista Judiciár | io Especial: |           | Joi      | João de Oliveira Soares                                       |                    |                   |                  |                 |  |  |
| hefia na unidade e               | em:                  |              |           | 03       | 03/03/2012, Ato de Nomeação/Designação: ato 225 em 01/03/2012 |                    |                   |                  |                 |  |  |
|                                  |                      |              |           |          |                                                               |                    |                   |                  |                 |  |  |
| Magistrados                      | Funcionários         | Acervo       | Metas CNJ | Gabinet  | e Secretaria                                                  | Sistemas e         | Considerações     | Relató           | rio de          |  |  |
|                                  | e Estagiários        | Processual   |           |          |                                                               | Relatórios         | Finais            | Inspe            | eção            |  |  |
| Detalhar                         | Detalhar             | Detalhar     | Detalhar  | Detalhar | r Detalhar                                                    | Detalhar           | Detalhar          | Enviada em 13/03 | 3/2019 17:06:27 |  |  |

#### Após o envio é possível consultar os dados do relatório, mas não é possível alterá-lo.

O relatório enviado poderá ser impresso posteriormente, para isto clique no link *Enviada* no formulário principal e em seguida no botão *Imprimir*:

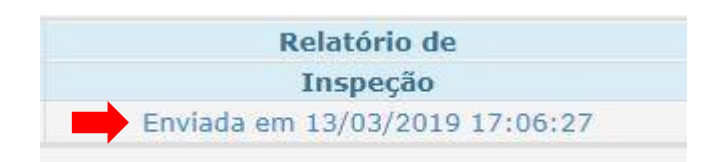

| Imprimir                              | ESTADO DO ESPÍRITO SANTO<br>PODER JUDICIÁRIO |                       |            |  |  |  |  |
|---------------------------------------|----------------------------------------------|-----------------------|------------|--|--|--|--|
|                                       | Relatório de Inspeção                        |                       |            |  |  |  |  |
|                                       |                                              |                       |            |  |  |  |  |
| Inspeção nº:                          | 20190000041                                  | Enviada               |            |  |  |  |  |
| Número da Portaria:                   | 15                                           | Data de Publicação:   | 15/02/2019 |  |  |  |  |
| Data de Abertura:                     | 16/02/2019                                   | Data de Encerramento: | 27/02/2019 |  |  |  |  |
| Link Publicação:                      |                                              |                       | 1          |  |  |  |  |
| https://sistemas.tjes.jus.br/ediario/ |                                              |                       |            |  |  |  |  |
| Competência(s):                       | Juizado Especial Cível                       |                       |            |  |  |  |  |
| Sistemas Informados:                  | EJUD, PJE, PROJUDI                           |                       |            |  |  |  |  |
| Enviada em:                           | 13/03/2019 17:06:27                          |                       |            |  |  |  |  |
| Enviada por:                          |                                              |                       |            |  |  |  |  |

## 3 - CONSULTAR INSPEÇÃO

## 3.1 - Acesso à Consulta

Para consulta de inspeção clicar no menu **Inspeção Judicial Anual** no E-JUD, em seguida **Cartório > Consultar Inspeção:** 

|        |          | Poder Ju<br>Estado do Esp<br>TEST | dicia<br>írito Sa<br>E | ário<br><sub>nto</sub> |                                     |       | ndas sobre as metas do cnu?<br><b>ET ASCNJOțies.ju</b><br>srme: divida + nome + vara + comarca + e | s.br  |           | Sis        |
|--------|----------|-----------------------------------|------------------------|------------------------|-------------------------------------|-------|----------------------------------------------------------------------------------------------------|-------|-----------|------------|
| Alvará | Cadastro | Central de Mandados               | Consulta               | Custas                 | Inspeção Judicial Anual<br>Cartório | NUGEP | Painéis: Pena Peruniária<br>Cadastrar Inspeção<br>Consultar Inspeção                               | PIEES | Relatório | Tramitação |

#### Selecione o ano e clique no botão Consultar:

| Consulta Inspeção Judicial Anual |                    |  |  |  |  |  |  |
|----------------------------------|--------------------|--|--|--|--|--|--|
| Ano da Inspeção Judicial:        | Selecione o Ano: V |  |  |  |  |  |  |
|                                  | Consultar          |  |  |  |  |  |  |

## 3.2 - Consulta Inspeção Judicial Anual

Para consultar a inspeção clique no número da inspeção:

|                           |             | Consulta I | nspeção Judicial Anual                                            |
|---------------------------|-------------|------------|-------------------------------------------------------------------|
|                           |             |            |                                                                   |
|                           |             | Ano Inforn | nado:2019                                                         |
|                           | Voltar      |            | Excluir Inspeções Selecionadas                                    |
| Inspeções Encontradas:    |             |            |                                                                   |
| Selecione para<br>Excluir | Número      | Status     | Informações                                                       |
|                           | 20190000003 | Iniciada   | Iniciada em 09/03/2018<br>Portaria nº 12, Publicada em 03/03/2018 |

Será exibida tela contendo as informações da inspeção. Clique nos links para ter acesso às informações dos formulários:

|                    |            | Inclu     | lindo a In      | speçao Juc | licial Anua | I - Passo 2 de 2   |                               |
|--------------------|------------|-----------|-----------------|------------|-------------|--------------------|-------------------------------|
|                    |            |           |                 |            |             |                    |                               |
| nspeção nº:        |            | 20190000  | 015 - Ano: 2019 | 9          | Inic        | iada               |                               |
| lúmero da Portaria |            | 12/2019   |                 |            | Data        | a de Publicação:   | 10/01/2019                    |
| )ata de Abertura:  |            | 10/01/201 | 9               |            | Data        | a de Encerramento: | 30/01/2019                    |
| oata de Envio:     |            |           |                 |            |             |                    |                               |
| Competências:      |            | Cível     |                 |            |             |                    |                               |
| listemas:          |            | EJUD      |                 |            |             |                    |                               |
|                    |            |           |                 |            |             |                    |                               |
| Magistrados        | Acervo     | Metas CNJ | Gabinete        | Secretaria | Sistemas e  | Considerações      | Enviar a                      |
|                    | Processual |           |                 |            | Relatórios  | Finais             | Inspeção                      |
| Incluir            | Incluir    | Incluir   | Incluir         | Incluir    | Incluir     | Incluir            | Enviar (Somente o Magistrado) |

## 3.3 - Excluir Inspeção Judicial Anual

Para excluir um relatório clicar no menu **Inspeção Judicial Anual** no E-JUD, em seguida **Cartório > Consultar Inspeção:** 

|        |          | Poder Ju<br>Estado do Espi<br>TEST | <b>diciá</b><br>írito Sa<br>E | ário<br><sub>nto</sub> |                                     |       | IDAS SOBRE AS METAS DO CNJ?                                         | s.br  |           | Sis        |
|--------|----------|------------------------------------|-------------------------------|------------------------|-------------------------------------|-------|---------------------------------------------------------------------|-------|-----------|------------|
| Alvará | Cadastro | Central de Mandados                | Consulta                      | Custas                 | Inspeção Judicial Anual<br>Cartório | NUGEP | Painéis Pena Peruniária<br>Cadastrar Inspeção<br>Consultar Inspeção | PIEES | Relatório | Tramitação |

#### Selecione o ano e clique no botão Consultar:

| Consulta Inspeção Judicial Anual |                    |  |  |  |  |  |  |
|----------------------------------|--------------------|--|--|--|--|--|--|
| Ano da Inspeção Judicial:        | Selecione o Ano: T |  |  |  |  |  |  |
|                                  | Consultar          |  |  |  |  |  |  |

Para excluir, *marque* a caixa referente à inspeção e clique no botão *Excluir Inspeções Selecionadas*:

|                           |              | Consulta | Inspeção Judicial Anual                                                  |
|---------------------------|--------------|----------|--------------------------------------------------------------------------|
|                           |              |          |                                                                          |
|                           |              | Ano Info | rmado:2018                                                               |
|                           | Voltar       |          | Excluir Inspeções Selecionadas                                           |
| Inspeções Encontradas:    |              |          |                                                                          |
| Selecione para<br>Excluir | Número       | Status   | Informações                                                              |
|                           | 20180000034  | Iniciada | Iniciada em 10/10/2017<br>Portaria nº 323, Publicada em 10/10/2017       |
|                           | 20180000021  | Iniciada | Iniciada em 11/11/2018<br>Portaria nº 123/2018, Publicada em 10/10/2018  |
|                           | 20180000019  | Iniciada | Iniciada em 10/10/2018<br>Portaria nº 456/2018, Publicada em 10/10/2018  |
|                           | 201800000016 | Iniciada | Iniciada em 11/11/2018<br>Portaria nº 4566/2018, Publicada em 11/11/2018 |
|                           | 201800000012 | Iniciada | Iniciada em 10/10/2018<br>Portaria nº 451/2018, Publicada em 10/10/2018  |

Clique no botão **OK** para confirmar a exclusão da inspeção:

Tem certeza que deseja EXCLUIR as INSPECOES Selecionadas?

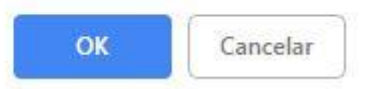

| Consulta Insp                                         | peção Judicial Anual           |
|-------------------------------------------------------|--------------------------------|
|                                                       |                                |
| Ano Informado                                         | :2018                          |
| Voltar                                                | Excluir Inspeções Selecionadas |
| Exclusao da(s) Inspecao(oes) Efetuada(s) com Sucesso! |                                |

## 4 – FUNÇÃO ALTERAR INSPEÇÃO

Poderão ser alterados os dados da Portaria da abertura da Inspeção Anual, data de encerramento da Inspeção, dados do Chefe de Secretaria, competências da unidade e os dados iniciais da inspeção.

**Observação 1:** se houver mudança na DATA DE ENCERRAMENTO DA INSPEÇÃO, o sistema habilitará novamente o botão "Importar Acervo dos Sistemas" na tela "Acervo Processual", pois a data de encerramento da inspeção é parâmetro de busca dos processos e seus andamentos. Logo, se a serventia já tiver Importado o Acervo na tela 'Acervo Processual", com a mudança na data de Encerramento da inspeção, deve-se fazer uma nova importação do Acervo.

**Observação 2:** Os sistemas informados na inicial da Inspeção NÃO SÃO PASSÍVEIS DE ALTERAÇÃO, pois são parâmetros utilizados no preenchimento das telas e na busca do acervo. Logo, em caso de erros ou não preenchimento de um sistema que a unidade utilize, deve-se excluir a inspeção e incluir outra com os sistemas corretos.

#### 4.1 - Alterar Inspeção Judicial Anual

Consulte a inspeção conforme descrito no item **2.2 Consulta Inspeção Judicial Anual**, selecione a inspeção que deseja alterar e clique no botão <u>Alterar Portaria da Inspeção</u> <u>Selecionada</u>:

|                                                                                              |             |          | Consulta Inspeção Judicial Anual                                                                                                    |  |
|----------------------------------------------------------------------------------------------|-------------|----------|----------------------------------------------------------------------------------------------------|--|
|                                                                                              |             |          |                                                                                                    |  |
|                                                                                              |             |          | Ano Informado:2019                                                                                                    |  |
| Voltar         Alterar Portaria da Inspeção Selecionada         Excluir Inspeção Selecionada |             |          |                                                                                                    |  |
| Inspeções Encontra                                                                           | ıdas:       |          |                                                                                                    |  |
| Selecione para<br>Excluir/Alterar                                                            | Número      | Status   | Informações                                                                                                    |  |
| ➡ €                                                                                          | 20190000028 | Iniciada | Iniciada em 01/01/2019<br>Portaria nº 12, Publicada em 10/10/2018<br>dididid<br>Competências: Acidente de Trabalho, Fazenda Pública Estadual<br>Sistemas: EDUD, PJE, PROJUDI, SEEU, SIEP<br>Chefe de Secretaria ou Analista Judiciário Especial: testes<br>Chefia na unidade em:10/10/2014, Ato de Nomeação/Designação: 14 em 10/10/2014<br>Encerrada em 30/06/2019 |  |

Na tela **Alterar Dados Iniciais Inspeção Judicial Anual**, altere as informações necessárias e clique no botão <u>Alterar Inspeção</u>:

|                                                      | Alterar D                             | ados Iniciais Inspeção Judicial Anual                                              |  |
|------------------------------------------------------|---------------------------------------|------------------------------------------------------------------------------------|--|
|                                                      |                                       |                                                                                    |  |
| Dados da Inspeção Judicial.                          |                                       |                                                                                    |  |
| Número da Inspeção Judicial:                         | 20190000002                           | 8                                                                                  |  |
| Número da Portaria de Inspeção Judicial:             | 12                                    | Data de Publicação: 10/10/2018                                                     |  |
| Data de Abertura da Inspeção:                        | 01/01/2019                            |                                                                                    |  |
| Data de Encerramento da Inspeção:                    | 30/06/2019                            | * As atualizações dos dados do Sistemas de Processos serão buscados até essa data. |  |
| Link da publicação da Portaria no Diário da Justiça: | https://sistemas.tjes.jus.br/ediario/ |                                                                                    |  |
| Dados da Unidade Judiciária:                         |                                       |                                                                                    |  |
| Informe TODAS as Competências da Unidade Judiciária: |                                       |                                                                                    |  |
| Chefe de Secretaria ou Analista Judiciário Especial: | testes                                |                                                                                    |  |
| Data de Chefia na unidade:                           | 10/10/2014                            |                                                                                    |  |
| Ato de Nomeação/Designação:                          | 14                                    | Data do Ato: 10/10/2014                                                            |  |
|                                                      |                                       |                                                                                    |  |
|                                                      |                                       |                                                                                    |  |
| Voltar                                               |                                       | Alterar Inspeção                                                                   |  |

|                                   |                       |                | Consulta Inspeção Judicial Anual                                                                                                    |  |
|-----------------------------------|-----------------------|----------------|----------------------------------------------------------------------------------------------------|--|
|                                   |                       |                |                                                                                                    |  |
|                                   |                       |                | Ano Informado:2019                                                                                                    |  |
| Ļ                                 | Vol                   | ltar           | Alterar Portaria da Inspeção Selecionada Excluir Inspeção Selecionada                                                                                                    |  |
| Alteracao da(s) Ins               | pecao(oes) Efetuada(s | ) com Sucesso! |                                                                                                    |  |
| Inspeções Encontra                | adas:                 |                |                                                                                                    |  |
| Selecione para<br>Excluir/Alterar | Número                | Status         | Informações                                                                                                    |  |
|                                   | 20190000028           | Iniciada       | Iniciada em 01/01/2019<br>Portaria nº 12, Publicada em 10/10/2018<br>https://sinteman.tgat.jun.br/ediard0<br>Competências: Acidente de Trabalho, Execução Fiscal, Fazenda Pública Estadual<br>Sistemas: EUDO, PJE, PROJUDI, SEEU, SIEP<br>Chefe de Secretaria ou Analista Judiciário Especial: testes<br>Chefia na unidade em: 10/10/2014, Ato de Nomeação/Designação: 14 em 10/10/2014<br>Encerrada em 30/06/2019 |  |